# 設定について

設定する

接続例と設定方法を説明しています。 具体的な操作方法は、P2-2~P2-128をご覧ください。

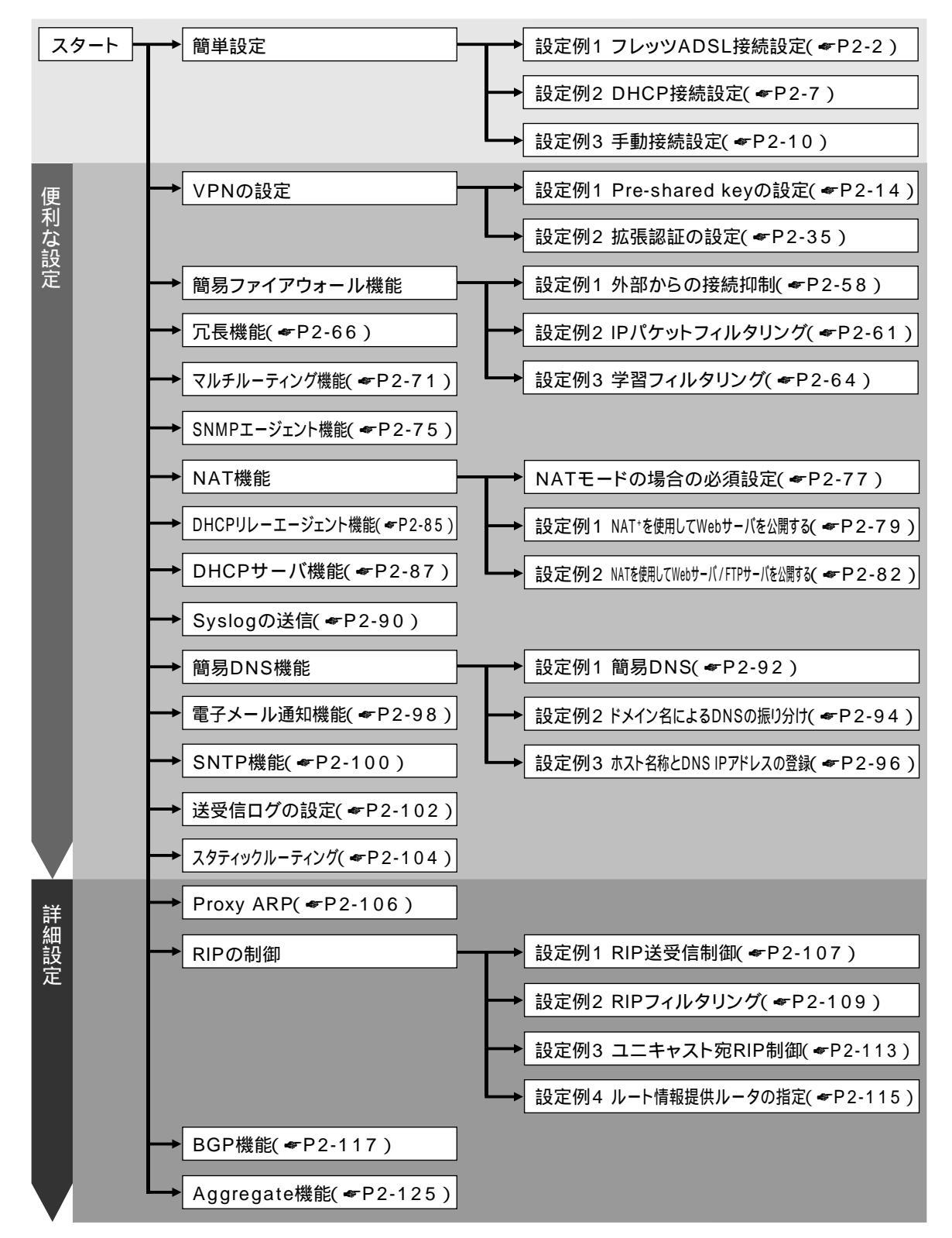

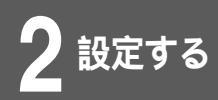

# 簡単設定

## 設定例1 フレッツADSL接続設定

フレッツADSLのサービスを利用するときの設定について説明します。 Webブラウザからの設定では、簡単設定だけで操作が完了します。

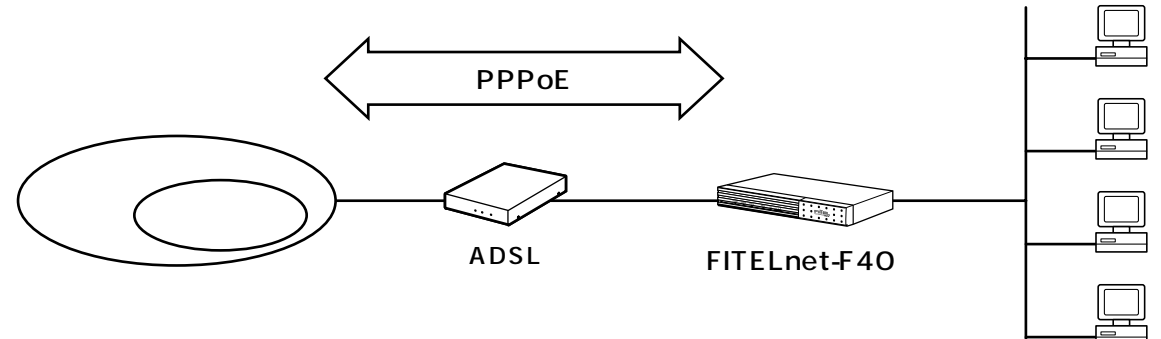

<設定データの例>

| 分類   | 画面名               | 設定項目               |      | 入力値    |                  |
|------|-------------------|--------------------|------|--------|------------------|
| 簡単設定 | PPP over Ethernet | PPPoE1             | 名称   |        | Aprovider        |
|      |                   |                    | ユーサ  | ۴ID    | abc012@A.ne.jp   |
|      |                   |                    | パスワ  | ード     | Apass            |
|      |                   | PPPoE2             | 名称   |        | Bprovider        |
|      |                   |                    | ユーサ  | ۴ID    | abc012@B.ne.jp   |
|      |                   |                    | パスワ  | ード     | Bpass            |
|      |                   | PPPoE3             | 名称   |        | Cprovider        |
|      |                   |                    | ユーサ  | ۴ID    | abc012@C.ne.jp   |
|      |                   |                    | パスワ  | エード    | Cpass            |
|      |                   | PPPoE4 名称          | 名称   |        | Dprovider        |
|      |                   |                    | ユーサ  | ۴ID    | abc012@D.ne.jp   |
|      |                   |                    | パスワ  | ード     | Dpass            |
|      |                   | デフォル               | トルート | •      | PPPoE1           |
|      |                   | LAN側IP             | アドレス | ス      | 192.168.0.1      |
|      |                   | サブネッ               | ットマス | くク     | 255.255.255.0    |
|      |                   | DHCPサ              | ーバ機能 | נע     | 使用する             |
|      |                   | DNSサー              | バ    |        | 通知なし             |
|      |                   | 簡易DNS              |      |        | 使用する             |
|      |                   | NAT動作 <sup>=</sup> | モード  | PPPoE1 | NAT⁺             |
|      |                   |                    |      | PPPoE2 | NAT <sup>+</sup> |
|      |                   |                    |      | PPPoE3 | NAT⁺             |
|      |                   |                    |      | PPPoE4 | NAT <sup>+</sup> |

### <Webブラウザ操作>

ログインID/パスワードを入力します。 設定オープニング画面「ようこそ FITELnet-F40 設定画面」で ログインID/パスワードを入力してください。 初めて設定するときは、ログインIDに「root」と入力し、パス ワードは空欄のままで[送信]をクリックします。

2 パスワードを入力します。

初めてログインした場合は、新しいパスワードの入力画面が表示 されます。ここでパスワードを入力して、[ 次へ ] をクリックし ます。

現在時刻を設定します。

変更しないときは、[次へ]をクリックしてください。 簡単設定の設定画面が表示されます。

簡単設定のWAN側運用形態から[PPP over Ethernet]をクリックします。

### 簡単設定を設定します。

PPP over Ethernetの各種設定を入力します。

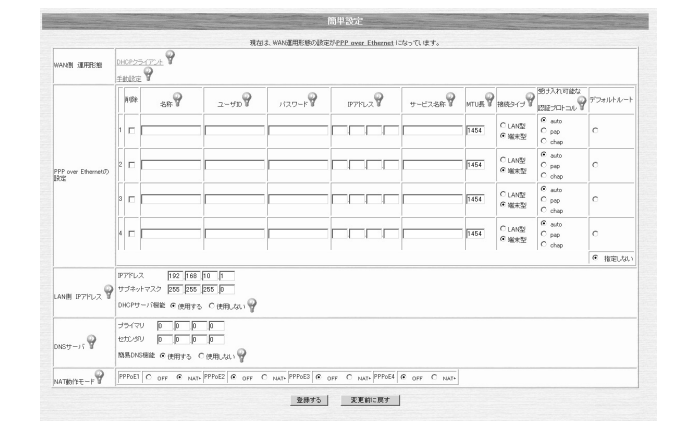

次ページへ続く

5

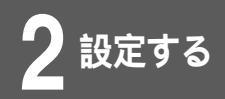

6

設定内容を登録します。

設定項目を入力して、[登録する]をクリックします。

## 装置を再起動します。

設定内容を有効にするために、FITELnet-F40を再起動します。 画面左側のメニューの中から、[装置の再起動 をクリックします。 [装置を再起動する]をチェックしてから、[送信]をクリックし ます。

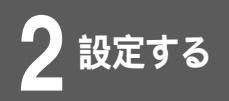

#### <コマンド操作>

コンフィグレーションモードに移行します。 ( ●P1-13 ) #conf Configuration password: conf# 2 EWANをPPPoEで使うための設定をします。 conf# wan type=pppoe PPPoE関連の設定をします。 conf# pppoe add name=Aprovider id=abc012@A.ne.jp password=Apass if=pppoe1 conf# pppoe add name=Bprovider id=abc012@B.ne.jp password=Bpass if=pppoe2 conf# pppoe add name=Cprovider id=abc012@C.ne.jp password=Cpass if=pppoe3 conf# pppoe add name=Dprovider id=abc012@D.ne.jp password=Dpass if=pppoe4 デフォルトルートを指定します。 conf# ipripstatic delete default conf# ipripstatic add dsf=0.0.0.0 nextif=pppoe1 5 簡易DNS機能を設定します。 conf#proxydns on DHCPサーバ機能を設定します。 conf#dhcpserver on NAT動作モードを設定します。 conf# nat pppoe1 natp conf# nat pppoe2 natp conf# nat pppoe3 natp conf# nat pppoe4 natp 次ページへ続く

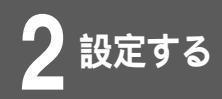

# 8 設定を保存します。

conf#exit

Configuration modified. save ok? (y/n):y please reset# reset Do you want to continue (y/n)?:y

## 簡単設定

## 設定例2 DHCP接続設定

EWANをDHCPクライアントとして使用するケースです。

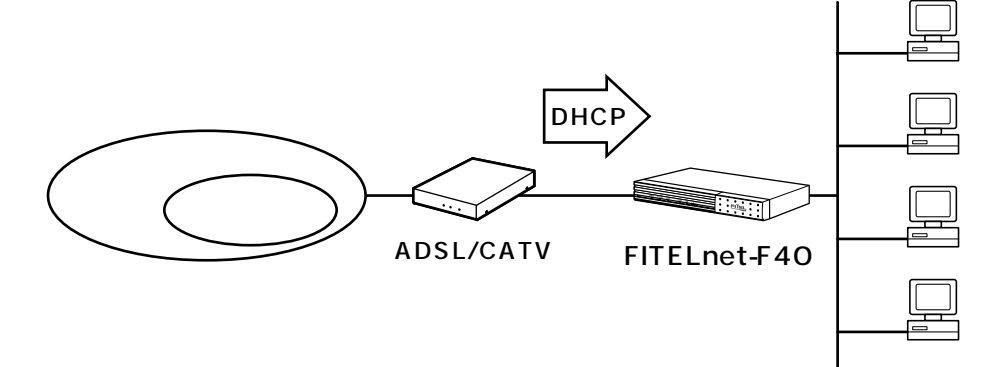

<設定データの例>

| 分類   | 画面名        | 設定項目       | 入力値           |
|------|------------|------------|---------------|
| 簡単設定 | DHCPクライアント | MTU        | 1454          |
|      |            | ホスト名       | hostname      |
|      |            | LAN側IPアドレス | 192.168.0.1   |
|      |            | サブネットマスク   | 255.255.255.0 |
|      |            | DNSサーバ     | 通知なし          |
|      |            | 簡易DNS機能    | 使用する          |
|      |            | DHCPサーバ機能  | 使用する          |
|      |            | NAT動作モード   | NAT⁺          |

<Webブラウザ操作>

ログインID/パスワードを入力します。

設定オープニング画面「ようこそ FITELnet-F40 設定画面」で ログインID/パスワードを入力してください。 初めて設定するときは、ログインIDに「root」と入力し、パス ワードは空欄のままで[送信]をクリックします。

# 2 パスワードを入力します。

初めてログインした場合は、新しいパスワードの入力画面が表示 されます。ここでパスワードを入力して、[次へ]をクリックし ます。

次ページへ続く

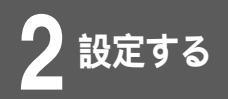

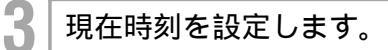

変更しないときは、[次へ]をクリックしてください。 簡単設定の設定画面が表示されます。

4 簡単設定のWAN側運用形態から [DHCPクラ イアント]をクリックします。

5 DHCPクライアントの各種設定を入力します。

|              | 簡単語                             | 役定                                                        |
|--------------|---------------------------------|-----------------------------------------------------------|
| 現在Iは、WAN運用   | 形態の設定が <u>DH</u>                | <u>CPクライアント</u> になっています。                                  |
| (現在のIPアドレス:  |                                 | アドレスを取得しなおす                                               |
| WAN側 運用形態    | PPP over Ethernet 9<br>手動設定 9   |                                                           |
| MTU長         | -9                              |                                                           |
| ホスト名         |                                 | 9                                                         |
| LAN側 IPアドレス🂡 | IPアドレス<br>サブネットマスク<br>DHCPサーバ機能 | 192]. 168]. 0. 1<br>255]. 255]. 255]. 0<br>© 使用する ○ 使用しない |
| DNSサーバ       | プライマリ<br>セカンダリ<br>簡易DNS機能 ®     |                                                           |
| NAT動作モード 💡   | O OFF C NA                      | T+                                                        |

### 設定内容を登録します。

h

設定項目を入力して、[登録する]をクリックします。

#### 装置を再起動します。

設定内容を有効にするために、FITELnet-F40を再起動します。 画面左側のメニューの中から、[装置の再起動]をクリックします。 [装置を再起動する]をチェックしてから、[送信]をクリックし ます。

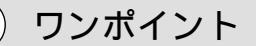

IPアドレスが取得できている場合は、画面上部に取得したIPアドレスが表示されます。IPアドレスを取得しなおす場合は、 [アドレスを取得しなおす]を押してください。

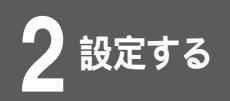

#### <コマンド操作>

コンフィグレーションモードに移行します。 ( **●**P1-13 ) #conf Configuration password: conf# 2 EWANをDHCPクライアントで使うための設 定をします。 conf# wan type=dhcp hostname=hostname 3 デフォルトルートを指定します。 conf# ipripstatic delete default conf# ipripstatic dsf=0.0.0.0 nextif=wan 簡易DNS機能を設定します。 4 conf#proxydns on DHCPサーバ機能を設定します。 conf#dhcpserver on NAT動作モードを設定します。 conf# nat wan natp 設定を保存します。 conf#exit Configuration modified. save ok? (y/n):y please reset# reset Do you want to continue (y/n)?:y

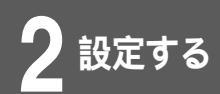

## 簡単設定

## 設定例3 手動接続設定

EWANのIPアドレスを、手動で割り当てるケースです。

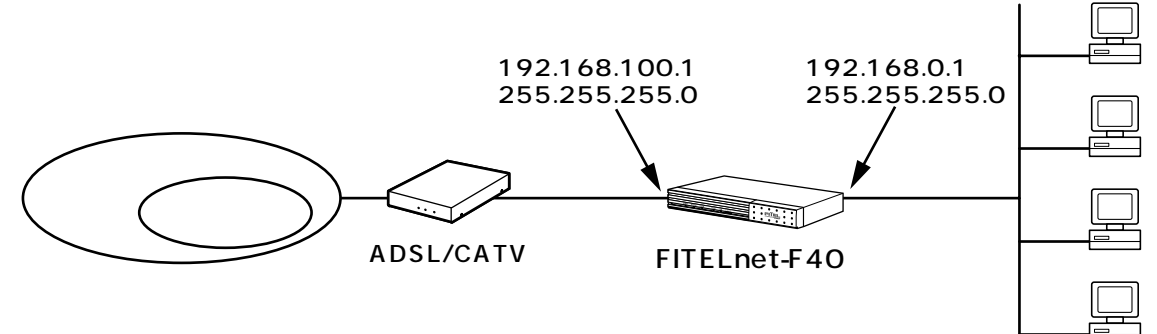

#### <設定データの例>

| 分類   | 画面名  | 設定項目                   | 入力値                            |
|------|------|------------------------|--------------------------------|
| 簡単設定 | 手動設定 | MTU                    | 1454                           |
|      |      | WAN側IPアドレス<br>サブネットマスク | 192.168.100.1<br>255.255.255.0 |
|      |      | LAN側IPアドレス<br>サブネットマスク | 192.168.0.1<br>255.255.255.0   |
|      |      | DNSサーバ(プライマリ)          | 158.xxx.xxx.1                  |
|      |      | (セカンダリ)                | 158.xxx.xxx.2                  |
|      |      | 簡易DNS機能                | 使用する                           |
|      |      | DHCPサーバ機能              | 使用する                           |
|      |      | デフォルトゲートウェイ            | 158.xxx.xxx.100                |
|      |      | NAT動作モード               | NAT⁺                           |

<Webブラウザ操作>

ログインID/パスワードを入力します。

設定オープニング画面「ようこそ FITELnet-F40 設定画面」で ログインID/パスワードを入力してください。 初めて設定するときは、ログインIDに「root」と入力し、パス ワードは空欄のままで[送信]をクリックします。

# 2 パスワードを入力します。

初めてログインした場合は、新しいパスワードの入力画面が表示 されます。ここでパスワードを入力して、[次へ]をクリックし ます。

次ページへ続く

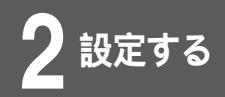

5

h

1000

## 3 現在時刻を設定します。

変更しないときは、[次へ]をクリックしてください。 簡単設定の設定画面が表示されます。

4 簡単設定のWAN側運用形態から [手動設定] をクリックします。

手動設定の各種設定を入力します。

| 現在は、WAN      | 運用形態の設定が <u>手動設定</u> になっています。                                                  |  |  |
|--------------|--------------------------------------------------------------------------------|--|--|
| WAN側 運用形態    | 運用形態<br><u>DHCPクライアント</u>                                                      |  |  |
| мт∪長         |                                                                                |  |  |
| WAN側 IPアドレス  | IPアドレス                                                                         |  |  |
| LAN側 IPアドレス🂡 | IPアドレス 192. 168. 0. 1<br>サブネットマスク 255. 255. 255. 0<br>DHCPサーバ機能 © 使用する C 使用しない |  |  |
| デフォルトゲートウェイ  |                                                                                |  |  |
| DNSサーバ       | プライマリ<br>セカンダリ<br>簡易DNS機能 ☉ 使用する ○ 使用しない 💡                                     |  |  |
| NAT動作モード 💡   | © OFF C NAT+                                                                   |  |  |

## 設定内容を登録します。

設定項目を入力して、[登録する]をクリックします。

### 装置を再起動します。

設定内容を有効にするために、FITELnet-F40を再起動します。 画面左側のメニューの中から、[装置の再起動]をクリックします。 [装置を再起動する]をチェックしてから、[送信]をクリックし ます。

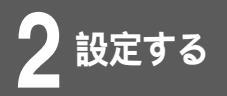

# 簡単設定

## <コマンド操作>

| 1 | コンフィグレーションモードに移行します。<br>(●P1-13)                                                                                 |
|---|----------------------------------------------------------------------------------------------------|
|   | #conf<br>Configuration password:<br>conf#                                                                        |
| 2 | EWANを手動設定で使うための設定をします。                                                                                           |
|   | conf# wan type=manual                                                                                            |
| 3 | EWANインタフェースのIPアドレスを設定しま<br>す。                                                                                    |
|   | conf# interface wan addr=192.168.100.1,255.255.255.0                                                             |
| 4 | DNSのアドレスを登録します。                                                                                                  |
|   | conf#proxydns on nameserverip=158.XXX.XXX.1, 158.XXX.XXX.2                                                       |
| 5 | DHCPサーバ機能を設定します。                                                                                                 |
|   | conf#dhcpserver on                                                                                               |
| 6 | デフォルトゲートウェイを登録します。                                                                                               |
|   | conf#ipripstatic delete default<br>conf#ipripstatic add default=158.XXX.XXX.100                                  |
| 7 | NAT動作モードを設定します。                                                                                                  |
|   | conf# nat wan natp                                                                                               |
| 8 | 設定を保存します。                                                                                                    |
|   | conf#exit<br>Configuration modified. save ok? (y/n):y<br>please reset# reset<br>Do you want to continue (y/n)?:y |
|   |                                                                                                    |

2-12

設定する

FITELnet-F40では、IPsecを使用したVPNをサポートしており、IPsecのPhase1 (鍵交換)の方式は、以下の2種類をサポートしています。

- ・共通鍵方式(Pre-shared Key)
- ・公開鍵方式 (PKI-X.509)

VPNピアごとに混在することも可能。

FITELnet-F40では、標準で共通鍵方式をサポートしており、オプションとして公開鍵方式をサポートしています。

公開鍵方式を使用する場合は、鍵ペアの生成・電子証明書リクエストデータの作成・電子証明書の登録等、 共通鍵方式では必要のない操作が必要となります。公開鍵方式特有の操作については、別冊「PKI(公開鍵 基盤) - X.509機能に関する資料」を参照してください。

Phase2ポリシー・ピアの登録・VPN対象パケットの登録は、どちらの方式も共通となりますので、 Phase1で公開鍵方式を使用する場合も、本書を参照してください。

< 取扱説明書の構成 >

拡張認証機能を使用しない場合の設定例(●P2-18)

センター側で拡張認証する場合の設定例(●P2-39)

公開鍵方式のための証明書登録手順(●別冊「PKI(公開鍵基盤)-X.509機能に関する資料」)

## お知らせ

公開鍵方式(PKI)をご使用になる場合 は、PKIキーがインストールされている 必要があります。PKIキーがインストー ルされているかどうかは、Webプラウザ 操作の「装置について」または「hereis」 コマンドで確認できます。(◆P4-2)

## )ワンポイント

PKI(公開鍵基盤)について(●P5-15)

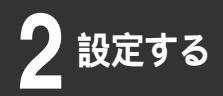

設定例1

# VPN**の設定**

Pre-shared keyの設定

VPNを使用するときは、VPN動作モードをONにし、VPNピア、Phase1ポリシー、 Phase2ポリシー、VPN対象パケットを設定します。

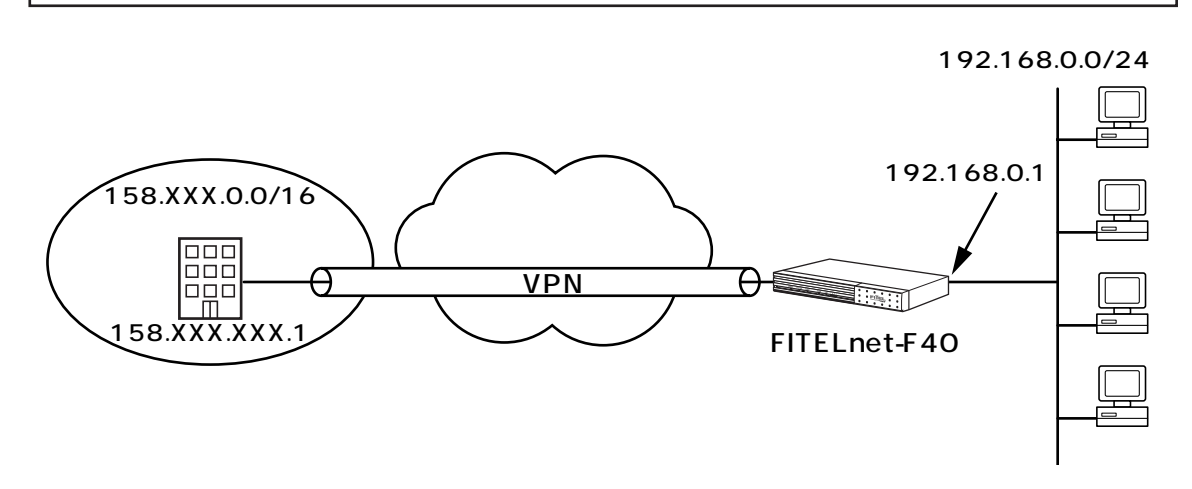

< VPN動作モード >

| 分類    | 画面名        | 設定項目     | 入力値 |
|-------|------------|----------|-----|
| 便利な設定 | VPNの<br>設定 | VPN動作モード | ON  |

< Phase1ポリシーの設定例 >

| 分類    | 画面名    | 設定項目       | 入力値                    |
|-------|--------|------------|------------------------|
| 便利な設定 | VPNの設定 | ポリシー識別子    | 1                      |
|       |        | Phase1方式   | Pre-shared key(拡張認証なし) |
|       |        | 暗号化アルゴリズム  | des                    |
|       |        | ハッシュアルゴリズム | md5                    |

< Phase2ポリシーの設定例 >

| 分類    | 画面名        | 設定項目       | 入力値           |
|-------|------------|------------|---------------|
| 便利な設定 | VPNの<br>設定 | ポリシー識別子    | 1             |
|       |            | SAライフタイム   | 600秒          |
|       |            |            | 0kbytes(設定なし) |
|       |            | 鍵データの再生成   | しない           |
|       |            | 暗号化アルゴリズム  | des           |
|       |            | 認証アルゴリズム   | hmac-md5      |
|       |            | 圧縮         | 圧縮しない         |
|       |            | 圧縮ネゴシエーション | しない           |

### < VPNピアの設定例 >

| 分類    | 画面名    | 設定項目                                      | 入力値                                 |
|-------|--------|-------------------------------------------|-------------------------------------|
| 便利な設定 | VPNの設定 | VPNピア識別<br>相手IPアドレス指定<br>相手名称指定<br>こちらの名前 | 158.xxx.xxx.1<br>空欄<br>FITELnet-F40 |
|       |        | FQDNタイプ                                   | User FQDN                           |
|       |        | 拡張認証                                      | 相手を認証しない                            |
|       |        | 鍵データ                                      | 「文字列」にチェック<br>secret-vpn            |
|       |        | Phase1 IKEモード                             | アドレスが固定で設定され<br>ている場合はMainMode      |
|       |        | Keep Alive                                | off                                 |
|       |        | 回線エラー時                                    | SA消去しない                             |
|       |        | NAT動作モード                                  | off                                 |
|       |        | Phase1ポリシー識別子                             | 1                                   |

### < VPN対象パケットの設定例 >

| 分類    | 画面名    | 設定項目       | 入力値                                                      |
|-------|--------|------------|----------------------------------------------------------|
| 便利な設定 | VPNの設定 | 優先度        | 1                                                        |
|       |        | 送信元指定      | IPアドレス指定:192.168.0.0/24<br>すべてのポート番号                     |
|       |        | 宛先指定       | IPアドレス指定:158.xxx.0.0/16<br>すべてのポート番号                     |
|       |        | プロトコル      | 全て                                                       |
|       |        | インタフェース    | pppoe1                                                   |
|       |        | IPsec処理タイプ | IPsec処理して中継                                              |
|       |        | SA確立契機     | 起動時確立しない<br>データ通信時<br>回線が確立してもSA確立動作を行<br>わない<br>リトライしない |
|       |        | VPNピア      | 158.xxx.xxx.1                                            |
|       |        | Phase2ポリシー | 1                                                        |

• PPPoEでは、アドレスは自動的に割りあてられます。

• 双方とも拡張認証はしない例です。

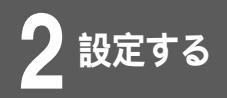

## VPN動作モード

VPNを使用するときは、この画面でVPN動作モードをONにし、 VPNピア・Phase1,Phase2ポリシー・VPN対象パケットを それぞれの設定画面で登録します。

### ログインID/パスワードを入力します。

設定オープニング画面「ようこそ FITELnet-F40 設定画面」で ログインID/パスワードを入力してください。 初めて設定するときは、ログインIDに「root」と入力し、パス ワードは空欄のままで[送信]をクリックします。

## パスワードを入力します。

Z

3

初めてログインした場合は、新しいパスワードの入力画面が表示 されます。ここでパスワードを入力して、[ 次へ ] をクリックし ます。

### 現在時刻を設定します。

変更しないときは、[次へ]をクリックしてください。 簡単設定の設定画面が表示されます。

│ 画面左側のメニューから[便利な設定]をク │ リックします。

## [VPNの設定]をクリックします。

|                      | 使利な設定                                                            |
|----------------------|------------------------------------------------------------------|
|                      |                                                                  |
| スタティックルーティング         | スタティックルーティングを整装します                                               |
| <u>IPパケットフィルタリング</u> | Ⅰ ₽ パケットフィルタリングデータを登録します 🌳                                       |
| 学習フィルタリング            | Lan側からのインターネット接続に対する応答データ以外はフィルタリング(廃棄)する場合に設定します 🌳              |
| SNHPI-Sit            | SNMPエージェント機能を使用する場合に設定します 🂡                                      |
| NAT機能                | LAN⇔VANで、NATを使用する場合に設定します                                        |
| DHCPサーバ機能            | DHCPで配布する内容を設定します 💡                                              |
| syslogの通信            | 本装置のログ情報を、外部のSYSL06サーバに送信する場合に設定します 🌳                            |
| 船県DNS                | 本装置を簡易DNSサーバとして運用する場合に設定します🌳                                     |
| 電子メール通知              | 不正アクセス時に電子メールにて情報を運知する場合に設定します 🌳                                 |
| SNTP                 | 現在時刻の傍報を、外部のSNTPサーバに問い合わせる場合に設定します 🌳                             |
| アクセス制御               | 不正アクセスに対処するための設定をします 💡                                           |
| 送受信ログの設定             | 送受信ログとして取得したいパケットを登録します 🌳                                        |
| VPNの設定               | VPN(IPsec)を使用する場合に設定します 🌳                                        |
| 冗長炭龍                 | FITELnet-E30と組み合わせて、ADSL回線の除害をISONでパックアップする場合に設定します 💡            |
| DHCPリレーエージェント機能      | LAN上のDHCPクライアントからの要求を、VAN側にリレーし、VAN側のDHCPサーバから割り当ててもらう場合に設定します 🌳 |
| マルチルーティング機能          | PCのアドレスや、使用するアプリケーションにより、接続するプロバイダを実更したい場合に設定します。 💡              |

次ページへ続く

設定する

### 6 VPN動作モードの [ON]を選択して、[送信] をクリックします。

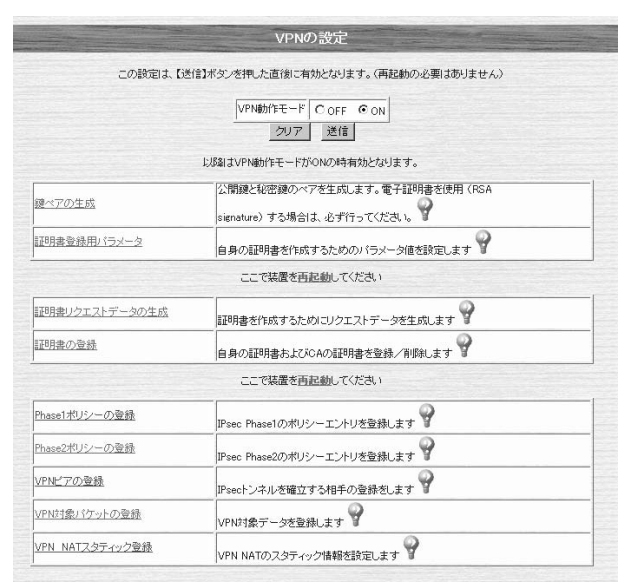

### VPNを設定します。

- ・Phase1ポリシーの登録(**☞**P2-18)
- ・Phase2ポリシーの登録(**☞**P2-20)
- VPNピアの登録 ( \* P2-23 )
- ・VPN対象パケットの登録(●P2-29)

## お知らせ

この設定は、[送信]をクリックした直後に有効となります。(再起動の必要はありません。)したがって、[送信]をクリックした瞬間Web設定ができなくなることがありますので注意してください。

## Phase1ポリシーの登録

Phase1をどのような条件で動作させるかを登録します。 拡張認証する/しない、暗号化アルゴリズム、ハッシュアルゴリ ズムなどを設定します。

│ VPNの設定画面(●P2-17)で、[ Phase1ポ │ リシーの登録 ] をクリックします。

ポリシー識別子を設定します。

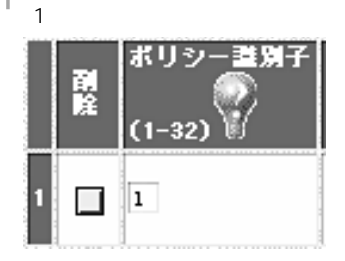

•[ポリシー識別子] ポリシー識別子を1~32の間で入力します。

## Phase1方式を設定します。

Pre-shared key (共通鍵方式)で拡張認証を行わない場合は、 [Pre-shared Key (拡張認証なし)]を選択します。

| Phase1方式                 |  |  |
|--------------------------|--|--|
| ● Pre-shared Key(拡張認証なし) |  |  |
| C Pre-shared Key(拡張認証あり) |  |  |
| C RSA signature (拡張認証なし) |  |  |
| CRSA signature(拡張認証あり)   |  |  |

•[Phase1方式]

Pre-shared key(共通鍵方式)/RSA signature(公開鍵方式)の選択および拡張認証するかどうかを選択します。

#### 次ページへ続く

## ワンポイント

登録済みのPhase1ポリシーを削除す るときは 手順2で、削除するレコードのチェッ クボックスをチェックして、[送信] をクリックします。

### お知らせ

公開鍵方式を使用する場合は、PKI キーがインストールされている必要が あります。 この設定は、[送信]をクリックした 直後に有効となります。(再起動の必 要はありません。)

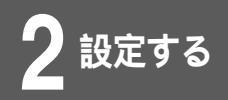

### 暗号化アルゴリズム・DiffieHellmanで使用す るOakley Group・ハッシュアルゴリズムを設 定します。

暗号化アルゴリズム[des] Oakley Group[group1] ハッ シュアルゴリズム[md5]を選択します。

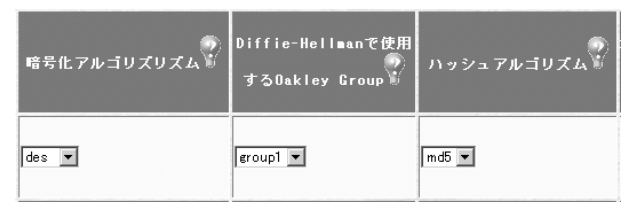

- •[暗号化アルゴリズム]
  - ・des:desで暗号化します。
  - ・3des:3desで暗号化します。
- •[DiffieHellmanで使用するOakley Group]
  - group1 (768bitMODP)
  - group2 (1024bitMODP)
- •[ハッシュアルゴリズム]
  - ・md5:md5でハッシュします。
  - ・sha:shaでハッシュします。

[送信]をクリックします。

設定内容が本装置に送信され、確認画面が表示されます。

Phase2ポリシーの登録に進みます。

## Phase2ポリシーの登録

IPsecのネゴシエーションで使用するPhase2ポリシーを設定 します。暗号化アルゴリズム、認証アルゴリズムなどを設定し ます。(64件)

│ VPNの設定画面(●P2-17)で、[ Phase2ポ │ リシーの登録 ] をクリックします。

ポリシー識別子を設定します。

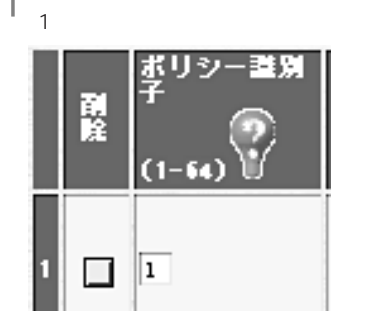

•[ポリシー識別子] ポリシー識別子を1~64の間で入力します。

### SAライフタイムを設定します。

時間[600]秒を入力します。

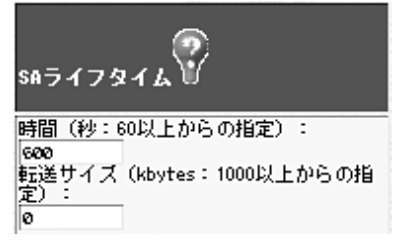

•[時間]

IPsecSAの生存時間を設定します。IPsecSA確立後、ここに 設定した時間を経過した場合、SAを開放し、再度SAを確立す る必要があるときはIPsecSAを確立し直します。秒を単位とし て、60以上で入力してください。

●[ 転送サイズ ]

IPsecSAの累積転送サイズを設定します。IPsecSA確立後、 ここに設定した累積転送サイズの中継を行った場合に、 IPsecSAを確立し直します。Kbytesを単位として、1000以 上で入力してください。

次ページへ続く

2-20

## ワンポイント

登録済みのPhase2ポリシーを削除す るときは 手順2で、削除するレコードのチェッ クボックスをチェックして、[送信]を クリックします。

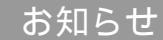

この設定は、[送信]をクリックした直後に有効となります。(再起動の必要はありません。)

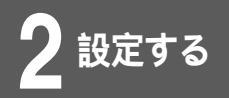

### ↓ 鍵データ(PFS)を再生成するかどうか、PFSで └ 使用するOakley Groupを設定します。

鍵データ(PFS)の再生成[しない]、PFSで使用するOakley Group[group1]をチェックします。

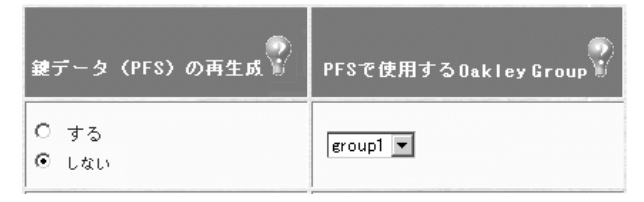

- •[PFSで使用するOakley Group]
  - group1 (768bitMODP)
  - group2 ( 1024bitMODP )

暗号化アルゴリズム・認証アルゴリズムを設定 します。

暗号化アルゴリズム [des]、認証アルゴリズム [hmac-md5] を選択します。

暗号化アルゴリズム・認証アルゴリズムの両方ともnullのときは、 エントリは無効になります。

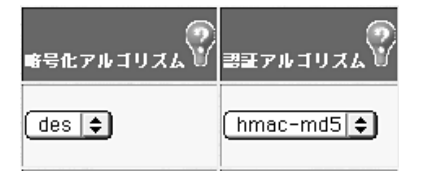

- •[暗号化アルゴリズム]
  - ・3des:3desで暗号化します。
  - ・des:desで暗号化します。
  - ・null:暗号化しません。
- ●[認証アルゴリズム]
  - ・hmac-md5:HMAC-MD5で認証します。
  - ・hmac-sha: HMAC-SHA-1で認証します。
  - ・null:認証しません。

次ページへ続く

5

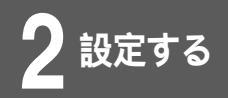

h

### 圧縮・圧縮ネゴシエーションを設定します。

圧縮[圧縮しない] 圧縮ネゴシエーション[しない]を選択し ます。

| 压缩      | 圧縮ネゴシエーション |
|---------|------------|
| ○ 圧縮する  | C する       |
| ● 圧縮しない | ● しない      |

#### •[圧縮]

転送速度をあげたい場合は、「圧縮する」を選択します。相手 が圧縮をサポートしている必要があります。圧縮方式はLZSで す。

[圧縮ネゴシエーション]
 IPCA(圧縮ネゴシエーション)を行うかどうかを選択します。
 FITELnet-F40がResponderの場合は、相手に合わせます。

[送信]をクリックします。

設定内容が本装置に送信され、確認画面が表示されます。

VPNピアの登録に進みます。

## VPNピアの登録

VPNを使用して通信する接続相手のルータ(VPNピア)と本装置 の両方のルータに関する情報を登録します。登録したVPNピア と鍵交換する際のPre-shared keyも設定します。32件まで設 定できます。

│ VPNの設定画面(●P2-17)で、[ VPNピア │ の登録]をクリックします。

### VPNピア識別を設定します。

相手IPアドレス指定 [158.xxx.xxx.1]、こちらの名前 [FITELnet-F40]と入力します。

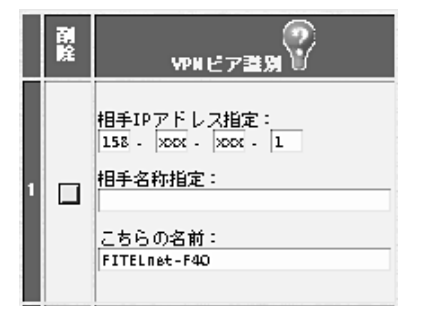

•[相手IPアドレス指定]

VPNピアのIPアドレスを登録します。相手がプロバイダからIP アドレスを動的に割り当てられる等の理由で、IPアドレスがわ からない場合は、空欄でかまいません。

•[相手名称指定]

相手がプロバイダからIPアドレスを動的に割り当てる理由でIP アドレスが指定できない場合、名称を指定します。この設定は、 相手装置と同じ値である必要があります。相手のIPアドレスが 固定に割り当てられる場合は、空欄でかまいません。ただし、 相手を拡張認証(xauth)する場合は、相手の名称を入力して ください。

•「こちらの名前]

FITELnet-F40が、プロバイダからIPアドレスを動的に割り当 てられる(Aggressive Mode)場合は、こちらの名前を指定 します。この設定は、相手装置と同じ値である必要があります。 また、相手に拡張認証される場合は、この設定がこちらの名前 になります。

次ページへ続く

ワンポイント

登録済みのVPNピアを削除するときは 手順2で、削除するレコードのチェッ クボックスをチェックして、[送信] をクリックします。

### )お知らせ

この設定は、[送信]をクリックした直 後に有効となります。(再起動の必要は ありません。)

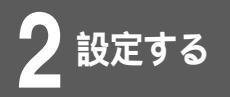

3

## FQDNタイプを設定します。

本装置がAggressiveモードで動作する場合、nameを通知する 方式を選択します。

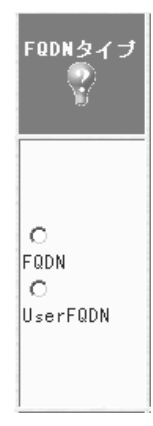

### 拡張認証を設定します。

[相手を認証しない]をチェックします。また、相手が拡張認証を行う場合は、ユーザ管理用名称、こちらのパスワードを入力します。

| 拉張謬証                                          |
|-----------------------------------------------|
| <ul> <li>相手を認証しない</li> <li>相手を認証する</li> </ul> |
| 相手のパスワード:                                     |
| ユーザ管理用名称:                                     |
| こちらのパスワード:                                    |

- •[相手を認証する/しない] 相手を認証するかどうかを指定します。
- •[相手のパスワード] 相手を認証する場合は、相手のパスワードを設定します。(相 手の名称はVPNピア識別で設定する相手名称指定)
- •[ユーザ管理用名称] 相手がFITELnet-F40を拡張認証する場合で、ユーザ管理用名称がピア識別用名称と別管理になっている場合、ユーザ管理用 名称を設定します。ユーザ管理用名称とピア識別用名称が同じ 場合は、空欄でかまいません。
- [こちらのパスワード] 相手がFITELnet-F40を拡張認証する場合の、こちらのパス ワードを設定します。

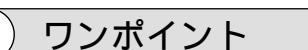

FQDNタイプ(●P5-17)

次ページへ続く

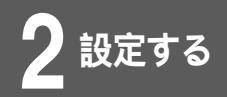

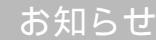

∨03.00以降のファームウェアでは登録 済み鍵データが非表示となります。 鍵データの管理にご注意ください。

## 5 共通鍵方式を使用するVPNピアの場合は、鍵 データを設定します。

[secret-vpn]と入力します。

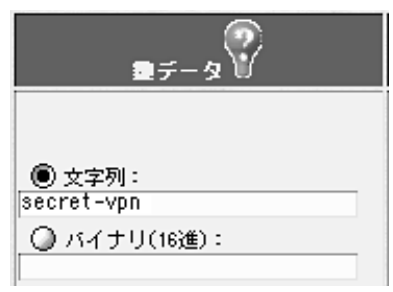

登録するVPNと鍵交換する際に使用する鍵データ(pre-shared key)を入力します。この設定は接続相手と同じである必要があり ます。Ascii文字列またはバイナリ(16進数)のどちらかで設定で きます。[文字列]または[バイナリ]のどちらかをチェックし、鍵 データ(pre-shared key)を入力してください。

•[文字列]

Ascii文字64文字以内で入力してください。

•[バイナリ(16進数)] 64bytes以内で入力してください。

## Phase1 IKEモードを選択します。

「アドレスが固定で設定されている場合はMain Mode」を選択し ます。

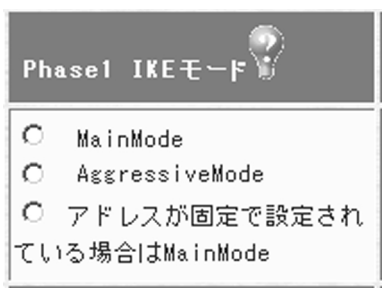

• [ Main Mode ]

Main Modeで接続します。FITELnet-F40のIPアドレスが設 定されている必要があります。最高水準のセキュリティが保証 されます。

 [Aggressive Mode]
 Aggressive Modeで接続します。PPPoEやDHCPなどIPア ドレスが不定の場合でもVPNの通信を行うことができます。

次ページへ続く

2-25

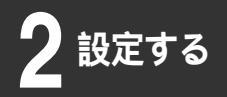

「アドレスが固定で設定されている場合はMain Mode]
 PPPoEでIPアドレスが固定で割り当てられている場合や、WANのタイプが手動設定の場合はMain Modeで、IPアドレスが不定の場合はAggressive Modeで接続します。
 FITELnet-F40がResponderの場合はInitiatorが接続するモードに従います。

KeepAlive機能を選択します。

「OFF」を選択します。

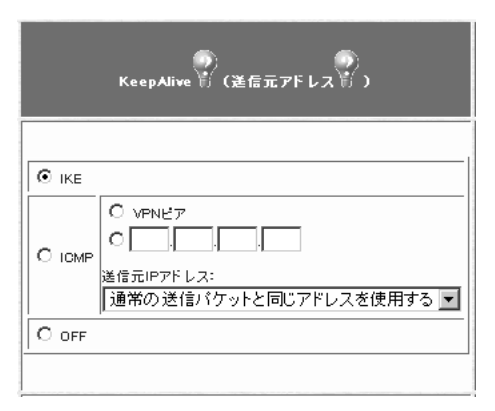

SAが確立されている相手に対して、応答確認を行うかどうかを 設定します。

相手装置がIKEのKeepAliveをサポートしている場合は「IKE」 を選択します。IKEのKeepAliveをサポートしていない装置とSA を確立する場合には「ICMP」を選択します。「ICMP」を選択し た場合には、KeepAliveを行う相手の端末(ルータでなくても良 い)のIPアドレスを指定します。ピアに対して応答確認を行う場 合は「VPNピア」を選択してください。また、送信元アドレスと して、LAN側のアドレスをつけて送信するか、通常のIPアドレス (送信するインタフェースのIPアドレス)をつけて送信するかを 選択します。

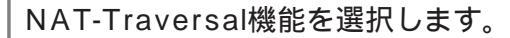

「使用しない」を選択します。

| NAT-Traversal                  |
|--------------------------------|
|                                |
| 〇 使用する                         |
| ④ 使用しない                        |
| KeerAlive送信間隔 <mark>5</mark> 秒 |
|                                |
|                                |

設定しているVPNピアとの通信経路中にNAT動作を行なうルー タが存在する場合は、「使用する」を選択します。この場合、 VPNピアとのKeepAliveを行ないますので、その送信間隔を設 定します。

8

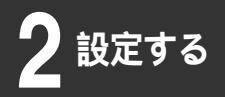

│回線エラー時のSA処理を選択します。

「SA消去しない」を選択します。

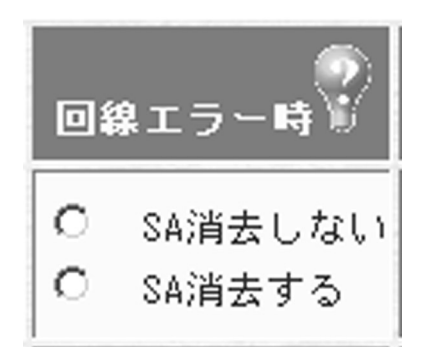

PPPoEが切断されたり、WAN回線が抜けた場合に該当SAを消 去するかどうかを選択します。

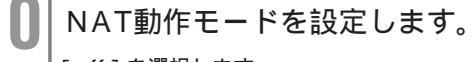

[off]を選択します。

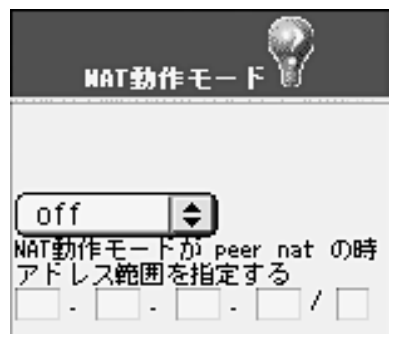

[NAT動作モード]
 NATの動作モードを選択します。

| 動作モード      | 説明                                                   |  |  |
|------------|------------------------------------------------------|--|--|
| nat        | NAT装置モード。NATモードと変換アドレスは、<br>本装置のNATの設定にしたがいます。       |  |  |
| off        | NAT動作モードを使用しません。                                     |  |  |
| peer nat   | 設定したIPアドレスでアドレス交換を行います。*                             |  |  |
| nat+       | NAT <sup>*</sup> の変換を行います。*                          |  |  |
| modeconfig | mode-configモード。VPNピアより変換アドレ<br>スを指定され、そのアドレスに変換します。* |  |  |

\* このモードでNATスタティック登録を使用したい場合はP2-57 VPNを使用したNATスタティックを参照してください。

[IPアドレス]
 NAT動作モードで「peer nat」を選択した場合に、NATの変換アドレスを入力します。

次ページへ続く

お知らせ

NAT動作モードのmode-configモード は、設定しているVPNピアから変換アド レスを指定されるモードです。設定して いるVPNピアが該当機能をサポートして いるかどうかを確認してください。

2-27

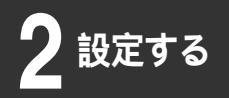

公開鍵方式を使用する場合は、RSA signatures認証使用時の自身のID、DN (Distinguished Name)を設定します。

| RSA<br>signatures<br>認証使用時の<br>自身のID | DN<br>(Distinguished<br>Name) |
|--------------------------------------|-------------------------------|
| domainname 💌                         |                               |

 [RSA signatures認証使用時の自身のID]
 証明書に含まれるどのIDで認証するかを選択します。証明書に 含まれる情報以外で認証する場合は、"DN"を選択し、DNに 文字列を入力します。この設定は接続する相手と同じである必 要があります。

Phase1ポリシー識別子を選択します。

このVPNピアとPhase1のネゴシエーションを行うポリシーを設 定したPhase1ポリシーの中から選択します。

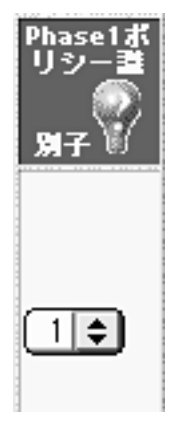

12

13 [送信]をクリックします。 設定内容が本装置に送信され、確認画面が表示されます。

VPN対象パケットの登録に進みます。

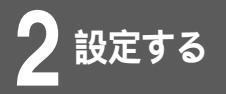

## VPN対象パケットの登録

どのようなパケットに対してVPN制御を行うかを登録します。 登録した情報に一致したパケットをVPNで暗号化し、VPN通 信を行います。(64件)

│ VPNの設定画面(●P2-17)で、[ VPN対象 │ パケットの登録 ] をクリックします。

2 優先度を設定します。

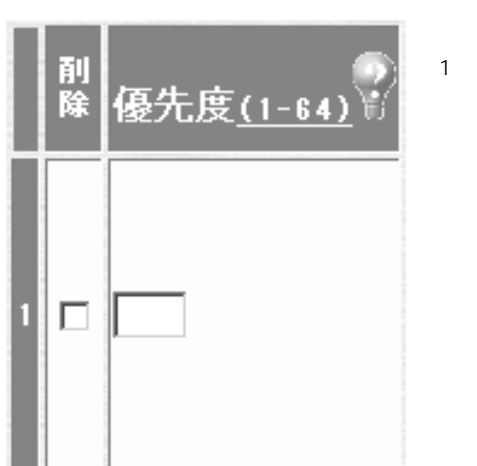

このエントリの優先度 を1~64の間で指定 します。対象パケット が複数あった場合、ど のポリシーを使用する かの判断に使用しま す。数字が小さいほど 優先度は高くなりま す。

## ワンポイント

登録済みのVPN対象パケットを削除す るときは 手順2で、削除するレコードのチェッ クボックスをチェックして、[送信] をクリックします。 宛先指定(全て) VPNピアにこの情報を通知する際に、 ホスト部オール0で通知するか、ホス ト部オール1で通知するかを選択する 必要があります。VPNピアが受信でき るマスクに合わせてください。

## )お知らせ

この設定は、[送信]をクリックした直 後に有効となります。(再起動の必要は ありません。) 宛先に関する情報を設定します。

[158.xxx.0.0/16 と入力し] すべてのポート をチェックします。

| <sup>完先指定</sup> ♥                                 |
|---------------------------------------------------|
| IPアドレスとポート番号                                      |
| (IPアドレス指定 😫                                       |
| IPアドレス指定のとき<br>158 - xxx - 0 - 0 /<br>16          |
| <ul> <li>● すべてのボート</li> <li>● ボート番号の指定</li> </ul> |

次ページへ続く

3

2-29

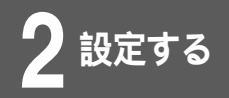

- •[宛先指定]
  - どのような宛先のパケットを対象とするかを選択します。
    - ・全て(ホスト1):全ての送信元のパケットを対象とします。
       VPNピアにはホスト部オール1で通知します。
    - ・全て(ホスト0):全ての送信元のパケットを対象とします。
       VPNピアにはホスト部オール0で通知します。
    - ・宛先がVPNピアの時:宛先がVPNピアのパケットを対象とします。
    - ・IPアドレス指定:指定したIPアドレス宛のパケットを対象
       とします。IPアドレスを入力してください。
- •[IPアドレス]
  - [宛先指定]でIPアドレス指定を選択したときに、宛先のIPア ドレスを入力します。
- •[宛先ポート指定]

すべての宛先ポートを対象とするのか、あるいはポート番号を 指定するのかを選択します。ポート番号を指定するときは、 1~65535の範囲で入力してください。

#### |送信元に関する情報を設定します。

[192.168.0.0/24]と入力し、[すべてのポート]をチェック します。

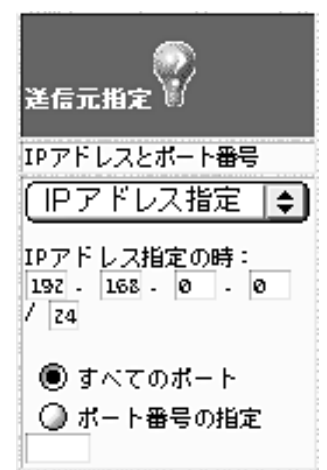

•[送信元指定]

どのような送信元のパケットを対象とするかを選択します。

- ・全て(ホスト1):全ての送信元のパケットを対象とします。
   VPNピアにはホスト部オール1で通知します。
- ・全て(ホスト0):全ての送信元のパケットを対象とします。
   VPNピアにはホスト部オール0で通知します。
- ・IPアドレス指定:指定したIPアドレスからのパケットを対象 とします。IPアドレスを入力してください。
- ・自局からの送信: ProxyDNSやDHCPリレーエージェントのように、(中継ではなく)本装置が送信するパケットを VPNの対象とする場合に選択します。

次ページへ続く

ワンポイント

送信元指定(全て) VPNピアにこの情報を通知する際に、 ホスト部オール0で通知するか、ホス ト部オール1で通知するかを選択する 必要があります。VPNピアが受信でき るマスクに合わせてください。

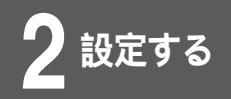

•[IPアドレス]

[送信元指定]でIPアドレス指定を選択したときに、送信元の IPアドレスを入力します。

 [送信元ポート指定]
 すべてのポートからのパケットを対象とするのか、あるいは ポート番号を指定するのかを選択します。ポート番号を指定す るときは、1~65535の範囲で入力してください。

インタフェースを選択します。

[pppoe1]を選択します。

| ん  | 971-2 <sup>8</sup>                          |
|----|---------------------------------------------|
| 宛先 | オンタフェース                                     |
|    | WAN<br>pppoe1<br>pppoe2<br>pppoe3<br>pppoe4 |

5

h

•[インタフェース]

どのインタフェース宛のパケットを対象とするかを選択します。

NAT変換後のアドレスを設定します。

| NAT変換後のアドレス |
|-------------|
| IPアドレスとマスク  |
|             |

•[IPアドレスとマスク]

NAT動作モードが"nat"(1対1)の場合で、変換後のアドレスが複数存在する場合に、NAT変換後のアドレスを設定します。

次ページへ続く

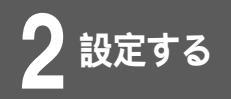

## プロトコル・IPsec処理タイプを選択します。

プロトコル[全て], IPsec処理タイプ[IPsec処理して中継]を 選択します。

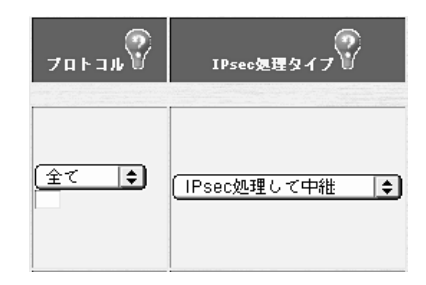

#### •[プロトコル]

プロトコルを選択します。選択肢にない場合は、[任意]を選 択し、プロトコル番号を下の入力欄に入力してください。

- •[IPsec処理タイプ]
  - ・IPsec処理して中継:VPNを使用してパケットを通します。
  - ・IPsec処理しないで中継:VPNを使わずにパケットを通しま す(バイパス)。
  - ・廃棄:セレクタに登録したエントリのパケットを「破棄」する
     という意味です。

#### SA確立契機を設定します。

まず起動時にSAを確立するかどうかを選択し、次に確立タイプ を選択します。

[起動時確立しない][データ通信時][回線が確立してもSA確 立動作を行わない][リトライしない]を選択します。

| SA確立契機<br>SA確立契機                       |
|----------------------------------------|
| 起動時確立しない ▼<br>  データ通信時 ▼               |
| 回線がダウンした場合の制御<br>回線が確立してもSA確立動作を行わない 💌 |
| リトライ<br>リトライしない<br>▼                   |

次ページへ続く

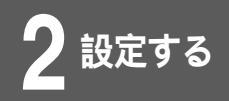

•[SA確立契機](起動時SA確立)

起動時にSAを確立するかどうかを選択します。

- •[SA確立契機](SA確立タイプ)
  - ・データ通信時:トラフィックによりSAを確立します。
  - ・ライフタイム満了時:トラフィックがなくてもSAを常時確 立し続けます。
- •[回線がダウンした場合の制御] 回線ダウン後、回線が復旧した場合にSAを再確立するかどう かを指定します。
- •[リトライ]

SA確立に失敗した場合に、リトライするかどうかを設定しま す。[リトライする]を選択した場合、トラフィックあり/な しにかかわらずSA確立動作を行います。SAを常時確立してお きたい場合に有効です。

#### 登録済みVPNピアとPhase2ポリシーを選択し ます。

VPNピア[158.xxx.xxx.1], Phase2ポリシー[1]を選択します。

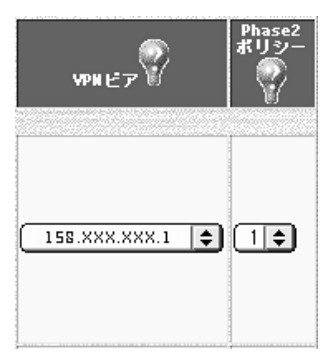

- •[VPNピア] 設定しているVPN対象パケットをどのVPNピアと結びつける か設定します。通信相手を識別するIPアドレスまたは名称を選 択します。
- [Phase2ポリシー]
   設定しているVPN対象パケットをどのPhase2ポリシーと結び 付けたらよいかを、ポリシー識別子により設定します。ポリ シー識別子を選択してください。

[送信]をクリックします。

設定内容が本装置に送信され、確認画面が表示されます。

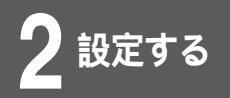

<コマンド操作>

| 1 | コンフィグレーションモードに移行します。<br>(●P1-13)                                                                                                    |
|---|----------------------------------------------------------------------------------------------------|
|   | #conf<br>Configuration password:<br>conf#                                                                                                    |
| 2 | VPN機能を使用する設定をします。                                                                                                    |
|   | conf# vpn on                                                                                                    |
| 3 | Phase1ポリシーの設定をします。                                                                                                    |
|   | conf#vpnikepolicy add id=1 method=prekey                                                                                                    |
| 4 | Phase2ポリシーの設定をします。                                                                                                    |
|   | conf#vpnpolicy add id=1 encr=des auth=hmac-md5                                                                                                    |
| 5 | VPNピアの設定をします。                                                                                                    |
|   | conf#vpnpeer add addr=158.xxx.xxx.1 myname=FITELnet-F40<br>idtype-pre=userfqdn key=a, secret-vpn nat=off ikepolicy=1                              |
| 6 | VPN対象パケット(VPNセレクタ)の設定を<br>します。                                                                                                    |
|   | conf#vpnselector add id=1 dst=158.xxx.0.0,255.255.0.0<br>src=192.168.0.0,255.255.255.0 dstif=pppoe1 type=ipsec<br>peeraddr=158.xxx.xxx.1 policy=1 |
| 7 | 設定を保存します。                                                                                                    |
|   | conf#exit<br>Configuration modified. save ok? (y/n):y                                                                                             |

ワンポイント

VPN以外はインターネット接続を行う ためには手順6で、以下のコマンドを 設定します。 conf#vpnselector add id=64 dest=all src=all type=bypass

## 設定例2 拡張認証の設定

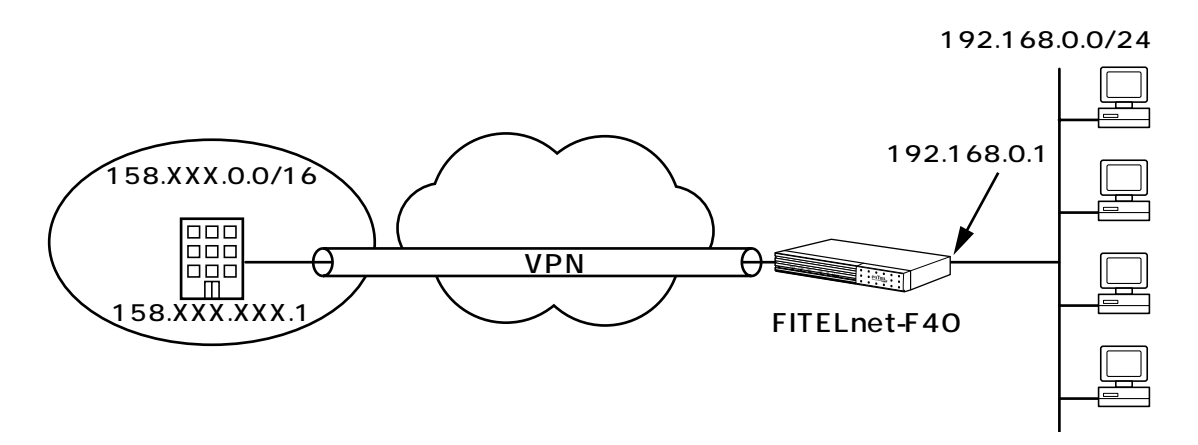

< VPN動作モード >

| 分類    | 画面名        | 設定項目     | 入力値 |
|-------|------------|----------|-----|
| 便利な設定 | VPNの<br>設定 | VPN動作モード | ON  |

### < Phase1ポリシーの設定例 >

| 分類    | 画面名    | 設定項目       | 入力値                    |
|-------|--------|------------|------------------------|
| 便利な設定 | VPNの設定 | ポリシー識別子    | 1                      |
|       |        | Phase1方式   | Pre-shared key(拡張認証あり) |
|       |        | 暗号化アルゴリズム  | des                    |
|       |        | ハッシュアルゴリズム | md5                    |

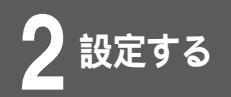

< VPNピアの設定例 >

| 分類    | 画面名    | 設定項目                                              | 入力値                                                                |
|-------|--------|---------------------------------------------------|--------------------------------------------------------------------|
| 便利な設定 | VPNの設定 | VPNピア識別<br>相手IPアドレス指定<br>相手名称指定<br>こちらの名前         | 158.xxx.xxx.1<br>空欄<br>FITELnet-F40                                |
|       |        | FQDNタイプ                                           | User FQDN                                                          |
|       |        | 拡張認証<br>相手のパスワード<br>ユーザ管理用名称<br>こちらのパスワード<br>鍵データ | 相手を認証しない *<br>空欄<br>admin-FITELnet-F40<br>secret-F40<br>「文字列」にチェック |
|       |        |                                                   | secret-vpn                                                         |
|       |        | Phase1 IKEモード                                     | アドレスが固定で設定され<br>ている場合はMainMode                                     |
|       |        | Keep Alive                                        | off                                                                |
|       |        | 回線エラー時                                            | SA消去しない                                                            |
|       |        | NAT動作モード                                          | off                                                                |
|       |        | Phase1ポリシー識別子                                     | 1                                                                  |

• 先記以外は、設定例1と同じです。

\* 相手がFITELnet-F40を拡張認証する場合の設定例です。 FITELnet-F40が拡張認証されるだけの場合は"相手を認証しない"を選択します。
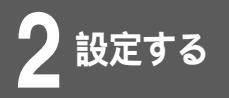

#### VPN動作モード

VPNを使用するときは、この画面でVPN動作モードをONにし、 VPNピア・Phase1,Phase2ポリシー・VPN対象パケットを それぞれの設定画面で登録します。

ログインID/パスワードを入力します。

設定オープニング画面「ようこそ FITELnet-F40 設定画面」で ログインID/パスワードを入力してください。 初めて設定するときは、ログインIDに「root」と入力し、パス ワードは空欄のままで [送信]をクリックします。

#### パスワードを入力します。

初めてログインした場合は、新しいパスワードの入力画面が表示 されます。ここでパスワードを入力して、[次へ]をクリックし ます。

現在時刻を設定します。

変更しないときは、[次へ]をクリックしてください。 簡単設定の設定画面が表示されます。

3

画面左側のメニューから「便利な設定]をク リックします。

[VPNの設定]をクリックします。

|                 | 使利な設定                                                            |
|-----------------|------------------------------------------------------------------|
|                 |                                                                  |
| スタティックルーティング    | スタティックルーティングを登録します 🌳                                             |
| ロパケットフィルタリング    | 19パケットフィルタリングデータを登録します 🌳                                         |
| 学習フィルタリング       | LAN側からのインターネット接続に対する応答データ以外はフィルタリング(廣棄)する場合に設定します 🍄              |
| SNHPI-Sit       | SHMPエージェント機能を使用する場合に設定します🂡                                       |
| NAT 炭脸          | LAN⇔VANで、NATを使用する場合に設定します 🂡                                      |
| DHCPサーバ機能       | DHCP एஸிக்ச தேலை பக்ச 💡                                          |
| syslogの通信       | 本装蔵のログ博報を、外部のSYSLOGサーバに送信する場合に設定します                              |
| 簡具DNS           | 本装置を簡易DNSサーバとして適用する場合に設定します 🍄                                    |
| 電子メール通知         | 不正アクセス時にモチメールにて情報を通知する場合に設定します                                   |
| SNTP            | 現在時刻の情報を、外部のSNTPサーバに問い合わせる場合に設定します 🌳                             |
| アクセス制御          | 不正アクセスに対処するための設定をします 💡                                           |
| 送受信日グの設定        | 迷愛信ログとして取得したいパケットを登録します 🂡                                        |
| VPNの設定          | VPN(IPsee)を使用する場合に設定します                                          |
| 冗長機能            | FITELnet-ESOと組み合わせて、ADSL回線の障害をISDNでバックアップする場合に改定します 💡            |
| DHCPリレーエージェント機能 | LAN上のDHCPクライアントからの要求を、VAX側にリレーし、VAX側のDHCPサーバから割り当ててもらう場合に設定します 💡 |
| マルチルーティング核能     | pcのアドレスや、使用するアプリケーションにより、接続するプロバイダを変更したい場合に設定します。 🍄              |

次ページへ続く 2 - 37

#### 6 VPN動作モードの [ON]を選択し、[送信] をクリックします。

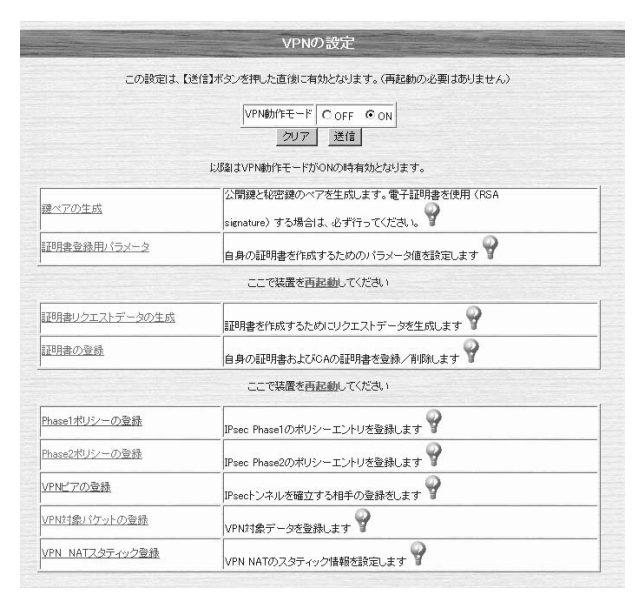

#### VPNを設定します。

- ・Phase1ポリシーの登録(**☞**P2-39)
- Phase2ポリシーの登録(**☞**P2-41)
- VPNピアの登録 ( ~P2-44 )
- ・VPN対象パケットの登録(●P2-50)

## お知らせ

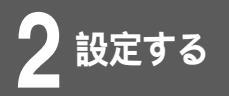

### Phase1ポリシーの登録

Phase1をどのような条件で動作させるかを登録します。 拡張認証する/しない、暗号化アルゴリズム、ハッシュアルゴリ ズムなどを設定します。

│ VPNの設定画面(●P2-38)で、[ Phase1ポ │ リシーの登録 ] をクリックします。

ポリシー識別子を設定します。

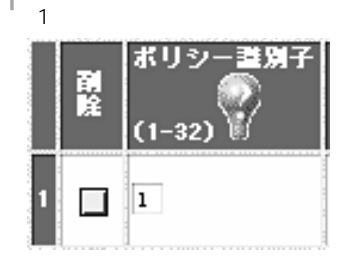

•[ポリシー識別子] ポリシー識別子を1~32の間で入力します。

#### Phase1方式を設定します。

Pre-shared Key (共通鍵方式)で拡張認証を行う場合は、 [Pre-shared Key (拡張認証あり)]を選択します。

| Phase1方式                  |
|---------------------------|
| O Pre-shared Key (拡張認証なし) |
| ● Pre-shared Key(拡張認証あり)  |
| C RSA signature(拡張認証なし)   |
| CRSA signature(拡張認証あり)    |

•[Phase1方式]

Pre-shared key (共通鍵方式) / RSA signeture (公開鍵方 式)の選択および拡張認証するかどうかを選択します。

#### お知らせ

をクリックします。

るときは

ワンポイント

登録済みのPhase1ポリシーを削除す

手順2で、削除するレコードのチェッ クボックスをチェックして、[送信]

公開鍵方式を使用する場合は、PKI キーがインストールされている必要が あります。 この設定は、[送信]をクリックした 直後に有効となります。(再起動の必 要はありません。)

次ページへ続く

3

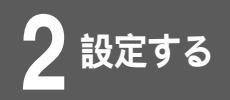

暗号化アルゴリズム・DiffieHellmanで使用す るOakley Group・ハッシュアルゴリズムを設 定します。

暗号化アルゴリズム[des] Oakley Group[group1] ハッ シュアルゴリズム[md5]を選択します。

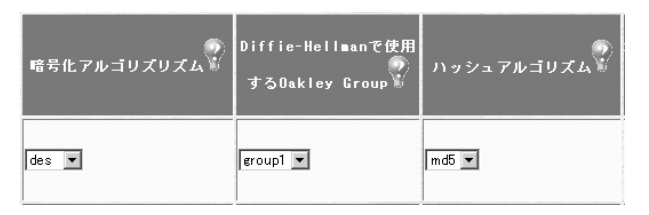

- •[暗号化アルゴリズム]
  - ・des:desで暗号化します。
  - ・3des:3desで暗号化します。
- •[DiffieHellmanで使用するOakley Group]
  - group1 (768bitMODP)
  - group2 (1024bitMODP)
- •[ハッシュアルゴリズム]
  - ・md5:md5でハッシュします。
  - ・sha:shaでハッシュします。

[送信]をクリックします。

5

設定内容が本装置に送信され、確認画面が表示されます。

Phase2ポリシーの登録に進みます。

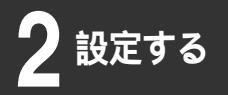

#### Phase2ポリシーの登録

IPsecのネゴシエーションで使用するPhase2ポリシーを設定 します。暗号化アルゴリズム、認証アルゴリズムなどを設定し ます。(64件)

│ VPNの設定画面(●P2-38)で、[ Phase2ポ │ リシーの登録 ] をクリックします。

′│ポリシー識別子を設定します。

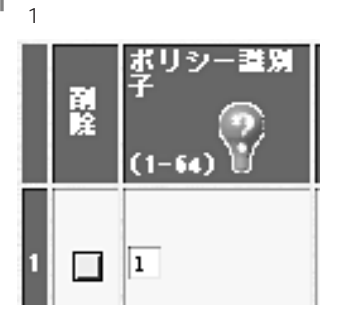

[ポリシー識別子]
 ポリシー識別子を1~64の間で入力します。

SAライフタイムを設定します。

時間 [ 600 ]秒を入力します。

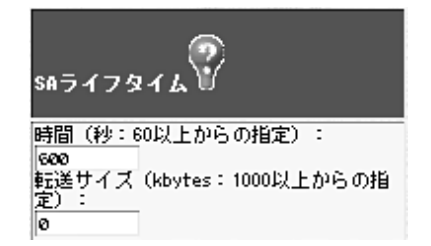

•[時間]

IPsecSAの生存時間を設定します。IPsecSA確立後、ここに 設定した時間を経過した場合、SAを開放し、再度SAを確立す る必要があるときはIPsecSAを確立し直します。秒を単位とし て、60以上で入力してください。

「転送サイズ」
 IPsecSAの累積転送サイズを設定します。IPsecSA確立後、
 ここに設定した累積転送サイズの中継を行った場合に、
 IPsecSAを確立し直します。Kbytesを単位として、1000以上で入力してください。

### ワンポイント

登録済みのPhase2ポリシーを削除す るときは 手順2で、削除するレコードのチェッ クボックスをチェックして、[送信]を クリックします。

#### お知らせ

この設定は、[送信]をクリックした直 後に有効となります。(再起動の必要は ありません。)

次ページへ続く 2-41

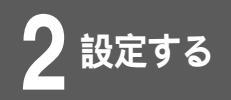

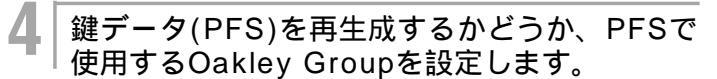

鍵データ(PFS)の再生成 [ しない ]、PFSで使用するOakley Group [ group1 ] をチェックします。

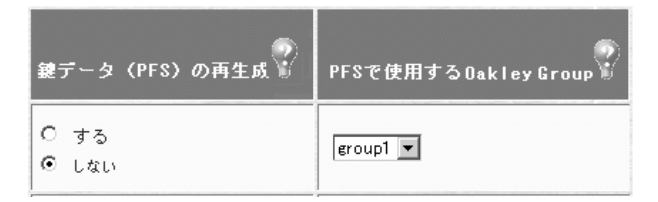

- •[PFSで使用するOakley Group]
  - group1 (768bitMODP)
  - group2 ( 1024bitMODP )

│ 暗号化アルゴリズム・認証アルゴリズムを設定 │ します。

暗号化アルゴリズム [des]、認証アルゴリズム [hmac-md5] を選択します。

暗号化アルゴリズム・認証アルゴリズムの両方ともnullのときは、 エントリは無効になります。

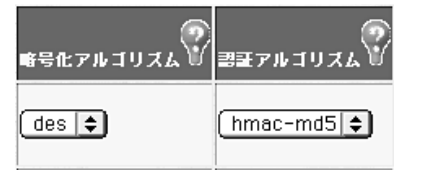

- •[暗号化アルゴリズム]
  - ・3des:3desで暗号化します。
  - des:desで暗号化します。
  - ・null:暗号化しません。
- •[認証アルゴリズム]
  - ・hmac-md5:HMAC-MD5で認証します。
  - ・hmac-sha:HMAC-SHA-1で認証します。
  - ・null:認証しません。

次ページへ続く

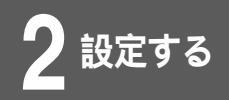

h

#### 圧縮・圧縮ネゴシエーションを設定します。

圧縮[圧縮しない]、圧縮ネゴシエーション[しない]を選択し ます。

| <b>正縮</b> | 圧縮ネゴシエーション |
|-----------|------------|
| ○ 圧縮する    | 0する        |
| ● 圧縮しない   | © しない      |

#### •[圧縮]

転送速度をあげたい場合は、「圧縮する」を選択します。相手 が圧縮をサポートしている必要があります。圧縮方式はLZSで す。

[圧縮ネゴシエーション]
 IPCA(圧縮ネゴシエーション)を行うかどうかを選択します。
 FITELnet-F40がResponderの場合は、相手に合わせます。

[送信]をクリックします。

設定内容が本装置に送信され、確認画面が表示されます。

VPNピアの登録に進みます。

### VPNピアの登録

VPNを使用して通信する接続相手のルータ(VPNピア)と本装置 の両方のルータに関する情報を登録します。登録したVPNピア と鍵交換する際のPre-shared keyも設定します。32件まで設 定できます。

│ VPNの設定画面(●P2-38)で、[ VPNピア │ の登録] をクリックします。

#### VPNピア識別を設定します。

相手IPアドレス指定[158.xxx.xxx.1]、こちらの名前 [FITELnet-F40]と入力します。

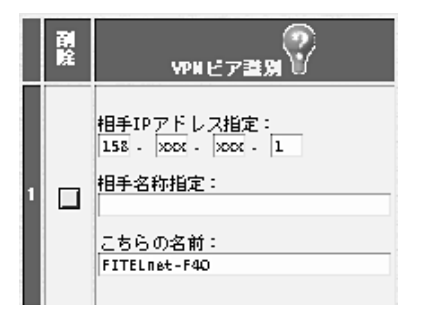

•[相手IPアドレス指定]

VPNピアのIPアドレスを登録します。相手がプロバイダからIP アドレスを動的に割り当てられる等の理由で、IPアドレスがわ からない場合は、空欄でかまいません。

•[相手名称指定]

相手がプロバイダからIPアドレスを動的に割り当てる理由でIP アドレスが指定できない場合、名称を指定します。この設定は、 相手装置と同じ値である必要があります。相手のIPアドレスが 固定に割り当てられる場合は、空欄でかまいません。ただし、 相手を拡張認証(xauth)する場合は、相手の名称を入力して ください。

•「こちらの名前]

FITELnet-F40が、プロバイダからIPアドレスを動的に割り当 てられる(Aggressive Mode)場合は、こちらの名前を指定 します。この設定は、相手装置と同じ値である必要があります。 また、相手に拡張認証される場合は、この設定がこちらの名前 になります。

次ページへ続く

ワンポイント

登録済みのVPNピアを削除するときは 手順2で、削除するレコードのチェッ クボックスをチェックして、[送信] をクリックします。

#### お知らせ

この設定は、[送信]をクリックした直 後に有効となります。(再起動の必要は ありません。)

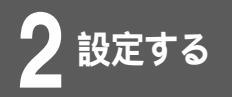

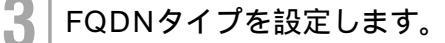

本装置がAggressiveモードで動作する場合、nameを通知する 形式を選択します。

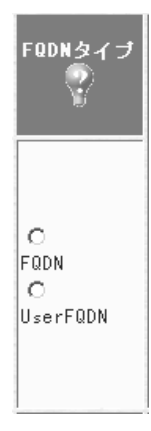

Δ

拡張認証を設定します。

[相手を認証しない]をチェックします。また、相手が拡張認証を行 う場合は、ユーザ管理用名称、こちらのパスワードを入力します。

| ±₹37                  |
|-----------------------|
| ● 相手を認証しない            |
| ●相手を認証する<br>相手のパスワード: |
| ユーザ管理用名称:             |
| こちらのパスワード:            |
|                       |

- •[相手を認証する/しない] 相手を認証するかどうかを指定します。
- 「相手のパスワード」 相手を認証する場合は、相手のパスワードを設定します。(相 手の名称はVPNピア識別で設定する相手名称指定)
- •[ユーザ管理用名称] 相手がFITELnet-F40を拡張認証する場合で、ユーザ管理用名 称がピア識別用名称と別管理になっている場合、ユーザ管理用 名称を設定します。ユーザ管理用名称とピア識別用名称が同じ 場合は、空欄でかまいません。
- [こちらのパスワード] 相手がFITELnet-F40を拡張認証する場合の、こちらのパス ワードを設定します。

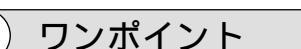

FQDNタイプ(●P5-17)

```
次ページへ続く
```

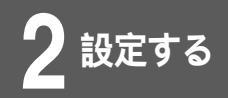

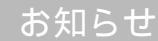

∨03.00以降のファームウェアでは登録 済み鍵データが非表示となります。 鍵データの管理にご注意ください。

#### 5 共通鍵方式を使用しるVPNピアの場合は、鍵 データを設定します。

[secret-vpn]と入力します。

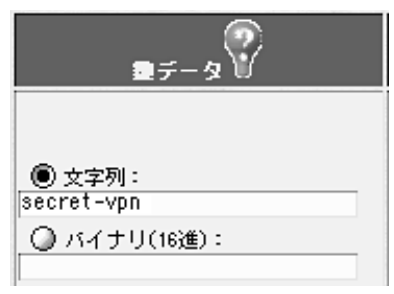

登録するVPNと鍵交換する際に使用する鍵データ(pre-shared key)を入力します。この設定は接続相手と同じである必要があり ます。Ascii文字列またはバイナリ(16進数)のどちらかで設定で きます。[文字列]または[バイナリ]のどちらかをチェックし、鍵 データ(pre-shared key)を入力してください。

•[文字列]

h

Ascii文字64文字以内で入力してください。

•[バイナリ(16進数)] 64bytes以内で入力してください。

#### Phase1 IKEモードを選択します。

「アドレスが固定で設定されている場合はMain Mode」を選択します。

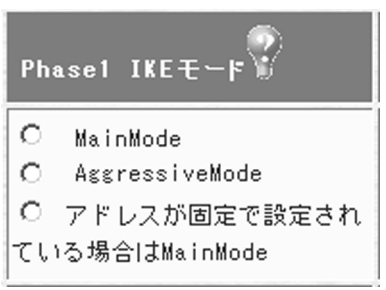

• [ Main Mode ]

Main Modeで接続します。FITELnet-F40のIPアドレスが設 定されている必要があります。最高水準のセキュリティが保証 されます。

 [Aggressive Mode]
 Aggressive Modeで接続します。PPPoEやDHCPなどIPア ドレスが不定の場合でもVPNの通信を行うことができます。

次ページへ続く

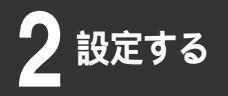

「アドレスが固定で設定されている場合はMain Mode]
 PPPoEでIPアドレスが固定で割り当てられている場合や、WANのタイプが手動設定の場合はMain Modeで、IPアドレスが不定の場合はAggressive Modeで接続します。
 FITELnet-F40がResponderの場合はInitiatorが接続するモードに従います。

KeepAlive機能を選択します。

「OFF」を選択します。

| IKE     C VPNビア     C VPNビア     C (C)     C (C)     C ( | の<br>KeepAlive 🖁 (送信元アドレス 🗑 )                                                 |
|----------------------------------------------------------------------------------------------------|-------------------------------------------------------------------------------|
|                                                                                                    | C ICMP    C ICMP C VPNビア   C ICMP C ICMP   送信元IPアドレス:   通常の送信パケットと同じアドレスを使用する |

SAが確立されている相手に対して、応答確認を行うかどうかを 設定します。

相手装置がIKEのKeepAliveをサポートしている場合は「IKE」 を選択します。IKEのKeepAliveをサポートしていない装置とSA を確立する場合には「ICMP」を選択します。「ICMP」を選択し た場合には、KeepAliveを行う相手の端末(ルータでなくても良 い)のIPアドレスを指定します。ピアに対して応答確認を行う場 合は「VPNピア」を選択してください。また、送信元アドレスと して、LAN側のアドレスをつけて送信するか、通常のIPアドレス (送信するインタフェースのIPアドレス)をつけて送信するかを 選択します。

NAT-Traversal機能を選択します。

「使用しない」を選択します。

| NAT-Traversal                                     |   |
|---------------------------------------------------|---|
| ○ 使用する<br>● 使用しない<br>KeerAlive送信間隔 <mark>5</mark> | 秒 |

設定しているVPNピアとの通信経路中にNAT動作を行なうルー タが存在する場合は、「使用する」を選択します。この場合、 VPNピアとのKeepAliveを行ないますので、その送信間隔を設 定します。

```
次ページへ続く
```

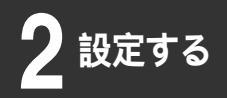

9

回線エラー時のSA処理を選択します。

「SA消去しない」を選択します。

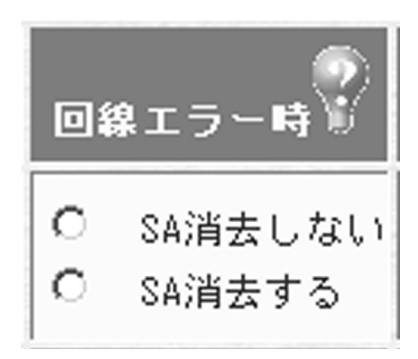

PPPoEが切断されたり、WAN回線が抜けた場合に該当SAを消 去するかどうかを選択します。

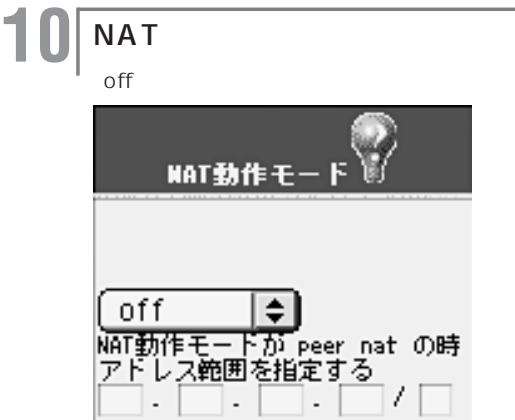

[NAT動作モード]
 NATの動作モードを選択します。

| 動作モード      | 説明                                                   |
|------------|------------------------------------------------------|
| nat        | NAT装置モード。NATモードと変換アドレスは、<br>本装置のNATの設定にしたがいます。       |
| off        | NAT動作モードを使用しません。                                     |
| peer nat   | 設定したIPアドレスでアドレス交換を行います。*                             |
| nat+       | NAT⁺の変換を行います。*                                       |
| modeconfig | mode-configモード。VPNピアより変換アドレ<br>スを指定され、そのアドレスに変換します。* |

\* このモードでNATスタティック登録を使用したい場合はP2-57 VPNを使用したNATスタティックを参照してください。

•[IPアドレス]

NAT動作モードで「peer nat」を選択した場合に、NATの変 換アドレスを入力します。

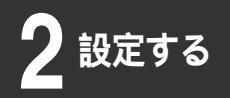

1 公開鍵方式を使用する場合は、RSA signatures認証使用時の自身のID、DN (Distinguished Name)を設定します。

| RSA<br>signatures<br>認証使用時の<br>自身のID | DN<br>(Distinguished<br>Name) |
|--------------------------------------|-------------------------------|
| domainname 💌                         |                               |

 [RSA signatures認証使用時の自身のID]
 証明書に含まれるどのIDで認証するかを選択します。証明書に 含まれる情報以外で認証する場合は、"DN"を選択し、DNに 文字列を入力します。この設定は接続する相手と同じである必 要があります。

#### Phase1ポリシー識別子を選択します。

このVPNピアとPhase1のネゴシエーションを行うポリシーを設 定したPhase1ポリシーの中から選択します。

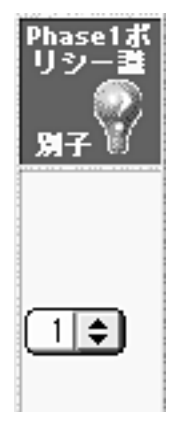

12

お知らせ

NAT動作モードのmode-configモード は、設定しているVPNピアから変換アド レスを指定されるモードです。設定して いるVPNピアが該当機能をサポートして いるかどうかを確認してください。 [送信]をクリックします。

設定内容が本装置に送信され、確認画面が表示されます。

VPN対象パケットの登録に進みます。

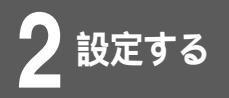

### VPN対象パケットの登録

どのようなパケットに対してVPN制御を行うかを登録します。 登録した情報に一致したパケットをVPNで暗号化し、VPN通 信を行います。(64件)

│ VPNの設定画面(●P2-38)で、[ VPN対象 │ パケットの登録 ] をクリックします。

優先度を設定します。

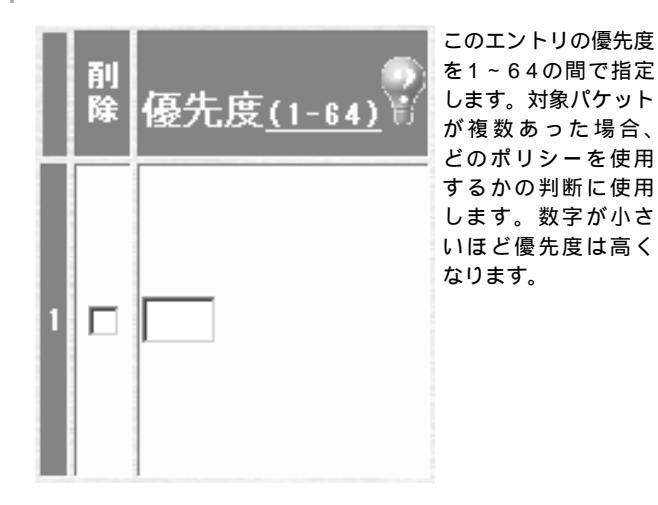

ワンポイント

登録済みのVPN対象パケットを削除す るときは 手順2で、削除するレコードのチェッ クボックスをチェックして、[送信] をクリックします。 宛先指定(全て) VPNピアにこの情報を通知する際に、 ホスト部オール0で通知するか、ホス ト部オール1で通知するかを選択する 必要があります。VPNピアが受信でき るマスクに合わせてください。

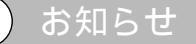

この設定は、[送信]をクリックした直 後に有効となります。(再起動の必要は ありません。) 宛先に関する情報を設定します。

[158.xxx.0.0/16 と入力し] すべてのポート をチェックします。

| <sup>寬先指定</sup>                                   |
|---------------------------------------------------|
| IPアドレスとポート番号                                      |
| (IPアドレス指定 🚖                                       |
| IPアドレス指定のとき<br>158 - xxx - 0 - 0 /<br>16          |
| <ul> <li>● すべてのボート</li> <li>● ボート番号の指定</li> </ul> |

次ページへ続く

3

2-50

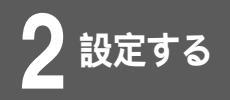

- •[ 宛先指定 ]
  - どのような宛先のパケットを対象とするかを選択します。
    - ・全て(ホスト1):全ての送信元のパケットを対象とします。
       VPNピアにはホスト部オール1で通知します。
    - ・全て(ホスト0):全ての送信元のパケットを対象とします。
       VPNピアにはホスト部オール0で通知します。
    - ・宛先がVPNピアの時:宛先がVPNピアのパケットを対象とします。
    - ・IPアドレス指定:指定したIPアドレス宛のパケットを対象
       とします。IPアドレスを入力してください。
- •[IPアドレス]

[宛先指定]でIPアドレス指定を選択したときに、宛先のIPア ドレスを入力します。

 「宛先ポート指定」
 すべての宛先ポートを対象とするのか、あるいはポート番号を 指定するのかを選択します。ポート番号を指定するときは、 1~65535の範囲で入力してください。

#### 送信元に関する情報を設定します。

[192.168.0.0/24]と入力し、[すべてのポート をチェックします。

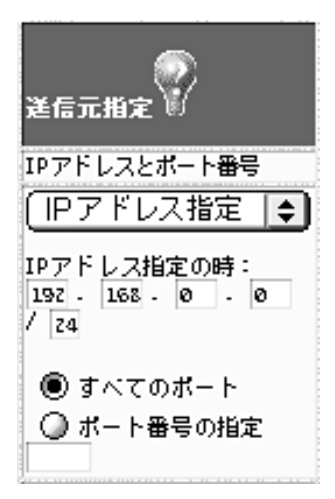

•[送信元指定]

どのような送信元のパケットを対象とするかを選択します。

- ・全て(ホスト1):全ての送信元のパケットを対象とします。
   VPNピアにはホスト部オール1で通知します。
- ・全て(ホスト0):全ての送信元のパケットを対象とします。
   VPNピアにはホスト部オール0で通知します。
- ・IPアドレス指定:指定したIPアドレスからのパケットを対象 とします。IPアドレスを入力してください。
- ・自局からの送信: ProxyDNSやDHCPリレーエージェントのように、(中継ではなく)本装置が送信するパケットを VPNの対象とする場合に選択します。

#### ワンポイント

送信元指定(全て) VPNピアにこの情報を通知する際に、 ホスト部オール0で通知するか、ホス ト部オール1で通知するかを選択する 必要があります。VPNピアが受信でき るマスクに合わせてください。

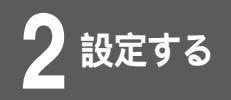

•[IPアドレス]

[送信元指定]でIPアドレス指定を選択したときに、送信元の IPアドレスを入力します。

 [送信元ポート指定]
 すべてのポートからのパケットを対象とするのか、あるいは ポート番号を指定するのかを選択します。ポート番号を指定す るときは、1~65535の範囲で入力してください。

5 インタフェースを選択します。

[pppoe1]を選択します。

| イン | \$71-2                                      |
|----|---------------------------------------------|
| 宛先 | ミインタフェース                                    |
|    | WAN<br>pppoe1<br>pppoe2<br>pppoe3<br>pppoe4 |

6

[インタフェース]
 どのインタフェース宛のパケットを対象とするかを選択します。

NAT変換後のアドレスを設定します。

| NAT変換後のアドレス |
|-------------|
| IPアドレスとマスク  |
|             |

•[IPアドレスとマスク]

NAT動作モードが"nat"(1対1)の場合で、変換後のアドレスが複数存在する場合に、NAT変換後のアドレスを設定します。

次ページへ続く

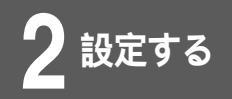

#### プロトコル・IPsec処理タイプを選択します。

プロトコル[全て], IPsec処理タイプ[IPsec処理して中継]を 選択します。

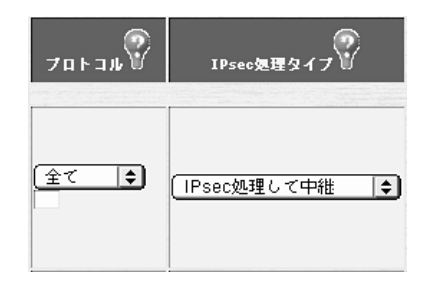

#### •[プロトコル]

プロトコルを選択します。選択肢にない場合は、[任意]を選 択し、プロトコル番号を下の入力欄に入力してください。

- •[IPsec処理タイプ]
  - ・IPsec処理して中継:VPNを使用してパケットを通します。
  - ・IPsec処理しないで中継:VPNを使わずにパケットを通しま す(バイパス)。
  - ・廃棄:セレクタに登録したエントリのパケットを「破棄」する という意味です。

#### SA確立契機を設定します。

まず起動時にSAを確立するかどうかを選択し、次に確立タイプ を選択します。

[起動時確立しない][データ通信時][回線が確立してもSA確 立動作を行わない]を選択します。

| SA確立契機<br>SA確立契機                       |
|----------------------------------------|
| 起動時確立しない ▼<br> データ通信時 ▼                |
| 回線がダウンした場合の制御<br>回線が確立してもSA確立動作を行わない 💌 |
| リトライ<br>リトライしない ▼                      |

次ページへ続く

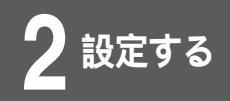

- •[SA確立契機](起動時SA確立) 起動時にSAを確立するかどうかを選択します。
- •[SA確立契機](SA確立タイプ)
  - ・データ通信時:トラフィックによりSAを確立します。
  - ・ライフタイム満了時:トラフィックがなくてもSAを常時確 立し続けます。
- •[回線がダウンした場合の制御] 回線ダウン後、回線が復旧した場合にSAを再確立するかどう かを指定します。
- •[リトライ]

SA確立に失敗した場合に、リトライするかどうかを設定します。

│ 登録済みVPNピアとPhase2ポリシーを選択し │ ます。

VPNピア[158.xxx.xxx.1] Phase2ポリシー[1]を選択します。

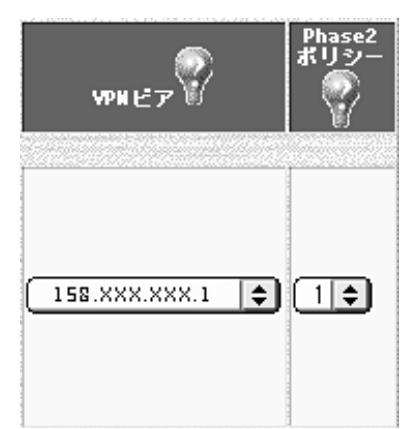

- [VPNピア]
   設定しているVPN対象パケットをどのVPNピアと結びつける か設定します。通信相手を識別するIPアドレスまたは名称を選 択します。
- [Phase2ポリシー]
   設定しているVPN対象パケットをどのPhase2ポリシーと結び 付けたらよいかを、ポリシー識別子により設定します。ポリ シー識別子を選択してください。

[ 〕

[送信]をクリックします。

設定内容が本装置に送信され、確認画面が表示されます。

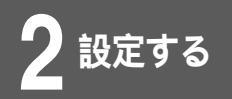

<コマンド操作>

| 1 | コンフィグレーションモードに移行します。<br>(●P1-13)                                                                                                    |
|---|----------------------------------------------------------------------------------------------------|
|   | #conf<br>Configuration password:<br>conf#                                                                                                    |
| 2 | VPN機能を利用する設定をします。                                                                                                    |
|   | conf# vpn on                                                                                                    |
| 3 | Phase1ポリシーの設定をします。                                                                                                    |
|   | conf#vpnikepolicy add id=1 method=prekeyxauth                                                                                                    |
| 4 | Phase2ポリシーの設定をします。                                                                                                    |
|   | conf#vpnpolicy add id=1 encr=des auth=hmac-md5                                                                                                    |
| 5 | VPNピアの設定をします。                                                                                                    |
|   | conf#vpnpeer add addr=158.xxx.xxx1 myname=FITELnet-F40<br>idtype-pre=userfqdn myname_xauth=admin-FITELnet-F40<br>mypasswd=secret-F40 key=a,secret-vpn nat=off ikepolicy=1 |

次ページへ続く

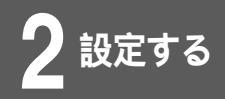

6 VPN対象パケット(VPNセレクタ)の設定を します。

conf#vpnselector add id=1 dst=158.xxx.0.0,255.255.0.0 src=192.168.0.0,255.255.255.0 dstif pppoe1 type=ipsec peeraddr=158.xxx.xxx.1 policy=1

設定を保存します。

conf#exit Configuration modified. save ok? (y/n):y

ワンポイント

VPN以外はインターネット接続を行う ためには手順6で、以下のコマンドを 設定します。 conf#vpnselector add id=64 dest=all src=all type=bypass 1

設定する

### VPNを使用したNATスタティック機能

VPN上ではNATスタティックを使用し、VPNを使用しない (インターネット接続等)ではNAT+を使用するようなケースで は、VPNピア毎にNATスタティック登録を行い、制御すること ができます。

VPN上でのNATスタティック機能を設定するには、VPN設 定画面で「VPN NATスタティック登録」を選択し、設定しま す。VPN設定画面への移行手順は、P2-16を参照してくださ い。

│NATスタティックを使用するVPNピアを選択 │します。

| VI    | PN N | IATスタティ        | ック登録、 | VPNピア選択          |  |
|-------|------|----------------|-------|------------------|--|
|       | No.  | アドレス           | 相手名称  | VPNNATモード        |  |
| 選択    | 1    | 158.202.236.17 |       | nat <sup>+</sup> |  |
| 選択    | 2    |                |       |                  |  |
| 12240 | _    |                |       |                  |  |

**2** NATスタティック設定をします。

|     |                   | VPN NAT              | スタティ      | ック登録         |           |             |
|-----|-------------------|----------------------|-----------|--------------|-----------|-------------|
|     | No.<br>1 15       | アドレス<br>8.202.236.17 | 相手名       | f¥ VP<br>nat | NNAT E-F  |             |
| 翻脫  | LAN上の編末<br>IPァドレス | 前定 外書                | に見えるい     | アドレス         | 73        | スク指定        |
| 1   | 192 . 168 . 100   | . 0 192              | . 168 . 0 | . 0          | 255 . 255 | 5 . 255 . 0 |
| 2   |                   |                      |           |              |           |             |
| 3 🗖 |                   |                      |           |              |           |             |
| 4   |                   |                      | ]         |              |           |             |
| 5 🗖 |                   |                      |           |              |           |             |

NATスタティックの設定方法については、P2-82を参照してく ださい。

簡易ファイアウォール機能

#### 設定例1 外部からの接続抑制

FITELnet-F40は、telnetやFTP、Webからの設定で装置にアクセスすることができますが、悪意のある ユーザは、この機能を利用してLANへのアクセスを試みる場合があります。 この不正アクセスを防ぐのがアクセス制御機能です。

不正アクセスフィルタリングには、2種類の機能があります。

- (1)アクセスを許可するインタフェースまたはIPアドレスを指定。
- (2)パスワードを指定回数以上間違えたときにはアクセス拒否。
- (2)のケースが起こったときは、電子メール通知機能により管理者にメールで通知します。(\*P2-98)

<Webブラウザ操作>

設定オープニング画面「ようこそ FITELnet-F40 設定画面」で ログインID/パスワードを入力してください。 初めて設定するときは、ログインIDに「root」と入力し、パス ワードは空欄のままで[送信]をクリックします。

ログインID/パスワードを入力します。

2 パスワードを入力します。

初めてログインした場合は、新しいパスワードの入力画面が表示されます。ここでパスワードを入力して、[次へ]をクリックします。

↓ 現在時刻を設定します。

変更しないときは、[次へ]をクリックしてください。

4 画面左側のメニューから [便利な設定]をク リックします。

[アクセス制御]をクリックします。

次ページへ続く

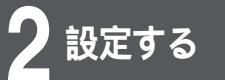

# 6 アクセスを許可する端末 / インタフェースの指定を設定します。

| アクセ                                                          | スを許可する端末/イン                                                                         | タフェースの指定                                                                                                    |
|--------------------------------------------------------------|-------------------------------------------------------------------------------------|----------------------------------------------------------------------------------------------------|
| <装置^                                                         | のFTP、TELNET、Web謬                                                                    | 定のログイン制御>                                                                                                    |
| 装置へのアクセスを許可する線<br>定がある場合は、指定されたIPアドレス                        | まのIPアドレス、もしくは-<br>Rまたはインタフェース経由(                                                    | インタフェースを指定することができます。<br>のアクセスは許可しますが、その他のアクセス                                                                                                    |
| © アクセスインタフェース指定                                              | ✓ LAN     ✓ VAN (VPN)     ✓ VAN     ✓ PPP001     ○ PPP002     ○ pPp003     ○ PPP004 |                                                                                                    |
| ○ 端末の1₽アドレスを指定                                               | 開録 IPアドレス<br>1 □ □ · □ · □ · □ · □ · □ · □ · □ · □ ·                                |                                                                                                    |
| ○ アクセス許可しない                                                  |                                                                                     |                                                                                                    |
| また、ping0<br>ここに指定しない                                         | くping応答制御<br>)リクエストに応答するイン:<br>インタフェースからのpingの                                      | ■><br>タフェースを選択します。<br>リクエストにはた答しません。<br>    ↓ LAN                                                                                                    |
| ,                                                            | ing応告インタフェース 🌱                                                                      | INAN (VPH)           WAN           pppoe1           pppoe2           pppoe3           pppoe4                                                                                                    |
| 端意へのFIP、TELNET、WANDERのの                                      | ing応答インタフェース ア<br>パスワード送り時の<br>アクセス時に、パスワードの                                        | ♥ wax(vpa)<br>■ wax<br>■ ppool<br>■ ppool  |
| 装置へのFTP、TELNET、Vo5設定の:<br>パスフー FigU を計断する国家と                 | ing応等インタフェース<br>バスワード 遣り時の<br>ククをス緒に、バスワードの<br>、バスワード試りが発見した                        | ▼ Wat(v(P))<br>■ Wat<br>■ ppco1<br>■ ppco2<br>■ ppco2<br>■ ppco2<br>■ ppco2<br>■ ppco4<br>■ ppco4 |
| 構造へのFIP5、TELNET、Web設定の<br>パスワード試りを評答する国家と<br>パスワード試りを評答する国家と | ins応等インタフェース<br>パスワード記り時の<br>アクセス時に、パスワードの<br>、パスワード試りが発現した<br>スワード試りを許容する語数        | Wax(vpp)           Wax           Papeat           Papeat                                                                                                    |

<装置へのFTP、telnet、Web設定のログイン制御>

- 「アクセスインタフェース指定」
   インタフェースで装置へのアクセスを制御する場合に、アク セスを許可するインタフェースを選択します。
- ・[端末のIPアドレスを指定] 送信元端末のIPアドレスで装置のアクセスを制御する場合 に、アクセスを許可する端末のIPアドレスを入力します。
- 「アクセス許可しない」
   リモートアクセスを許可しない場合に選択します。

<ping応答制御> pingのリクエストに応答するインタフェースを選択します。

次ページへ続く

ワンポイント

登録済みの端末のIPアドレスを削除す るには 手順6で、削除するレコードのチェッ クボックスをチェックして、[送信] をクリックします。

#### お知らせ

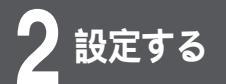

< パスワード誤り時の動作 >

装置へのアクセス時にパスワード誤りが発生する場合は、その端末からのアクセスを制限します。

- ・[パスワード誤りを許容する回数] FITELnet-F40へのアクセスに対して、パスワード誤りを許 可する回数を指定します。ここで設定した回数以上のパス ワード誤りがあった場合、一定時間その端末からのアクセス は拒否します。
- •[アクセス制限時間] 指定した回数のパスワード誤りが起こった場合、ここで設定 した時間、その端末からのアクセスを拒否します。

[送信]をクリックします。

設定内容が本装置に送信され、確認画面が表示されます。

設定する

### 設定例2 IPパケットフィルタリング

中継用・遮断用それぞれに、宛先IPアドレス、送信元IPアドレス、プロトコルを指定して、その条件に 合ったデータを中継または遮断するように設定することができます。中継用は32件、遮断用は16件まで 設定できます。

|                         | ┃ 画面左側のメニューから [ 便利な設定 ] をクリックします。                                                                                            | שי<br>ש |
|-------------------------|----------------------------------------------------------------------------------------------------|---------|
|                         | 2 [IPパケットフィルタリング]をクリックしま<br>す。                                                                                               | _<br>ŧ  |
|                         | 3 IPパケットフィルタリング機能を使うときは<br>[ON]をクリックします。また、フィルタリン<br>グログを取得するかどうかを選択します。選択<br>した後、[送信]をクリックします。                              | 一、ン沢    |
|                         | IPバケットフィルタリング                                                                                                    |         |
|                         | この設定は、【送信】ボタンを押した直後に有効となります。(再起動の必要はありません)                                                                                   |         |
|                         | IPパケットフィルタリング機能 C OFF C ON<br>フィルタリングログを取得するかどうか C 取得する<br>アイルタリングログを取得するかどうか C 取得する                                         |         |
|                         | クリア 送信                                                                                                    |         |
|                         | 以降は1Pパケットフィルタリング機能が0Nの時有効となります。<br>中語する1Pパケットの登録を行う<br>上記登録中から中語したくない1Pパケットの登録を行う<br>中語を許可するパケットを登録します<br>中語を許可しないパケットを登録します |         |
|                         | 特定のIPバケットを中継したくない場合は、中継するIPパケットとして「全て」を登録してから、<br>中継したくないないIPパケットの登録に特定のIPパケットを登録して下さい。                                      |         |
|                         | <ul> <li>「フィルタリングログを取得するかどうか」</li> <li>IPパケットフィルタリング機能により廃棄されたパケットに<br/>するログを表示するかどうかを選択します。</li> </ul>                      | 関       |
| は( <i>●</i> P4-         | 4<br>中継するIPパケットまたは遮断するIPパケット<br>を登録します。                                                                                      | -<br> - |
|                         | ・中継するIPパケットの登録を行う(☞P2-62)<br>・上記登録中から中継したくないIPパケットの登録を行う                                                                     |         |
| リクした直                   | ( # P 2-63 )                                                                                                    |         |
| かの必要は<br>送信]をク<br>きなくなる | 5<br>中継または遮断するIPパケットの登録が約<br>わったら、[送信]をクリックします。                                                                              | _<br>冬  |
| ださい。                    | 設定内容が本装置に送信され、確認画面が表示されます。                                                                                                   |         |

2-61

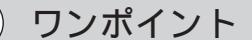

フィルタリングログを見るには ( \*P4 27 )

お知らせ

#### 中継するIPパケットの登録を行う

中継するIPパケットを登録します。32件まで登録できます。この機能はIPパケットフィルタリング機能がONのときに有効です。特定のIPパケットだけを遮断するときは、ここではすべてのIPパケットを中継するように登録し、中継したくないIPパケットだけを別途登録してください。( ~ P2-63)

┃ IPパケットフィルタリング画面( ❤ P2-61)で、 [ 中継するIPパケットの登録を行う]をク リックします。

中継するIPパケットを設定します。

2

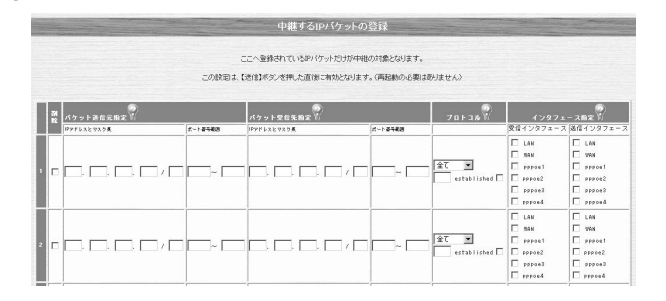

- 「パケット送信元指定」
   中継するパケットの送信元のIPアドレス、IPアドレスマスク、
   ポート番号を入力します。
- 「パケット受信先指定」
   中継するパケットの宛先のIPアドレス、IPアドレスマスク、
   ポート番号を入力します。
- ・[プロトコル]
   中継する指定プロトコルを選択します。任意を選択したときは、
   0~255の範囲でプロトコルを指定してください。
- 「インタフェースの指定:受信]
   中継する受信インタフェースを選択します。
   「インタフェースの指定:送信]
- 中継する送信インタフェースを選択します。

### )ワンポイント

設定する

登録済みの中継するIPパケットを削除 するときは 手順2で、削除するレコードのチェッ クボックスをチェックして、[送信] をクリックします。

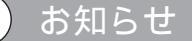

簡易ファイアウォール機能

#### 中継しなNIPパケットの登録を行う

中継の対象となっているIPパケットのうちで遮断するIPパケットを登録します。16件まで登録できます。この機能はIPパケットフィルタリング機能がONのときに有効です。

│ IPパケットフィルタリング画面(●P2-61)で 「[上記登録中から中継したくないIPパケットの 登録を行う]をクリックします。

2|遮

遮断するIPパケットを設定します。

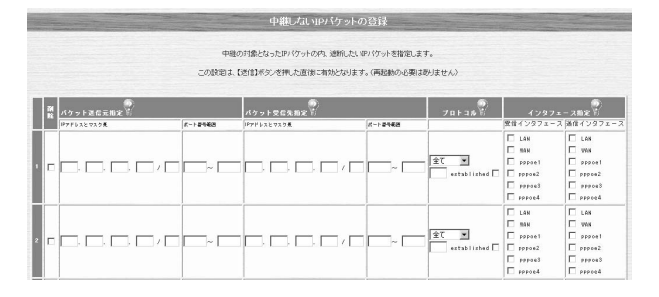

•[パケット送信元指定]

遮断するパケットの送信元のIPアドレス、IPアドレスマスク、 ポート番号を入力します。

- 「パケット受信先指定」
   遮断するパケットの宛先のIPアドレス、IPアドレスマスク、 ポート番号を入力します。
- ・[プロトコル]
   遮断する指定プロトコルを選択します。任意を選択したときは、
   0~255の範囲でプロトコルを指定してください。
- 「インタフェースの指定:受信」
   遮断する受信インタフェースを選択します。
   「インタフェースの指定:送信」
  - 遮断する送信インタフェースを選択します。

|[送信]をクリックします。

設定内容が本装置に送信され、確認画面が表示されます。

### )ワンポイント

登録済みの中継しないIPパケットを削除するときは 手順2で、削除するレコードのチェックボックスをチェックして、[送信] をクリックします。

#### )お知らせ

簡易ファイアウォール機能

#### 設定例3 学習フィルタリング

FITELnet-F40では、常にインターネットに接続しており、セキュリティとしては危険な状態に常にさらされています。

学習フィルタリング機能では、LAN側からのインターネット接続に対する応答データ以外はフィルタリン グ(廃棄)することができます。

学習フィルタリング機能を使用する場合は、外部からのアクセス(Web等)はできなくなります。(アクセスを許可するアドレスを限定することはできます)

ただし、VPNからの受信に関してはフィルタリングを行いません。

画面左側のメニューから [便利な設定]をクリッ クします。 [学習フィルタリング]をクリックします。 3 学習フィルタリング機能を設定します。 学習IPフィルタリング 学習フィルタリング機能では、LAN側からのインターネット接続に対する応答データ以外はフィルタリング(廃棄)することができます 学習IPフィルタリング機能 🂡 O OFF C ON VAN VAN PPPoE1 PPPoE2 用するインタフェ PPPoE3 学習データのエージアウト時間 🌳 🚺 (0~1440) クリア 送信

- ・[学習IPフィルタリング機能] 学習フィルタリング機能を使用するかどうかを設定します。
- 「適用するインタフェース ]
   学習フィルタリング機能を適用するインタフェースを選択します。
- 「学習データのエージアウト時間」
   学習したデータを覚えておく時間を設定します。ここで設定した時間以上、そのアドレスからのデータがなければ、そのアドレスからの中継は廃棄します。

次ページへ続く

#### 4 必要に応じてWAN LANへの中継を許可する WAN側の装置のIPアドレスを設定します。

|    | 削除] | Pアド | レス |            |  | サブ | ネッ   | トマス:         | ク |    | 削除 | IP71 | × <i>ν</i> | ζ          |            | サ  | ブネッ          | トマスク         |              |
|----|-----|-----|----|------------|--|----|------|--------------|---|----|----|------|------------|------------|------------|----|--------------|--------------|--------------|
|    |     |     |    | -          |  |    | ]. Г | [            |   | 17 |    |      |            | <b>.</b> [ | <b>.</b> [ |    | <b>□</b> . [ | <b>.</b> [   | <b>_</b> . [ |
|    |     |     |    | ]. [       |  |    | ]. [ | <u></u> .[   |   | 18 |    |      |            | F          | E          |    | <b>.</b> [   | <b>.</b> [   | <b>.</b> [   |
| 3  |     |     |    | - F        |  |    | Ъ. Г | <u> </u>     |   | 19 |    |      |            | □. □       | П. Г       | T  | <b>□</b> . [ | <b>□</b> . [ | <b>.</b> [   |
| 1  |     |     | Γ  | ]. [       |  |    | ]. [ | <u></u> .[   |   | 20 |    |      | Γ          | F          | □. □       |    | <b>_</b> . [ | □. [         | <b>.</b> [   |
| 5  |     |     |    | Т. Г       |  |    | ]. Г | <b>.</b> [   |   | 21 |    |      |            | □. □       | П. Г       |    | Π. Γ         | <b>□</b> . [ | <b>.</b> [   |
| 3  |     |     | Γ  | ]. [       |  |    | ]. [ | [            |   | 22 |    |      | Γ          | . [        | □. □       |    | <b>.</b> [   | □. [         | <b>.</b> [   |
| 7  |     |     |    | Т. Г       |  |    | 1. [ | <b>.</b> [   |   | 23 |    |      |            | □. □       | □. □       | T  | <b>□</b> . [ | <b>□</b> . [ | <b>.</b> [   |
| 3  |     |     | Γ  | <b>.</b> [ |  |    | ]. [ | <b>.</b> [   |   | 24 |    |      | Γ          | <b>.</b> [ | □. □       |    | <b>.</b> [   | □. [         | <b>.</b> [   |
| 9  |     |     |    | ]. [       |  |    | 1. [ | <u> </u>     |   | 25 |    |      |            | □. □       | □. □       |    | □. [         | □. [         | <u> </u>     |
| 0  |     |     | Γ  | <b>.</b> [ |  |    | ]. [ | <u></u> .[   |   | 26 |    |      | Γ          | □. □       | □. □       |    | <b>.</b> [   | □. [         | <b>.</b> [   |
| 11 |     |     |    | ]. [       |  |    | ]. [ | <u> </u>     |   | 27 |    |      |            | <b>.</b> [ | □. □       |    | <u> </u>     | <b>.</b> [   | <u> </u>     |
| 12 |     |     | Γ  | <b>.</b> [ |  |    | Ъ. Г | <u></u> .[   |   | 28 |    |      | Γ          | □. □       | □. □       |    | <b>.</b> [   | □. [         | <b>□</b> . [ |
| 13 |     |     |    | ]. [       |  |    | ]. [ | <b>.</b> [   |   | 29 |    |      |            | <b>.</b> [ | □. □       |    | □. [         | □. [         | <u> </u>     |
| 4  |     |     |    | Т. Г       |  |    | ]. Г | <b>.</b> [   |   | 30 |    |      | Г          | <b>.</b> [ | □. □       | ΠE | <b>□</b> . [ | <b>.</b> [   | <b>.</b> [   |
| 15 |     |     |    | ]. [       |  |    | ]. [ | <u> </u>     |   | 31 |    |      |            | <b>.</b> [ | □. [       |    | □. [         | □. [         | <u> </u>     |
| 16 |     |     | Γ  | Т. Г       |  |    | 1. [ | <b>□</b> . [ |   | 32 |    |      | Γ          | <b>.</b> [ | <b>.</b> [ | ΠĒ | <u>.</u> .Г  | <b>.</b> [   | <b>.</b> [   |

- ・[IPアドレス]
   WAN LANへの中継を許可するWAN側の装置のIPアドレス
   を設定します。
- ・[サブネットマスク]
   WAN LANへの中継を許可するWAN側の装置を範囲指定する場合に、マスク値を設定します。
- 5 [送信]をクリックします。

設定内容が本装置に送信され、確認画面が表示されます。

┣ 装置を再起動します。

設定内容を有効にするために、FITELnet-F40を再起動します。 画面左側のメニューの中から、[装置の再起動]をクリックしま す。

[装置を再起動する]をチェックしてから、[送信]をクリックします。

ワンポイント

VPNを使用する場合 FITELnet-F40をResponderとして 使用する場合は、このテーブルに VPNピアのIPアドレスを登録してお く必要があります。 冗長機能

接続しているADSL/CATVインターネットや、IP-VPN網に障害が発生したり、 FITELnet-F40自身が動作できない(コンセントが抜けてしまった等)状態になった 場合に、同じLANに接続しているFITELnet-E30を使用して、運用を継続できる機能 を、冗長機能といいます。

冗長機能は、以下のような形態で利用します。

設定する

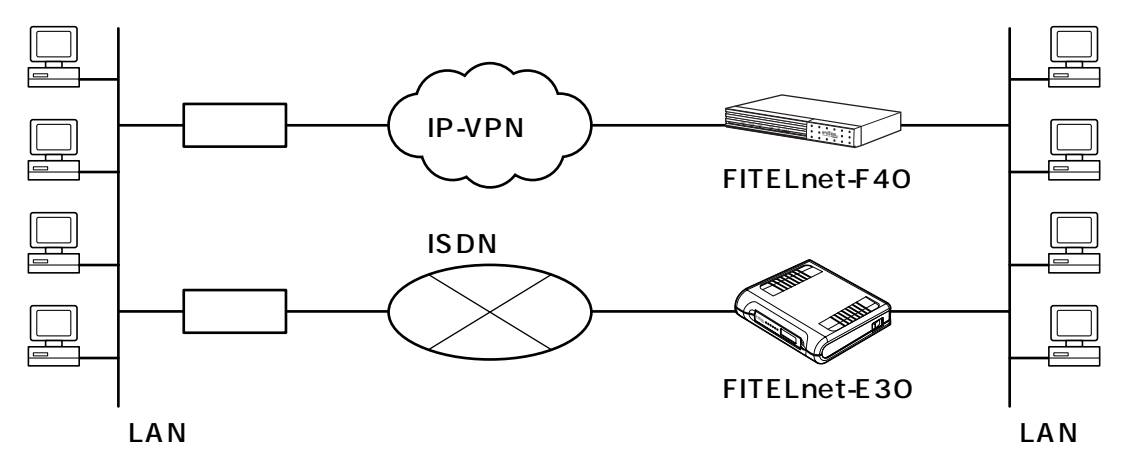

支店側LANから本社側LANへは、通常FITELnet-F40を経由して通信を行うが、IP-VPN網に問題があったり、FITELnet-F40に障害が発生して通信できないような場合は、FITELnet-E30に経路を切り替え、ISDN経由で本社LANに接続する。

FITELnet-F40の冗長機能は、

・ルータグループ化機能

・Layer3監視機能

の2種類があり、組み合わせて使用できます。

#### お知らせ

上記の構成ではFITELnet-E30で NAT機能を必要とするため、本社側か らの契機によるバックアップを行うこ とはできません。 ルータグループ化機能ではFITELnet-F40に障害が発生した場合のバック アップができます。IP-VPN網内の障 害等経路上の問題に関してもバックアッ プを行う場合は、Layer3監視機能の

設定も併せて行います。(●P2-69)

冗長機能

設定する

## ルータグループ化機能

FITELnet-F40とFITELnet-E30を同一LAN上に配置し、バックアップ経路として使用するためには、双方のルータがルータグループを確立している必要があります(ルータグループ化機能)。

ルータグループ化機能は、以下のように設定します。

1 画面左側のメニューから [便利な設定]をクリックします。

2 [冗長機能]をクリックします。

3 ルータグループ化機能をONを選択し、[送信] をクリックした後、[ルータグループ化機能の 設定]をクリックします。

| Constant and | 冗長機能                   |                              |
|--------------|------------------------|------------------------------|
| ルータグループ化機能   | ルータグルーブ化機能: C OFF @ ON | ➡_ルータグルーブ化機能の設定              |
| Layer3監視機能   | Layer3監視機能             | ➡ <u>経路監視先の登録(Layer3監視機能</u> |

次ページへ続く

| グループ内の優先度           | 1 (1~99)           |
|---------------------|--------------------|
| 宛先UDPポート番号🂡         | 55555 (1024~65535) |
| 代表IPアドレス            | 0.0.0              |
| グループ内共有データの送信間隔     | 5 (5~45)           |
| グルーブ内のルータを異常と見なすまでの | 0時間 15 (15~100)    |

4 ルータグループ化機能の各項目を設定します。

#### 「グループ内の優先度」

ルータグループを形成する場合の、優先度を設定します。値が 小さいほど優先度は高くなります。FITELnet-F40をマスター ルータとして使用する場合は、ルータグループを形成する他の ルータ(FITELnet-E30)より、優先度を高くします。

- 「宛先UDPポート番号」
   ルータグループを形成するルータどうしで交換するデータが使用するUDPポート番号を指定します。ルータグループを形成するルータどうしでは、同じポート番号になるように設定します。
- •[代表IPアドレス]

グループのIPアドレスを設定します。このアドレスは、LANの サプネットに属し、どの端末も使用していないIPアドレスを設 定します。またルータグループを形成するルータどうしでは、 同じIPアドレスを設定します。

LAN上のPCで、FITELnet-F40をデフォルトゲートウェイに したい場合は、FITELnet-F40のLANに設定したIPアドレスで はなく、ここで設定する代表IPアドレスをデフォルトゲート ウェイに設定してください。

- ・[グループ内共有データの送信間隔] ルータグループ内で共有するデータの送信間隔を設定します。 グループを形成している他のルータの待ち時間よりも、短い間 隔とします。
- 「グループ内のルータを異常とみなすまでの時間」
   ルータグループ内で共有するデータを受信しなかった場合、その
   ルータを異常とみなすまでの時間を設定します。グループを形成している他のルータの送信間隔より、長い時間を設定します。

[送信]をクリックします。

設定内容が本装置に送信され、確認画面が表示されます。

装置を再起動します。

設定内容を有効にするために、FITELnet-F40を再起動します。 画面左側のメニューの中から、[装置の再起動]をクリックします。 [装置を再起動する]をチェックしてから、[送信]をクリックします。

2-68

5

h

#### Layer3監視機能

宛先までの経路を監視することで、IP-VPNサービスのような ベストエフォート型ネットワークにおいても途中経路障害を検 出できます。ルータグループ化機能と組み合わせることにより、 FITELnet-E30でバックアップし、通信を継続することができ ます。

Layer3監視機能は、以下のように設定します。

│ 画面左側のメニューから [ 便利な設定 ] をクリッ │ クします。

2 [冗長機能]をクリックします。

3 Layer3監視機能を使用するを選択し、[送信] をクリックした後、[経路監視先の登録 (Layer3監視機能)]をクリックします。

| - Carrier  | 冗長機能                   |                       |
|------------|------------------------|-----------------------|
| ルータグループ化機能 | ルータグループ化機能: C OFF © ON | ➡_ルータグループ化機能の設定       |
| Layer3監視機能 | Layer3監視機能             | ➡_経路監視先の登録(Laver3監視機能 |

次ページへ続く

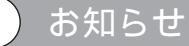

Layer3監視機能だけでは、冗長機能を 実現できません。ルータグループ化機能 の設定も併せて行ってください。 (*ー*P2-67)

|                                             | 経路監視機能の登録(Layer3監視機能)                                                                                                    |
|---------------------------------------------|----------------------------------------------------------------------------------------------------|
| 71 12                                       | きや通日の商曲1-146世                                                                                                    |
|                                             | Layer3監視を行う宛先PTアドレス       :                                                                                                    |
| ・[監ド」に、「「「」」」、「「」」、「」」、「「」」、「「」」、「「」」、「「」」、 | yer3監視を行う宛先IPアドレス(必須)]<br>むする宛先のIPアドレスを設定します。目的のサーバのI<br>シスなどを設定します。(ルータである必要はありません<br>yer3監視パケットの定期送信間隔]<br>パケットを送信する間隔を設定します。(秒単位)<br>路異常時の、Layer3監視パケット送信間隔]<br>パケットが戻ってこないため経路異常と判断している<br>監視パケットの送信間隔を設定します。(秒単位)<br>書と判断するまでの時間]<br>パケットの戻りがない場合に経路異常と判断するまでの<br>設定します。<br>書復旧と判断するまでの時間]<br>各異常中に監視パケットの戻りがあり経路復旧と判断する<br>ま復にと判断するまでの時間]<br>各が異常となった場合の接続先IPアドレス]<br>から時間を設定します。<br>路が異常となった場合の接続先IPアドレス]<br>クアップルータがISDN回線を接続する際の接続先ルー<br>アドレスを設定します。<br>yer3監視パケットの送信元IPアドレス]<br>rer3監視パケットの送信するときに送信元アドレスとし、<br>例のアドレスをつけて送信するか、通常のIPアドレス<br>こるWANインタフェースのIPアドレス)をつけて送信す<br>ご選択します。<br>ックアップ対象パケット(必須)]<br>D経路監視において経路異常と判断された場合に、FITELr<br>のでバックアップすべきパケットの宛先アドレスを指定し<br>IPアドレス、サブネットマスクにそれぞれ0.0.0.0を入た<br>合は全てのパケットが対象となります。 |
| [ 送イ<br><sub>設定内</sub>                      | 言]をクリックします。<br>回容が本装置に送信され、確認画面が表示されます。                                                                                                    |
| 装置                                          | を再起動します。                                                                                                    |

設定する

マルチルーティング機能

本装置では、PPPoEのセッションを同時に4セッション確立することができます。した がって、4つのプロバイダを同時に利用することができます。

契約しているPPPoEが、複数セッション接続に対応している必要があります。 FITELnet-F40では、電子メールはこのプロバイダ / Webはこのプロバイダのように、 アプリケーションによりプロバイダ (PPPoE)を分けたり、LAN上のこの端末はこの プロバイダ / 別の端末は別のプロバイダのように、発信端末ごとにプロバイダ (PPPoE)を分けてルーティングすることができます (マルチルーティング機能)

マルチルーティング機能を使用するためには、

- (1)発信端末のIPアドレスもしくは宛先ポート番号(アプリケーション)と、中継先 を指定
- (2)(1)で指定した中で、特別に通常ルーティングする発信端末のIPアドレスもしくは宛先ポート番号(アプリケーション)を指定の2項目を設定する必要があります。

マルチルーティング機能の設定

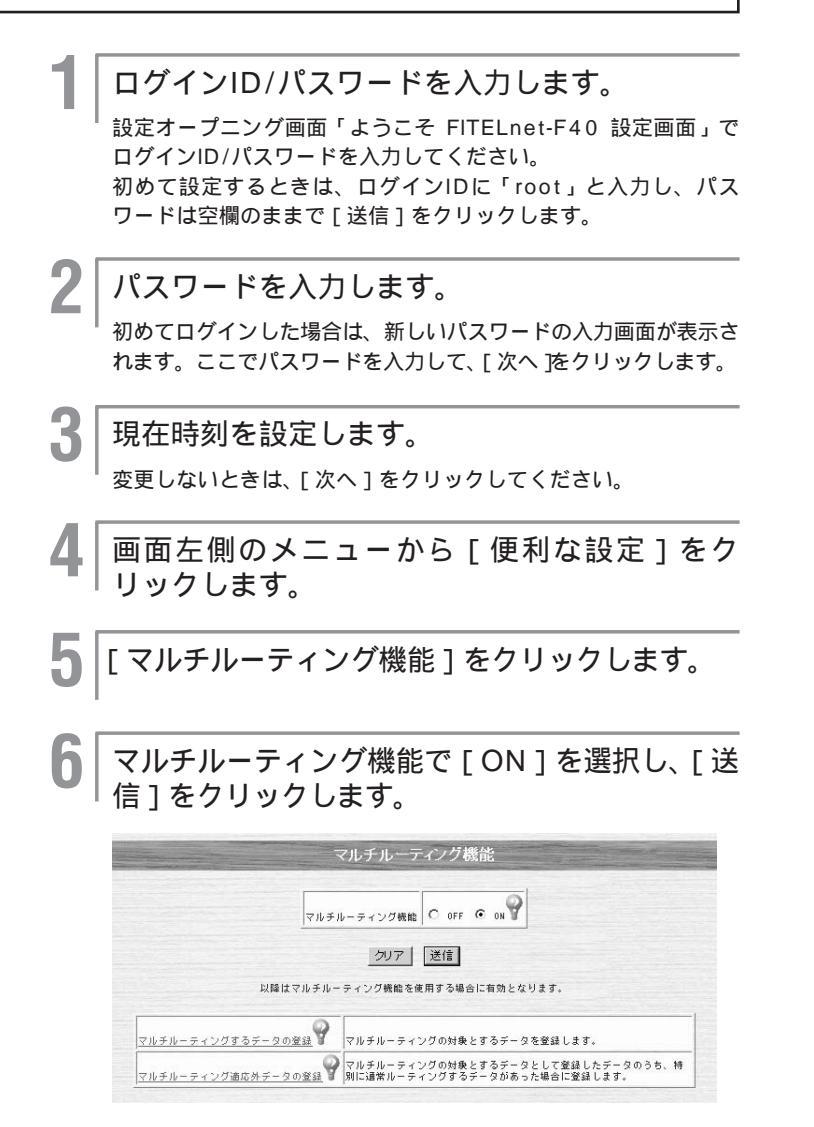

設定する

マルチルーティング機能

#### 発信端末 / 宛先ポート番号の指定

- │ | 画面左側のメニューから [ 便利な設定 ] をクリッ │ クします。
- 🔰 [マルチルーティング機能]をクリックします。
- 3 [マルチルーティングするデータの登録]をク リックします。

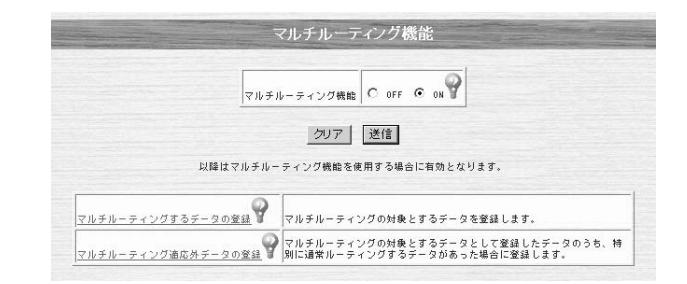

### 4 マルチルーティングするデータを登録します。

|   | 送信元相3       | ż                                                                                                    | 宛先指定          | *****                                                     | プリファレ |
|---|-------------|----------------------------------------------------------------------------------------------------|---------------|-----------------------------------------------------------|-------|
| 3 | IPアドレスとマスク長 | 宛失ポート番号                                                                                                    |               |                                                           | ンス    |
|   |             | € FTP •<br>C 0 ~ 65535                                                                                                    | C1P7FL2882    | C IP7FL2502:                                              | 1     |
|   |             | © FTP ×<br>C 0 ~ 65535                                                                                                    | C 197F L 2882 | C IPアドレス施定: , , , , , , , , , , , , C インタフェース施定: pppce1 💌 | 1     |
|   |             | € FTP ■<br>C 0 ~ (65535                                                                                                    | CIP7FU282     | C IPアドレス指定:                                               | 1     |
| - |             | <ul> <li>● FTP ●</li> <li>●</li> <li>○</li> <li>●</li> <li>●</li></ul> | C IP7F L 2802 | C 07FL282:                                                | 1     |

• [ 送信元指定 ( 必須 )]

発信端末のIPアドレスもしくは宛先ポート番号(アプリケーション)を指定します。

- •[宛先指定]
  - パケットの宛先IPアドレスまたはURLを指定します。
- ・[ 中継先指定 ( 必須 )]

指定した送信元指定のデータの中継先を指定します。

・[ プリファレンス ]

データが複数のエントリにマッチした場合に、どのマルチルー ティングテーブルを使用するかの優先度を指定します。数値の 小さいほうが優先度が高くなります。

5 [送信]をクリックします。

#### )お知らせ

宛先指定(URL)でマルチルーティング を行う場合、簡易DNSを必ず使用する設 定にしてください。(~P2-92)
マルチルーティング機能

マルチルーティングしない発信端末 / 宛先ポート番号の指定

発信端末/宛先ポート番号の指定(♥P2-72)で、マルチルーティングするデータとして登録した中で、特別に通常ルーティングさせたいデータを登録します。

例)端末Aからのデータはマルチルーティングするが、Aからのメールだけは通常ルーティングしたい Aからのメールというエントリを登録

> ┃ | 画面左側のメニューから [ 便利な設定 ] をクリッ │ クします。

2 [マルチルーティング機能]をクリックします。

3 [マルチルーティング適応外データの登録]を クリックします。

| マルチ                | ルーティング適応外デー                                      | 一夕の登録                                              |
|--------------------|--------------------------------------------------|----------------------------------------------------|
|                    |                                                  |                                                    |
| ※信元アド              |                                                  | 宛先指定                                               |
| 107FCXE7X9&        | 現先ホート番号                                          |                                                    |
|                    | C 0 ~ 65535                                      | C IPアドレス指定                                         |
| 2                  |                                                  |                                                    |
|                    | <ul> <li>● FTP ●</li> <li>○ 0 ~ 05535</li> </ul> | CIP7FLZHIZ                                         |
|                    | <ul> <li>● FTP ●</li> <li>○ 0 ~ 65535</li> </ul> | CIP7Fレ2指定                                          |
| 5 🗖 🗖, 🔂, 🗖, 🗍 / 🗖 | <ul> <li>€ FTP</li> <li>C 0 ~ 65535</li> </ul>   | С IP7F L 2推定                                       |
|                    | <ul> <li>● FTP ▼</li> <li>○ 0 ~ 65535</li> </ul> | С IP7F L 2推定                                       |
|                    | <ul> <li>● FTP ▼</li> <li>● 0 ~ 65535</li> </ul> | Сіртғі і дійд                                      |
| 8 🗖 🗖, 🗍, 🗍, 🗍 / 🗖 | <ul> <li>● FTP</li> <li>● 0 ~ 65535</li> </ul>   | С IP7F U 2推定 / / / / / / / / / / / / / / / / / / / |
| 現在                 | の登録件数/最大登録件数:0/1<br>                             | 61~9~                                              |

- ・[送信元アドレス]
  - マルチルーティングを適応しない発信端末のIPアドレスもしく は宛先ポート番号(アプリケーション)を指定します。
- 「宛先指定」
   マルチルーティングを適応しないパケットの宛先IPアドレスまたはURLを指定します。

次ページへ続く

)お知らせ

設定する

宛先指定(URL)でマルチルーティング を行う場合、簡易DNSを必ず使用する設 定にしてください。(\*P2-92)

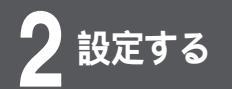

マルチルーティング機能

4 [送信]をクリックします。

5 装置を再起動します。

設定する

# SNMPエージェント機能

ネットワークに接続されたSNMPエージェント (SNMP Agent)の状態を、SNMP (Simple Network Management Protocol)マネージャがネットワーク経由で監視 するためのプロトコルです。

LAN上のSNMPマネージャから、本装置の状態を監視することができます。

ログインID/パスワードを入力します。 設定オープニング画面「ようこそ FITELnet-F40 設定画面」で ログインID/パスワードを入力してください。 初めて設定するときは、ログインIDに「root」と入力し、パス ワードは空欄のままで[送信]をクリックします。

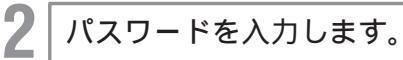

初めてログインした場合は、新しいパスワードの入力画面が表示 されます。ここでパスワードを入力して、[次へ]をクリックし ます。

現在時刻を設定します。

変更しないときは、[次へ]をクリックしてください。

4 画面左側のメニューから [便利な設定]をク リックします。

[SNMPエージェント]をクリックします。

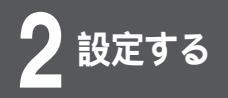

SNMPエージェント機能

### SNMPエージェント機能を設定します。

|        |            | 101.000 | SNM            | Pエーシ                    | エント                                         |                          |
|--------|------------|---------|----------------|-------------------------|---------------------------------------------|--------------------------|
|        |            |         | SNMPエージェント機能   | C off @                 | on 9                                        |                          |
|        |            |         | 認証失敗トラップ       | <ul> <li>通信す</li> </ul> | る C 通信しない                                   | 9                        |
|        |            |         | 以移動はSNMPエージェン  | 小機能がの                   | Nの時有効とない                                    | lます。                     |
| 副<br>敗 | SNMPマネージャの | IP7FL2  | コミュニティ名 (最大32) | \$\$)                   | トラップ 🖗                                      | 送信元 IPアドレス 🕅             |
|        | 0 0 0      | 0       | public         |                         | <ul> <li>● 送信しない</li> <li>C 送信する</li> </ul> | 通常の送信パケットと同じアドレスを使用する 💌  |
|        |            |         |                |                         | <ul> <li>● 送信しない</li> <li>○ 送信する</li> </ul> | 通常の送信パケットと同じアドレスを使用する 💌  |
|        |            |         |                |                         | <ul> <li>● 送信しない</li> <li>○ 送信する</li> </ul> | 「通常の送信パケットと同じアドレスを使用する ▼ |
|        |            |         |                |                         | <ul> <li>通信しない</li> <li>C 送信する</li> </ul>   | 通常の送信パケットと同じアドレスを使用する 💌  |

- •[SNMPエージェント機能]
  - SNMPエージェント機能を使用するかどうかの設定です。
- 「認証失敗トラップ」
   コミュニティ名が正しくなかったり、登録していないマネージャからのSNMP要求があった場合、それをトラップとしてマネージャに通知するかどうかを設定します。
- ・[ SNMPマネージャのIPアドレス ] SNMPマネージャのIPアドレスを登録します。
- [コミュニティ名]
   SNMPマネージャと通信する場合のコミュニティ名を、最大 32文字で設定します。
- ・[ トラップ ] SNMPマネージャにトラップを送信するための設定です。
- 「送信元IPアドレス」
   送信元アドレスとして、LAN側のアドレスをつけて送信するか、
   通常のIPアドレス(送信するインタフェースのIPアドレス)を
   つけて送信するかを選択します。

[送信]をクリックします。

装置を再起動します。

設定内容を有効にするために、FITELnet-F40を再起動します。 画面左側のメニューの中から、[装置の再起動]をクリックします。 [装置を再起動する]をチェックしてから、[送信]をクリックし ます。

### ワンポイント

登録済みのSNMPマネージャのIPア ドレスを削除するときは 手順6で、削除するレコードのチェッ クボックスをチェックして、[送信] をクリックします。

## NAT機能

NAT (Network Address Translation)は、ネットワーク内のプライベートIPアドレスと、インターネット接続できる本来のIPアドレスを相互に変換します。これにより、 ネットワーク内でローカルなIPアドレスが割り当てられているコンピュータから、直接 インターネットに接続することができる機能です。 FITELnet-F40では、NAT(1対1変換)と、NAT<sup>+</sup>(1対多)変換をサポートしています。

NAT<sup>+</sup>では、複数のLAN端末を、1つのアドレスに変換して通信します。この機能によ リ、ADSL/CATVインターネットに、複数のパソコンから接続することができます。 NATの各種設定は、WAN(DHCP)およびPPPoE4セッション毎に設定します。 設定時はまず設定するインタフェースを選択してから各種設定を行ってください。

### NATモードの場合の必須設定

NATモードで使用する場合は、NAT変換範囲を必ず設定してください。以下に設定方法を説明します。

| 1 | ログイン                                  | ンID/パスワードを入力します。                                                                                             |
|---|---------------------------------------|----------------------------------------------------------------------------------------------------|
| - | <br>設定オーフ<br>グインID/<br>初めて設う<br>ワードはS | プニング画面「ようこそFITELnet-F40 設定画面」でロ<br>パスワードを入力してください。<br>定するときは、ログインIDに「root」と入力し、パス<br>2欄のままで [送信]をクリックします。    |
| 2 | パスワ・                                  | <br>− ドを入力します。                                                                                               |
|   | <br>初めてロ?<br>されます。<br>ます。             | ブインした場合は、新しいパスワードの入力画面が表示<br>ここでパスワードを入力して、[ 次へ ] をクリックし                                                     |
| 3 | 現在時刻                                  |                                                                                                    |
|   | <br>変更しない<br>簡単設定の                    | \ときは、[ 次へ ] をクリックしてください。<br>D設定画面が表示されます。                                                                    |
| 4 | 画面左<br>リック                            | 側のメニューから[便利な設定]をク<br>します。                                                                                    |
| 5 | [NAT樹                                 | 幾能]をクリックします。                                                                                                 |
| 6 | 設定す                                   | るインタフェースを指定します。                                                                                              |
|   |                                       | NAT機能                                                                                                    |
|   | NAT                                   | 機能の設定は、インタフェースごとに設定します。                                                                                      |
|   | WAN                                   | EWANをDHCPや手動設定で使用する場合の設定は <u>こちら</u>                                                                         |
|   | PPPoE                                 | PPPoE1のNAT設定は <u>こちら</u><br>PPPoE2のNAT設定は <u>こちら</u><br>PPPoE3のNAT設定は <u>こちら</u><br>PPPoE4のNAT設定は <u>こちら</u> |
|   |                                       |                                                                                                    |

次ページへ続く

#### ┃ NAT機能の [ NAT ] を選択し、[ 送信 ] をクリッ クします。

|                                   | NAT機能 C OFF C NAT ● NAT+                                                 |
|-----------------------------------|--------------------------------------------------------------------------|
|                                   | クリア 送信                                                                   |
| 以降はNA                             | NT機能が"NAT"または"NAT+"の時有効となります。                                            |
|                                   |                                                                          |
| NAT変換範囲の登録                        | 変換を許可するアドレスの範囲を設定します。<br>NAT機能を"NAT"で使用する場合は、必ず登録してください                  |
| <u>NAT変換範囲の登録</u><br>NAT+スタティック登録 | 変換を計可するアドレスの範囲を設定します。 NAT機能を「NATで使用する場合は、必ず登録してくたれ。 NAT+のスタティック情報を設定します。 |

#### [NAT変換範囲の登録]をクリックします。

#### •[NAT変換範囲の登録]

8

NAT機能でNATを選択した場合、NATで変換するWAN側アドレス(グローバルアドレス)の範囲を設定します。先頭のグローバルアドレスは、NAT<sup>\*</sup>変換用に保持され、変換用のIPアドレスが残り1つになった場合に使用します。

| R. I. |                              | 11112 | NA           | T変換               | 範囲の      | 登録   | (WAI         | 小用)      |              | 2.54 |
|-------|------------------------------|-------|--------------|-------------------|----------|------|--------------|----------|--------------|------|
|       |                              |       | ວຫຮ          | 登録はNAT            | 機能がON    | の時有刻 | カとなり         | ます。      |              |      |
|       | 耐 般 変 換 す る 先 語 の<br>IP アドレス |       |              | 変換する最後の<br>IPアドレス |          |      |              |          |              |      |
| 1     | П                            | Γ     | <u> </u>     | —. r              | ∟        |      | <u> </u>     | <u> </u> | <u> </u>     |      |
| 2     | П                            | Γ     | <u>- Г</u>   | —. r              |          |      | <b>.</b> [   | —. r     | <b>—</b> . [ |      |
| 3     | П                            | Г     | <b>-</b> . [ | <u> </u>          | ∟        |      | Τ. Γ         | <u> </u> | <u> </u>     |      |
| 4     | Г                            | Γ     | Т. Г         | —. r              |          |      | <b>.</b> [   | —. r     | <b>—</b> . Г |      |
| 5     | П                            | Γ     | <u> </u>     | —. r              | ∟        |      | Τ. Γ         | <u> </u> | <u> </u>     |      |
| 6     | Г                            |       | Т. Г         |                   | . [      |      | <b>-</b> . [ | —. r     | □.           |      |
| 7     | Π                            | Γ     | Т. Г         | <u> </u>          | <u> </u> |      | Т. Г         | <u> </u> | <u> </u>     |      |
| 8     | Г                            | Γ     | Т. Г         | [                 |          |      | . [          | —. r     |              |      |

[送信]をクリックします。

#### |装置を再起動します。

設定内容を有効にするために、FITELnet-F40を再起動します。 画面左側のメニューの中から、[装置の再起動]をクリックします。 [装置を再起動する]をチェックしてから、[送信]をクリックし ます。

### ワンポイント

設定する

登録済みのNAT変換範囲を削除すると きは

手順8で、削除するレコードのチェッ クボックスをチェックして、[送信] をクリックします。

#### お知らせ

グローバルアドレスの個数より、LAN側 の端末数が多い場合は、NAT変換と NAT⁺変換を併用します。

例)LAN側の端末数:254台

取得したグローバルアドレスの個 数:8(うち2個は使用できない) のケースでは、1~5番目に外部へ アクセスしようとした端末はNAT変 換(1対1変換)されます。6台目以 降の端末から、外部へのアクセス要 求があった場合は、残り1つのグ ローバルアドレスでNAT⁺変換(1 対多変換)されます。

### 設定例1 NAT<sup>+</sup>を使用してWebサーバを公開する

例)ここでは、グローバルアドレスを1つだけ取得して内部の192.168.0.100のWebサーバを外部に公 開する場合の設定を説明しています。

| 1 | ログイン                   | ンID/パスワードを入力します。                                         |
|---|------------------------|----------------------------------------------------------|
| - | 設定オーフ<br>ログインII        | プニング画面「ようこそ FITELnet-F40 設定画面」で<br>D/パスワードを入力してください。     |
|   | 初めて設た<br>ワードはS         | દするときは、ログインIDに「root」と入力し、パス<br>≧欄のままで[送信]をクリックします。       |
| 2 | パスワ・                   | <br>ードを入力します。                                            |
|   | 「初めてロク<br>されます。<br>ます。 | ブインした場合は、新しいパスワードの入力画面が表示<br>ここでパスワードを入力して、[ 次へ ] をクリックし |
| 3 | 現在時刻                   |                                                          |
|   | を<br>変更しない<br>簡単設定の    | ≀ときは、[次へ]をクリックしてください。<br>D設定画面が表示されます。                   |
| 4 | 画面左<br>リック             | 側のメニューから[便利な設定]をク<br>します。                                |
| 5 | [ NAT桥                 | 幾能]をクリックします。                                             |
| 6 | 設定する                   | るインタフェースを指定します。                                          |
|   |                        | NAT機能                                                    |
|   | NAT                    | 機能の設定は、インタフェースごとに設定します。                                  |
|   | WAN                    | EWANをDHCPや手動設定で使用する場合の設定は <u>こちら</u>                     |
|   |                        | PPPoELONAT BOCK 555                                      |
|   | PPPoE                  | PPPoE3のNAT設定は <u>こちら</u>                                 |
|   |                        | PPPoE4のNAT設定は <u>こちら</u>                                 |
|   |                        |                                                          |

### お願い

内部のサーバを公開することは、同時に セキュリティホールをつくることになり ますので、本装置およびサーバのセキュ リティには十分にご注意ください。

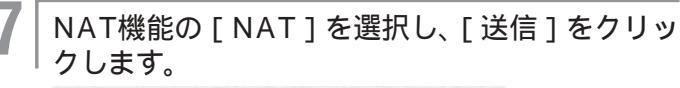

| Inor                                  |                                                                                        |
|---------------------------------------|----------------------------------------------------------------------------------------|
| <u> </u>                              | COFF C NAT C NAT                                                                       |
|                                       | クリア 送信                                                                                 |
|                                       |                                                                                        |
| LURS ITNAT #                          | 能が"NAT"またけ"NAT+"の結石効とかります。                                                             |
| 以降はNAT機                               | 能が"NAT"または"NAT+"の時有効となります。                                                             |
| 以降はNAT機<br>NAT変換範囲の登録                 | 能が"NAT"または"NAT+"の時有効となります。<br>変換を許可するアドレスの範囲を設定します。<br>NAT機能を"NAT"で使用する場合は、必ず登録してください。 |
| 以降はNAT機<br><u>NAT変換範囲の登録</u><br>の     | 能が"NAT"または"NAT"の時有効となります。<br>実施を計可するアドレスの範囲を設定します。<br>NAT機能を"NAT"で使用する場合は、必ず登録してください。  |
| 以降はNAT機<br>NAT変換範囲の登録<br>NAT・スタティック登録 | 能が『NAF"または"NAF"の時有効となります。<br>実施を許可するアドレスの範囲を設定します。<br>NAT機能を"NAF"で使用する場合は、必ず登録してくだれ、   |

#### 【 NAT<sup>+</sup>スタティック登録 ] をクリックします。

•[NAT<sup>+</sup>スタティック登録]

内部にあるサーバを、外部に公開するような場合に指定します。 例えば、内部のWebサーバ(192.168.0.100)を公開する場 合に、LAN上の端末指定:192.168.0.100/80、外部に見 えるIPアドレスとポート番号:WAN側から配布されたIPアド レスを使用する/80 と設定することにより、公開することが できます。

#### LAN上の端末を指定します。

<sup>│</sup> IPアドレス「192.168.0.100」、ポート番号「80」と入力しま す。

|   | 削脫 | LAM上の編末指定           |       |  |  |  |
|---|----|---------------------|-------|--|--|--|
|   |    | IPアドレス              | ポート番号 |  |  |  |
| 1 |    | 197 - 168 - 0 - 100 | 80    |  |  |  |

・[LAN上の端末指定]

NAT<sup>+</sup>変換する際の、プライベート側(LAN側)のIPアドレ ス/ポート番号を指定します。

次ページへ続く

Q

ワンポイント

登録済みのNAT<sup>+</sup>スタティック登録を 削除するときは 手順8で、削除するレコードのチェッ クボックスをチェックして、[送信] をクリックします。

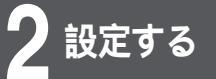

# **10** 外部に見えるIPアドレスとポート番号を指定します。

外部に見えるIPアドレスは[使用する]をチェックし、ポート番 号範囲を[80~80]と入力します。

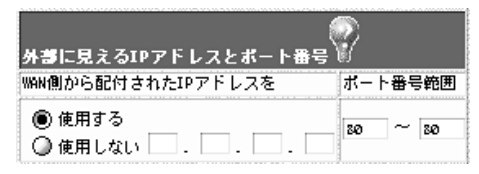

 「外部に見えるIPアドレス」
 NAT<sup>\*</sup>変換する際の、パブリック側(WAN側)のIPアドレス/ ポート番号を指定します。PPPoEやDHCPで、自動的に割り 当てられたIPアドレスに変換するかどうか、および変換後の ポート番号を指定してください。

【 】 [送信 ]をクリックします。

12 装置を再起動します。

設定内容を有効にするために、FITELnet-F40を再起動します。 画面左側のメニューの中から、[装置の再起動]をクリックします。 [装置を再起動する]をチェックしてから、[送信]をクリックし ます。 NAT機能

設定する

#### 設定例2 NATを使用してWebサーバ / FTPサーバを公開する

例)ここでは、グローバルアドレスを8つ(xxx.xxx.xx.0~xxx.xxx.7)取得して、内部の 192.168.0.100のWebサーバ/192.168.0.200のFTPサーバを公開する場合の設定を説明して います。

ログインID/パスワードを入力します。 設定オープニング画面「ようこそFITELnet-F40 設定画面」でロ グインID/パスワードを入力してください。 初めて設定するときは、ログインIDに「root」と入力し、パス ワードは空欄のままで[送信]をクリックします。 2 パスワードを入力します。 初めてログインした場合は、新しいパスワードの入力画面が表示 されます。ここでパスワードを入力して、[次へ]をクリックし ます。 3 現在時刻を設定します。 変更しないときは、[次へ]をクリックしてください。 簡単設定の設定画面が表示されます。 画面左側のメニューから「便利な設定]をク リックします。 [NAT機能]をクリックします。 設定するインタフェースを指定します。 h NAT機能 NAT機能の設定は、インタフェースごとに設定します。 WAN EWANをDHCPや手動設定で使用する場合の設定はこちら PPPoE1のNAT設定は<u>こちら</u> . PPPoE2のNAT設定は<u>こちら</u> PPPoE , PPPoE3のNAT設定はこちら PPPoE4のNAT設定は<u>こちら</u>

#### お願い

NATスタティック登録を使用する場合、 登録した端末は、外部からのアクセスを 完全に許可しますので、セキュリティに は充分にご注意ください。

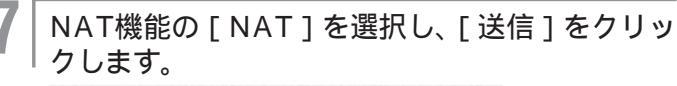

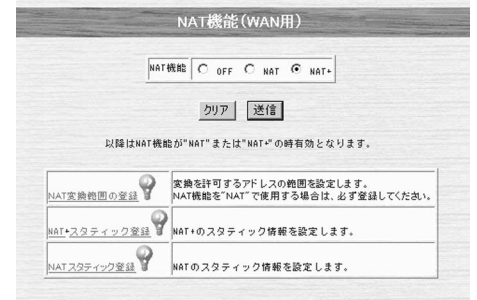

### ┠ [NATスタティック登録]をクリックします。

•[NATスタティック登録]

複数のグローバルアドレスが割り当てられている形態で、内部 にあるサーバを、外部に公開するような場合に指定します。 例えば、内部のWebサーバ(192.168.0.100)を公開する 場合に、LAN上の端末指定:192.168.0.100、外部に見え るIPアドレス:xxx.xxx.1 と設定することにより、 xxx.xxx.xxx.1のアクセスは、192.168.0.100に変換します。

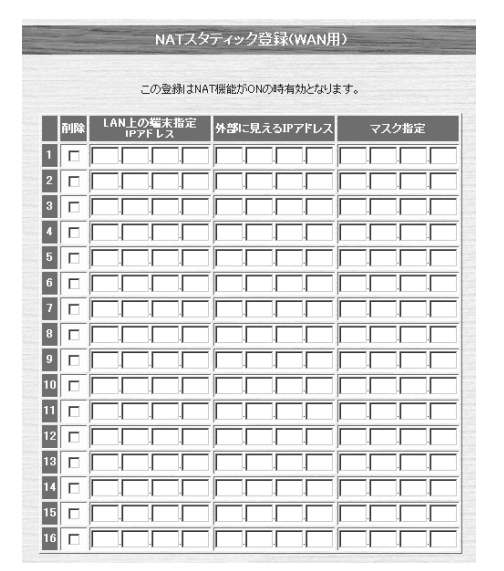

次ページへ続く

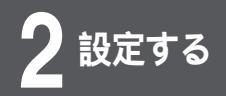

この例では、 LAN側:192.168.0.100、外部に見えるIPアドレス: xxx.xxx.1、マスク指定:255.255.255.255

LAN側:192.168.0.200、外部に見えるIPアドレス: xxx.xxx.xx.2、マスク指定:255.255.255.255 と設定することで、Webサーバ、FTPサーバを公開することが

できます。

マスク指定を利用すると、複数のNATスタティックエントリを1 つのエントリで指定することができます。

LAN側:192.168.0.0/255.255.255.0

外部に見えるIPアドレス:XXX.XXX.XXX.0/255.255.255.0 (192.168.0.0 XXX.XXX.XXX.0、192.168.0.2 XXX.XXX.XXX.2 192.168.0.255 XXX.XXX.XXX.255)

#### |[送信]をクリックします。

10 装置を再起動します。

設定内容を有効にするために、FITELnet-F40を再起動します。 画面左側のメニューの中から、[装置の再起動]をクリックします。 [装置を再起動する]をチェックしてから、[送信]をクリックし ます。

ワンポイント

登録済みのNATスタティック登録を削 除するときは 手順8で、削除するレコードのチェッ クボックスをチェックして、[送信] をクリックします。

設定する

# DHCP**リレーエージェント機能**

LAN上のDHCPクライアントからの要求を、WAN側にリレーし、WAN側のDHCP サーバから割り当ててもらう機能です。 本社側で、支店のLAN側のIPアドレスを一括で管理する場合に有効な機能です。 DHCPリレーエージェント機能と、DHCPサーバ機能を併用することはできません。

> ログインID/パスワードを入力します。 設定オープニング画面「ようこそ FITELnet-F40 設定画面」で ログインID/パスワードを入力してください。 初めて設定するときは、ログインIDに「root」と入力し、パス ワードは空欄のままで[送信]をクリックします。

初めてログインした場合は、新しいパスワードの入力画面が表示 されます。ここでパスワードを入力して、[次へ]をクリックし ます。

現在時刻を設定します。

変更しないときは、[次へ]をクリックしてください。

4 画面左側のメニューから[便利な設定]をク リックします。

5 [DHCPリレーエージェント機能]をクリックします。

次ページへ続く

1

3

DHCP**リレーエージェント機能** 

### ┣ DHCPリレーエージェント機能を設定します。

|                  | DHCPリレーエージェント機能                                                                                                    |                          |
|------------------|----------------------------------------------------------------------------------------------------|--------------------------|
| DHCPリレーエージェント機能  | <ul> <li>C 使用する © 使用しない</li> </ul>                                                                                                    |                          |
| DHCPサーバリスト       | 開降         IPアドレス         送信元Pアドレス           1         0         0         0         0         0         0         0         0         0         0         0         0         0         0         0         0         0         0         0         0         0         0         0         0         0         0         0         0         0         0         0         0         0         0         0         0         0         0         0         0         0         0         0         0         0         0         0         0         0         0         0         0         0         0         0         0         0         0         0         0         0         0         0         0         0         0         0         0         0         0         0         0         0         0         0         0         0         0         0         0         0         0         0         0         0         0         0         0         0         0         0         0         0         0         0         0         0         0         0         0         0 | ক •<br>ক •<br>ক •<br>ক • |
| DHCPサーバまでの最大ホッブ数 | 4 -                                                                                                    |                          |

•[DHCPリレーエージェント機能]

DHCPリレーエージェント機能を使用するかどうかを設定しま す。DHCPサーバ機能も使用すると設定されていた場合は、 DHCPリレーエージェント機能が優先になります。(DHCP サーバ機能は動作しない)

- •[DHCPサーバリスト] DHCPサーバを登録します。
- [送信元IPアドレス]
   DHCPリレーエージェント機能を使用する際に、送信元アドレスとしてLAN側のアドレスをつけて送信するか、通常のIPアドレス(送信するWANインターフェースのIPアドレス)をつけて送信するかを選択します。
- [DHCPサーバまでの最大ホップ数]
   DHCPリレーエージェント機能を使用する場合に、リレーを許可する最大ホップ数を設定します。登録しているDHCPサーバが、このホップ数以上のネットワークに存在する場合は、有効になりません。

[送信]をクリックします。

設定内容が本装置に送信され、確認画面が表示されます。

#### 装置を再起動します。

設定内容を有効にするために、FITELnet-F40を再起動します。 画面左側のメニューの中から、[装置の再起動]をクリックします。 [装置を再起動する]をチェックしてから、[送信]をクリックし ます。

ワンポイント

登録済みのDHCPサーバリストを削除 するには 手順6で、削除するレコードのチェッ クボックスをチェックして、[送信] をクリックします。

設定する

# DHCP**サーバ機能**

本装置に接続している端末に対して、自動的にIPアドレスを割り付けるかどうかを設定 します。自動的にIPアドレスを割り付けない場合は、各端末それぞれに手動でIPアドレ スを割り付けてください。

DHCPサーバ機能が「on」の時、DHCPアロケート開始アドレス(配布先端末の指定 で指定されたIPアドレス)から始まり、DHCPアロケート数(割り付け可能なIPアド レスの個数)分のIPホストアドレスを割り付けます。

DHCPアロケートアドレスが 0.0.0.0 の場合は、LANインタフェースに設定された IPアドレスが属するネットワーク番号内の最初のホストアドレスからDHCPアロ ケート数で示される分のIPホストアドレスを割り付けます。

「IPアドレス」が割り付け可能かどうかはARPによりチェックします。(ARPの応答が タイムアウトした内容を配信可能アドレスとします。)

ログインID/パスワードを入力します。

設定オープニング画面「ようこそ FITELnet-F40 設定画面」で ログインID/パスワードを入力してください。 初めて設定するときは、ログインIDに「root」と入力し、パス ワードは空欄のままで[送信]をクリックします。

2 パスワードを入力します。

初めてログインした場合は、新しいパスワードの入力画面が表示 されます。ここでパスワードを入力して、[次へ]をクリックし ます。

現在時刻を設定します。

変更しないときは、[次へ]をクリックしてください。

4 | 画面左側のメニューから[便利な設定] をク リックします。

│ [DHCPサーバ機能]をクリックします。

# DHCP**サーバ機能**

**6** 本装置のDHCPサーバ機能を使用する場合は、 [ON]をチェックします。

|                 | DHCPサーバ機能                                                                     |
|-----------------|-------------------------------------------------------------------------------|
| DHCPサーバ機能       | C OFF C ON                                                                    |
| 配付IPアドレスの開始値    | <ul> <li>C LANインタフェースIPアドレスの次から開始する</li> <li>C の値から開始する</li> </ul>            |
| 割り当てるIPアドレスの個数  | (範囲:1~255)                                                                    |
| デフォルトゲートウェイの通知  | ○ しない ○ する<br>デフォルトゲートウェイのIPアドレス:                                             |
| ドメイン名称の通知       | C しない C する<br>通知するドメイン名称:                                                     |
| WINSアドレスの通知     | ○ しない ○ する<br>VINSプライマリアドレス: ○ . ○ . ○ . ○<br>VINSセカンダリアドレス: ○ . ○ . ○ . ○    |
| リース期限           | <ul> <li>● 無期限リース</li> <li>○ 期限付きリース □ 時間 □ 分 (範囲:0時間1分~9999時間59分)</li> </ul> |
| ネームサーバアドレスの通知 💡 | ◎ しない、もしくは簡易DNS機能を利用 ○ する<br>プライマリアドレス:                                       |
| ネームサーバアドレスの通知 💡 | Pomoriteシス                                                                    |

#### DHCPサーバの動作と配信データの設定をします。

- [配付IPアドレスの開始値]
   配付IPアドレスの開始値を、LANインタフェースのIPアドレスの次から開始するのか、または指定したIPアドレスから開始するのかを選択します。指定したIPアドレスから開始するときは、IPアドレスを入力してください。
- •[割り当てるIPアドレスの個数]

IPアドレスを割り当てる個数を、1~255の範囲で指定します。 この個数が、同時に使用できるDHCPクライアント端末の個数 となります。

- 「デフォルトゲートウェイの通知」
   DHCPサーバを利用する時、LANインタフェースのアドレスを デフォルトゲートウェイとして通知するかどうかを選択します。
- ・[ドメイン名称の通知] ドメイン名称を通知するかどうかを選択します。通知するときは、 ドメイン名称を半角英数字40文字以内で入力してください。
- 「WINSアドレスの通知」
   WINSアドレスを通知するかどうかを選択します。通知すると きは、NetBIOSサーバのIPアドレスを入力します。最大2件ま で登録できます。
- •[リース期限]
- IPアドレスの貸出し期限を設定します。
- ・[ ネームサーバアドレスの通知 ]

ネームサーバアドレスを通知するかどうかを選択します。通知 する場合は、通知するIPアドレス(プライマリ・セカンダリ) を入力します。しないを選択した場合でProxyDNS機能を使用 する場合は本装置のLAN側アドレスを通知します。

#### [送信]をクリックします。

DHCPサーバ機能の設定はこれで完了ですが、MACアドレスと IPアドレスの組み合わせを設定する場合は、次の手順にすすんで ください。

次ページへ続く

8

お知らせ

DHCPにより、DNS(ドメインネー ムサーバ)のIPアドレスを配布できま す。DNSのアドレスは、簡単設定で設 定してください。 DHCPサーバを使用するにはサーバか らIPアドレスを取得する設定が、クラ イアント側に必要です。

## **9** 配布アドレスのスタティック登録をします。

最大16件まで登録することができます。

|     |    | 配付アドレスのスタティック登録(才)  | ブション設定) 💡  |
|-----|----|---------------------|------------|
|     | 削除 | 配付先端末の指定<br>MACアドレス | 配付するIPアドレス |
| 1.  |    |                     |            |
| 2.  |    |                     |            |
| 3.  |    |                     |            |
| 4.  |    |                     |            |
| 5.  |    |                     |            |
| 6.  |    |                     |            |
| 7.  |    |                     |            |
| 8.  |    |                     |            |
| 9.  |    |                     |            |
| 10. |    |                     |            |
| 11. |    |                     |            |
| 12. |    |                     |            |
| 13. |    |                     |            |
| 14. |    |                     |            |
| 15. |    |                     |            |
| 16. |    |                     |            |

・[配付先端末の指定]

配付先の端末を指定するためにMACアドレスを入力します。 ・[配付するIPアドレス]

端末に対して割り付けるIPアドレスを入力します。

【 ┃ [送信 ]をクリックします。

設定内容が本装置に送信され、確認画面が表示されます。

#### 装置を再起動します。

11

設定内容を有効にするために、FITELnet-F40を再起動します。 画面左側のメニューの中から、[装置の再起動]をクリックします。 [装置を再起動する]をチェックしてから、[送信]をクリックし ます。

ワンポイント

設定する

登録済みの配布アドレスリストを削除 するときは 手順9で、削除するレコードのチェッ クボックスをチェックして、[送信] をクリックします。

設定する

# Syslog**の送信**

1

3

h

Syslogを指定先に送信するかどうかを設定します。Syslogサーバと送信するログの 種類を設定することができます。

ログインID/パスワードを入力します。

設定オープニング画面「ようこそ FITELnet-F40 設定画面」で ログインID/パスワードを入力してください。 初めて設定するときは、ログインIDに「root」と入力し、パス ワードは空欄のままで[送信]をクリックします。

2 パスワードを入力します。

初めてログインした場合は、新しいパスワードの入力画面が表示 されます。ここでパスワードを入力して、[次へ]をクリックし ます。

現在時刻を設定します。

変更しないときは、[次へ]をクリックしてください。

4 画面左側のメニューから [便利な設定]をク リックします。

[syslogの送信]をクリックします。

syslogの送信を設定します。

| S                    | syslogの送信                                                        |  |  |  |
|----------------------|------------------------------------------------------------------|--|--|--|
| syslogの送信            | Cutal C #3                                                       |  |  |  |
| syslogを受け取る端末のIPアドレス | 0 0 0                                                            |  |  |  |
| tlog(errレベル)で送信      | ●しない C する                                                        |  |  |  |
| elog(warningレベル)で送信  | ●しない ○ する                                                        |  |  |  |
| llog(infoレベル)で送信     | ●しない C する                                                        |  |  |  |
| vlog(infoレベル)で送信     | ©しない C する                                                        |  |  |  |
| vpnlog(infoレベル)で送信   | ●しない C する                                                        |  |  |  |
| clog(noticeレベル)で送信   | ●しない C する                                                        |  |  |  |
| flog(noticeレベル)で送信   | ©しない C する                                                        |  |  |  |
| ファシリティ値              |                                                                  |  |  |  |
| 送信元アドレス              | <ul> <li>LANのアドレスを使用する</li> <li>通常の送信パケットと同じアドレスを使用する</li> </ul> |  |  |  |

次ページへ続く

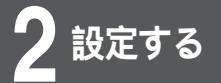

# Syslog**の送信**

- [syslogの送信]
   syslogを送信するかどうかを選択します。
- [syslogを受け取る端末のIPアドレス]
   本装置が送信するsyslogを受信するsyslogサーバのIPアドレスを設定します。
- [tlog(errレベル)で送信]
   syslog機能を使用して、errレベルでtlogを送信するかどうか
   を選択します。
- [elog(warningレベル)で送信]
   syslog機能を使用して、warningレベルでelog(エラーログ)を
   送信するかどうかを選択します。
- 「llog(infoレベル)で送信]
   syslog機能を使用して、infoレベルでllog(LAN・WAN回線の 状況)を送信するかどうかを選択します。
- [vlog(infoレベル)で送信]
   syslog機能を使用して、infoレベルでvlog(イベントログ)を
   送信するかどうかを選択します。
- [vpnlog(infoレベル)で送信]
   syslog機能を使用して、infoレベルでvpnlog(VPN情報)を
   送信するかどうかを選択します。
- [clog(noticeレベル)で送信]
   syslog機能を使用して、noticeレベルでclog(送受信ログ)
   を送信するかどうかを選択します。
- [flog(noticeレベル)で送信]
   syslog機能を使用して、noticeレベルでflog(フィルタリン グログ)を送信するかどうかを選択します。
- ・[ファシリティ値] syslogで通知する場合のファシリティ値を設定します。この設 定は、受信するサーバ側と設定があっている必要があります。
- 「送信元アドレス」
   syslogを送信するときに、送信元アドレスとしてLAN側のアドレスをつけて送信するか、通常のIPアドレス(送信するイン タフェースのIPアドレス)をつけて送信するかを選択します。

#### [送信]をクリックします。

設定内容が本装置に送信され、確認画面が表示されます。

装置を再起動します。

8

設定内容を有効にするために、FITELnet-F40を再起動します。 画面左側のメニューの中から、[装置の再起動]をクリックします。 [装置を再起動する]をチェックしてから、[送信]をクリックし ます。

設定する

# 簡易DNS機能

DNSサーバ機能は、数字の羅列で表されていつIPアドレスを、覚えやすいドメイン名 に置き換えることができる機能です。ユーザーは、本装置を経由することにより、ド メイン名でIPアドレスを持つサーバにアクセスできるようになります。 FITELnet-F40は、DNSサーバ機能をサポートしていませんが、DNS簡易サーバ機 能により、DNSサーバのように動作させることができます。

LAN上のパソコンに、あたかも本装置がDNSサーバであるかのように動作し、パソコ ンからのDNSのリクエストを、最適なDNSサーバへリクエストし直します。

### 設定例1 簡易DNS

ログインID/パスワードを入力します。 設定オープニング画面「ようこそ FITELnet-F40 設定画面」で ログインID/パスワードを入力してください。 初めて設定するときは、ログインIDに「root」と入力し、パス ワードは空欄のままで[送信]をクリックします。 2 パスワードを入力します。 初めてログインした場合は、新しいパスワードの入力画面が表示 されます。ここでパスワードを入力して、[次へ]をクリックします。 3 現在時刻を設定します。 変更しないときは、[次へ]をクリックしてください。 簡単設定のDNSサーバで簡易DNS機能の「使 4 用する1をチェックします。 אר או או או או セカンダリ 🔄 - 🔄 - 📃 簡易DNS機能 ® 使用する C 使用しない 💡 PPPoE1 PPPoE2 PPPoE3 PPPoE4 NAT動作モード 💡 © OFF C NAT+ ⊙ OFF C NAT+ ⊙ OFF C NAT+ ⊙ OFF C NAT+ 登録する 変更前に戻す DNSサーバのプライマリ、セカンダリには、プロバイダから通知 されたアドレスを入力してください。通知がない場合には、空欄 のままにしてください。 PPPoEやDHCPでDNSサーバのアドレスを学習した場合は、そ ちらを優先します。 「登録する」をクリックします。 画面左側のメニューから「便利な設定」をク h リックします。 [簡易DNS]をクリックします。 次ページへ続く

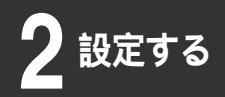

# 簡易DNS機能

【 中継先DNS IPアドレスの設定 ] をクリックし ます。

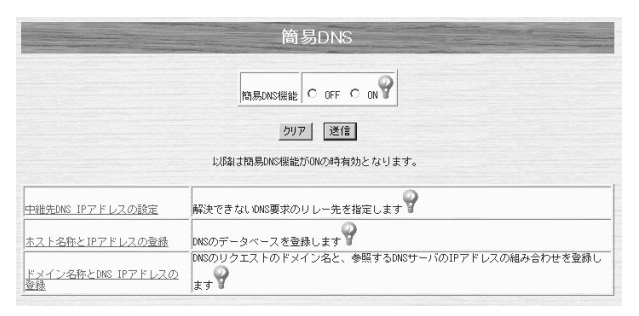

•[中継先DNS IPアドレスの設定]

簡易DNSを使用する場合、通常はPPPoEやDHCPで学習した DNSへリクエストしなおしますが、学習できなかった場合、こ こで設定したDNSアドレスにリクエストしなおします。

中継先DNS IPアドレスを設定します。

| 中継先DNS IPアドレス | セカンダリアドレス:000000000000000000000000000000000000                       |
|---------------|----------------------------------------------------------------------|
| 応答バケット待ち時間    | 3 10 9                                                               |
| 再送回数          | 2 0 9                                                                |
| 送信元アドレス 💡     | <ul> <li>○ LANのアドレスを使用する</li> <li>○ 通常の送信パケットと同じアドレスを使用する</li> </ul> |

•[応答パケット待ち時間]

DNSのリクエストをしなおしてから、応答パケットを受信する までの待ち時間を設定します。ここで設定した時間応答パケッ トを受信しなかった場合は、設定した再送回数再送した後、セ カンダリDNSサーバにリクエストしなおします。セカンダリ DNSサーバでもタイムアウトした場合は、ホストに解決できな いことを通知します。

- •[再送回数] DNSのリクエストをしなおした後、応答パケット待ち時間応答 がなかった場合、ここに設定した回数再送します。
- [送信元アドレス]
   送信元アドレスとして、LAN側のアドレスをつけて送信するか、 通常のIPアドレス(送信するインタフェースのIPアドレス)を つけて送信するかを選択します。

[送信]をクリックします。

設定内容が本装置に送信され、確認画面が表示されます。

装置を再起動します。

設定内容を有効にするために、FITELnet-F40を再起動します。 画面左側のメニューの中から、[装置の再起動]をクリックします。 [装置を再起動する]をチェックしてから、[送信 をクリックします。

### 設定例2 ドメイン名によるDNSの振り分け

設定する

DNSのリクエスト内のドメインにより、リクエストし直すDNSを振り分けることができます。

例)「\*\*\*.furukawa.co.jp」のリクエストは「158.xxx.xxx.100(セカンダリ 158.xxx.xxx.101)」のDNSサーバに問い合わせる。また、「www.furukawa.co.jp」や「ftp.furukawa.co.jp」のような端末のアドレスを探すDNSのリクエストに対しては「158.xxx.xxx.100」にリクエストし直すケースの設定例です。

ログインID/パスワードを入力します。 設定オープニング画面「ようこそ FITELnet-F40 設定画面」で ログインID/パスワードを入力してください。 初めて設定するときは、ログインIDに「root」と入力し、パス ワードは空欄のままで[送信]をクリックします。 2 パスワードを入力します。 初めてログインした場合は、新しいパスワードの入力画面が表示 されます。ここでパスワードを入力して、[次へ]をクリックし ます。 3 現在時刻を設定します。 変更しないときは、[次へ]をクリックしてください。 4 画面左側のメニューから [便利な設定]をク リックします。 [簡易DNS]をクリックします。

# 6 [ドメイン名称とDNS IPアドレスの登録]をクリックします。

|                                         | 簡易DNS                                              |
|-----------------------------------------|----------------------------------------------------|
|                                         | 問馬DNS機能 C OFF C ON                                 |
|                                         | クリア 送信                                             |
|                                         |                                                    |
| 中枢元DNS IF / F レスの設定<br>ホスト名称とIP アドレスの登録 |                                                    |
| <u>ドメイン名称とDNS IPアドレスの</u><br>登録         | DNSのリクエストのドメイン名と、参照するDNSサーバのIPアドレスの組み合わせを登録し<br>ます |

「ドメイン名称とDNS IPアドレスの登録」
 リクエスト中のドメイン名により、どのDNSサーバに問い合わせるかのエントリを登録します。

例えば、furukawa.co.jp / xxx.xxx.xxxというエントリを 登録した場合、host.furukawa.co.jpのリクエストがあった場 合は、xxx.xxx.xxx.xxxにリクエストしなおします。

### ドメイン名称とDNS IPアドレスを登録します。

ドメイン名称 [furukawa.co.jp], DNS IPアドレス(プライマ リ)[158.xxx.xxx.100]を入力します。

|   | 副院 | ドメイン名称         | DNS IPアドレス(プライマリ)      | DNS IPアドレス(セカンダリ)      |
|---|----|----------------|------------------------|------------------------|
| 1 |    | furukawa.co.jp | 158 , poor , xxx , 100 | 158 , xxx , boot , 101 |
| 2 |    |                |                        |                        |
| 3 |    |                |                        |                        |
| 4 |    |                |                        |                        |
| 5 |    | 1              |                        |                        |
| 6 |    |                |                        |                        |
| 7 |    | 1              |                        |                        |
| 8 |    | 1              |                        |                        |

8 [送

[送信] をクリックします。

設定内容が本装置に送信され、確認画面が表示されます。

装置を再起動します。

設定内容を有効にするために、FITELnet-F40を再起動します。 画面左側のメニューの中から、[装置の再起動]をクリックします。 [装置を再起動する]をチェックしてから、[送信]をクリックし ます。

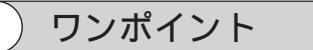

登録済みのドメイン名称を削除すると きは 手順7で、削除するレコードのチェッ クボックスをチェックして、[送信] をクリックします。

#### 設定例3 ホスト名称とDNS IPアドレスの登録

DNSのデータベースを登録することができます。頻繁にアクセスするホームページのURLとIPアドレスを 登録しておくと便利です。

例)ここでは、URL「www.furukawa.co.jp」、IPアドレス「203.192.162.36」を登録します。

3

4

ログインID/パスワードを入力します。 設定オープニング画面「ようこそ FITELnet-F40 設定画面」で ログインID/パスワードを入力してください。 初めて設定するときは、ログインIDに「root」と入力し、パス ワードは空欄のままで[送信]をクリックします。 2 パスワードを入力します。 初めてログインした場合は、新しいパスワードの入力画面が表示 されます。ここでパスワードを入力して、「次へ」をクリックし ます。 現在時刻を設定します。 変更しないときは、[次へ]をクリックしてください。 画面左側のメニューから [便利な設定]をク

5 [簡易DNS]をクリックします。

リックします。

h [ホスト名称とDNS IPアドレスの登録]をクリッ クします。

|                                 | 簡易DNS                                              |
|---------------------------------|----------------------------------------------------|
|                                 | 簡易DNS機能 C OFF C DN                                 |
|                                 | クリア 送信                                             |
|                                 | 以降は簡易DNS機能がONの時有効となります。                            |
| 中継先DNS IPアドレスの設定                | 解決できないIONS要求のリレー先を指定します                            |
| ホスト名称とIPアドレスの登録                 | -<br>DNSのデータベースを登録します                              |
| <u>ドメイン名称とDNS IPアドレスの</u><br>登録 | DNSのリクエストのドメイン名と、参照するDNSサーバのIPアドレスの組み合わせを登録し<br>ます |

次ページへ続く

### ホスト名称とDNS IPアドレスを登録します。

ホスト名称 [www.furukawa.co.jp] IPアドレス (プライマリ) [203.192.162.36]を入力します。

| 削除 |  | ホスト名称              | IPアドレス               |
|----|--|--------------------|----------------------|
| 1  |  | www.furukawa.co.jp | 203 . 192 . 162 . 36 |
| 2  |  |                    |                      |
| 3  |  |                    |                      |
| 4  |  |                    |                      |
| 5  |  |                    |                      |
| 6  |  |                    |                      |
| 7  |  |                    |                      |
| 8  |  |                    |                      |
| 9  |  |                    |                      |
| 10 |  |                    |                      |
| 11 |  |                    |                      |
| 12 |  |                    |                      |
| 13 |  |                    |                      |
| 14 |  |                    |                      |
| 15 |  |                    |                      |
| 16 |  |                    |                      |

8

g

[送信]をクリックします。

設定内容が本装置に送信され、確認画面が表示されます。

#### 装置を再起動します。

設定内容を有効にするために、FITELnet-F40を再起動します。 画面左側のメニューの中から、[装置の再起動]をクリックします。 [装置を再起動する]をチェックしてから、[送信]をクリックし ます。

ワンポイント

登録済みのドメイン名称を削除すると きは 手順7で、削除するレコードのチェッ クボックスをチェックして、[送信] をクリックします。

設定する

### 電子メール通知機能

FITELnet-F40は、不正アクセスがあった場合およびLayer3監視機能で監視先がエ ラー / 復旧した場合に、管理者宛てに電子メールを利用して通知する機能をサポート しています。

例)不正アクセスを、「admin@home.ne.jp」に電子メールで通知する場合の設定です。メールサーバは「xxx.xxx.xxx.xxx」で、差出人はFITELnet-F40とし、電子メールが届けられない場合には「error@home.ne.jp」にエラーメールを送らせます。

ログインID/パスワードを入力します。 設定オープニング画面「ようこそ FITELnet-F40 設定画面」で ログインID/パスワードを入力してください。 初めて設定するときは、ログインIDに「root」と入力し、パス ワードは空欄のままで[送信]をクリックします。 2 パスワードを入力します。 初めてログインした場合は、新しいパスワードの入力画面が表示 されます。ここでパスワードを入力して、「次へ」をクリックし ます。 3 現在時刻を設定します。 変更しないときは、[次へ]をクリックしてください。 4 画面左側のメニューから「便利な設定」をク リックします。 [電子メール通知]をクリックします。 次ページへ続く

2-98

6

設定する

| 電子メールの通知を設定します。

[送信先メールアドレス]に電子メールが送られ、失敗したとき には[エラーメール送信先メールアドレス]に送られます。

送信先メールアドレス [ admin@home.ne.jp ] エラーメール送 信先アドレス [ error@home.ne.jp ] SNTPサーバのIPアドレス [ xxx.xxx.xxx.xxx ] を入力します。

| 電子 メー        | ル通知機能                        | ● 使用しない C 使用する                  |
|--------------|------------------------------|---------------------------------|
| <b>差信先</b> 义 | ールアドレス                       |                                 |
| [∋-x         | ール递信先メールアドレス                 |                                 |
| 直知内容         |                              | □ 不正アクセス発覚時 □ Layer3監視エラー/復旧時 💡 |
|              |                              |                                 |
| 17112        |                              | SMTPサーバのIPアドレス登録                |
|              | SMTPサーバのIPアドレス<br>送信元メールアドレス | swrpサーハのIPアドレス望立                |

•[電子メール通知機能]

電子メール通知機能を使用するかどうかを選択します。

- •[送信先メールアドレス] 電子メールの宛先アドレスを指定します。
- •[エラーメール送信先アドレス] 電子メールが送信先メールアドレスに届かなかった場合のエ ラーメールの送信先アドレスを指定します。
- •[通知内容] 電子メールを通知する契機として、「不正アクセスが発覚した とき」「Layer3監視機能で監視先がエラー/エラー復旧したと き」の中から選択します。
- 「SMTPサーバのIPアドレス]
   SMTPサーバのIPアドレスを指定します。SMTPサーバは2エントリ登録できます。FITELnet-F40は、まず1エントリ目のSMTPサーバにメールを送信し、失敗したら2エントリ目のSMTPサーバにメールを送信します。
- 「送信元メールアドレス」
   メールのFormに入るアドレスを指定します。

[送信]をクリックします。

設定内容が本装置に送信され、確認画面が表示されます。

#### 装置を再起動します。

設定内容を有効にするために、FITELnet-F40を再起動します。 画面左側のメニューの中から、[装置の再起動]をクリックします。 [装置を再起動する]をチェックしてから、[送信]をクリックします。

設定する

# SNTP機能

SNTP(Simple Network Time Protocol)は、NTPプロトコル(インターネット で標準的に利用されている、時刻情報プロトコル)を単純化した時刻情報の転送プロ トコルで、本製品は、正確な時刻情報を容易に利用できるSNTPクライアント機能を 備えています。

例)タイムサーバ「xxx.xxx.xxx.xxx」に、起動時に時刻を問い合わせ、その後12時間おきに問い合わせ る設定をします。

> ログインID/パスワードを入力します。 設定オープニング画面「ようこそ FITELnet-F40 設定画面」で ログインID/パスワードを入力してください。 初めて設定するときは、ログインIDに「root」と入力し、パス ワードは空欄のままで [送信]をクリックします。 2 パスワードを入力します。 初めてログインした場合は、新しいパスワードの入力画面が表示 されます。ここでパスワードを入力して、[次へ]をクリックし ます。 3 現在時刻を設定します。 変更しないときは、[次へ]をクリックしてください。 画面左側のメニューから [便利な設定]をク Δ リックします。 [SNTP]をクリックします。

### **6** SNTPを設定します。

SNTP機能の[ON]をチェックし、SNTPサーバのIPアドレス [xxx.xxx.xxx.xxx] 時刻を取得する間隔[12時間毎]を入力し ます。

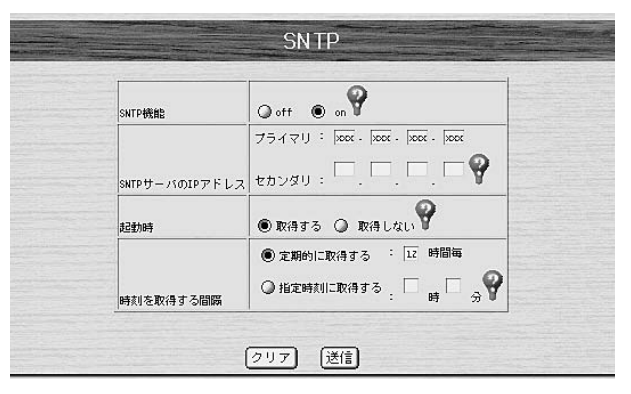

•[SNTP機能]

[ON]をクリックすると、外部のSNTPサーバから現在時刻 を取得することができます。

- ・[SNTPサーバのIPアドレス] SNTPサーバのIPアドレスを設定します。
- •[起動時]

起動時にSNTPサーバに、現在時刻取得の要求を行うかどうか を選択します。

•[時刻を取得する間隔] SNTPサーバに、現在時刻の要求を行う間隔を設定します。間 隔の指定方法は、何時間毎 / 何時何分のように指定ができます。 定期的に時刻の設定を行わない場合は、0時間毎と設定します。

[送信]をクリックします。

設定内容が本装置に送信され、確認画面が表示されます。

#### 装置を再起動します。

8

設定内容を有効にするために、FITELnet-F40を再起動します。 画面左側のメニューの中から、[装置の再起動]をクリックします。 [装置を再起動する]をチェックしてから、[送信]をクリックします。

設定する

# 送受信ログの設定

指定したプロトコル / 送信インタフェース(自局送信)/受信インタフェース(自局 宛)/中継のデータをログに残すかどうかを設定します。 また、フィルタリングしたパケットをログに残すかどうかを設定します。

> ログインID/パスワードを入力します。 設定オープニング画面「ようこそ FITELnet-F40 設定画面」で ログインID/パスワードを入力してください。 初めて設定するときは、ログインIDに「root」と入力し、パス ワードは空欄のままで[送信]をクリックします。 Ζ パスワードを入力します。 初めてログインした場合は、新しいパスワードの入力画面が表示 されます。ここでパスワードを入力して、[次へ]をクリックします。 現在時刻を設定します。 変更しないときは、[次へ]をクリックしてください。 画面左側のメニューから [便利な設定]をク 4 リックします。 「送受信ログの設定」をクリックします。 「送受信ログを取得する」を選択し、送受信ロ グの登録を設定します。 送受信ログの設定 送受信ログを取得するかどうか C 取得する ● 取得しない ここへ変建されたデータをログに務します。 フロトコル 白島逆信 白島受信 
>  LM
>  LM
>  LM-LM
>  LM-HA
>  P99021
>  P99021
>  P99021
>  P99021
>  P99021
>  P99021
>  P99021
>  P99021
>  P99021
>  P99021
>  P99021
>  P99021
>  P99021
>  P99021
>  P99021
>  P99021
>  P99021
>  P99021
>  P99021
>  P99021
>  P99021
>  P99021
>  P99021
>  P99021
>  P99021
>  P99021
>  P99021
>  P99021
>  P99021
>  P99021
>  P99021
>  P99021
>  P99021
>  P99021
>  P99021
>  P99021
>  P99021
>  P99021
>  P99021
>  P99021
>  P99021
>  P99021
>  P99021
>  P99021
>  P99021
>  P99021
>  P99021
>  P99021
>  P99021
>  P99021
>  P99021
>  P99021
>  P99021
>  P99021
>  P99021
>  P99021
>  P99021
>  P99021
>  P99021
>  P99021
>  P99021
>  P99021
>  P99021
>  P99021
>  P99021
>  P99021
>  P99021
>  P99021
>  P99021
>  P99021
>  P99021
>  P99021
>  P99021
>  P99021
>  P99021
>  P99021
>  P99021
>  P99021
>  P99021
>  P99021
>  P99021
>  L 07942 L 07942 L 04499762 L 04499762 099541 04499762 U 04499762 U 04499762 U 04499762 U 0449762 U 04497 
>  Image: Section 2016
>  Image: Section 2016
>  Image: Section 2016
>  Image: Section 2016
>  Image: Section 2016
>  Image: Section 2016
>  Image: Section 2016
>  Image: Section 2016
>  Image: Section 2016
>  Image: Section 2016
>  Image: Section 2016
>  Image: Section 2016
>  Image: Section 2016
>  Image: Section 2016
>  Image: Section 2016
>  Image: Section 2016
>  Image: Section 2016
>  Image: Section 2016
>  Image: Section 2016
>  Image: Section 2016
>  Image: Section 2016
>  Image: Section 2016
>  Image: Section 2016
>  Image: Section 2016
>  Image: Section 2016
>  Image: Section 2016
>  Image: Section 2016
>  Image: Section 2016
>  Image: Section 2016
>  Image: Section 2016
>  Image: Section 2016
>  Image: Section 2016
>  Image: Section 2016
>  Image: Section 2016
>  Image: Section 2016
>  Image: Section 2016
>  Image: Section 2016
>  Image: Section 2016
>  Image: Section 2016
>  Image: Section 2016
>  Image: Section 2016
>  Image: Section 2016
>  Image: Section 2016
>  Image: Section 2016
>  Image: Section 2016
>  Image: Section 2016
>  Image: Section 2016
>  Image: Section 2016
>  Image: Section 2016
>  Image: Section 2016
>  Image: Section 2016
>  Image: Section 2016
>  Image: Section 2016
>  Image: Section 2016
>  Image: Section 2016 
>  E
>  1999421
>  1999421
>  1999421
>  1999421
>  1999421
>  1999421
>  1999421
>  1999421
>  1999421
>  1999421
>  1999421
>  1999421
>  1999421
>  1999421
>  1999421
>  1999421
>  1999421
>  1999421
>  1999421
>  1999421
>  1999421
>  1999421
>  1999421
>  1999421
>  1999421
>  1999421
>  1999421
>  1999421
>  1999421
>  1999421
>  1999421
>  1999421
>  1999421
>  1999421
>  1999421
>  1999421
>  1999421
>  1999421
>  1999421
>  1999421
>  1999421
>  1999421
>  1999421
>  1999421
>  1999421
>  1999421
>  1999421
>  1999421
>  1999421
>  1999421
>  1999421
>  1999421
>  1999421
>  1999421
>  1999421
>  1999421
>  1999421
>  1999421
>  1999421
>  1999421
>  1999421
>  1999421
>  1999421
>  1999421
>  1999421
>  1999421
>  1999421
>  1999421
>  1999421
>  1999421
>  1999421
>  1999421
>  1999421
>  1999421
>  1999421
>  1999421
>  1999421
>  1999421
>  1999421
>  1999421
>  1999

クリア 送信

次ページへ続く

送受信ログを見るには ( ~ P4-26 )

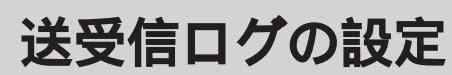

•[自局送信]

プロトコル欄にかかれているプロトコルに関して、ログに残す 自局からの送信を指定します。例えば、TCPに関して、WAN への送信パケットをログに残す場合は、「WAN」をチェックし ます。

•[自局受信]

プロトコル欄にかかれているプロトコルに関して、ログに残す 自局宛の受信を指定します。例えば、TCPに関して、LANか らの受信パケットをログに残す場合は、「LAN」をチェックし ます。

•[中継]

8

プロトコル欄にかかれているプロトコルに関して、ログに残す 中継インタフェースを指定します。例えば、TCPに関して、 LANからWANへの中継パケットをログに残す場合は、「LAN WAN」をチェックします。

#### [送信]をクリックします。

設定内容が本装置に送信され、確認画面が表示されます。

装置を再起動します。

設定内容を有効にするために、FITELnet-F40を再起動します。 画面左側のメニューの中から、[装置の再起動]をクリックします。 [装置を再起動する]をチェックしてから、[送信]をクリックします。

設定する

# スタティックルーティング

スタティックルーティングは、パケットを各接続機器へ伝達する制御情報をあらかじめ ルータに設定しておき、常に固定的なルートを選択する機能です。

ご利用になるLAN環境に複数のネットワークがあるときは、経路情報を設定すること ができます。WAN側またはLAN側で中継したいパケットを受け取った場合、そのパ ケットを送り出す先の情報を設定することができます。64件まで登録できます。中継 先にはIPアドレス指定の他に、インタフェース指定ができます。

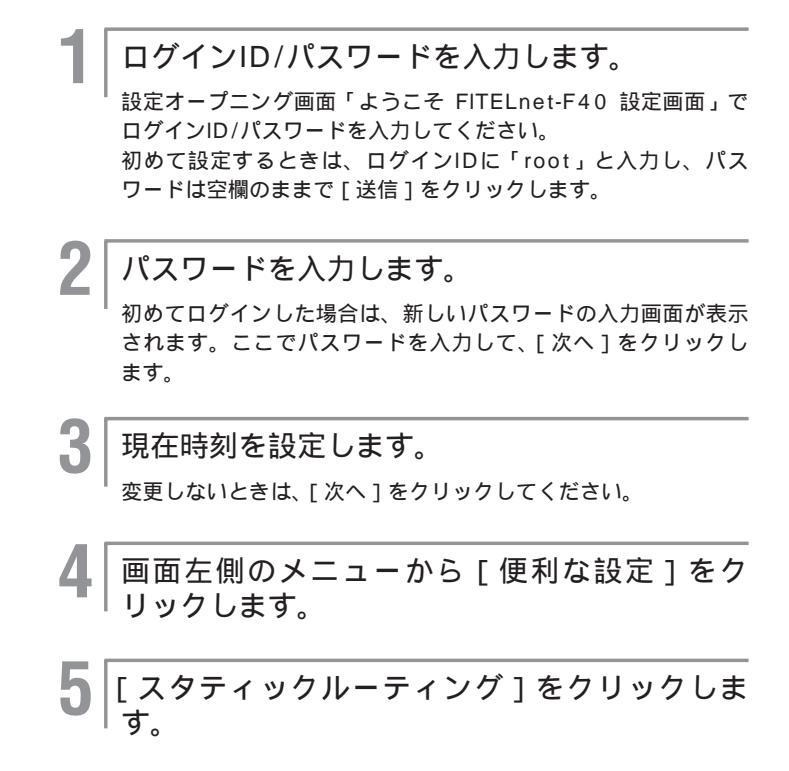

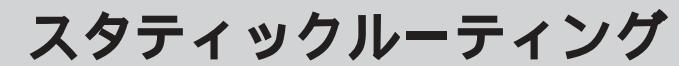

#### 6 スタティックルーティングのルート情報を設定 します。

| 離<br>通信先指定<br>■<br>10<br>アドレスとマスク長 | 中推先指定 <sup>®</sup> | x+U>0 | プリファレンス |
|------------------------------------|--------------------|-------|---------|
|                                    |                    |       |         |
|                                    |                    |       |         |
|                                    |                    |       |         |
|                                    |                    |       |         |
|                                    | © 1975 ↓ 2H2       |       |         |

#### •[通信先指定]

スタティックルーティングの宛先のIPアドレスを入力します。 ・[中継先指定]

スタティックルーティングの中継先を指定します。IPアドレス、 ISDN接続先指定、インタフェースの指定の中から選択します。 ・IPアドレス指定

IPアドレスを入力することにより、中継先を指定します。

・インタフェース指定

インタフェースを選択し、中継先インタフェースを選択します。 •[メトリック]

宛先へのメトリック値を設定します。

・[ プリファレンス ]

他のルーティング情報との優先順位を設定します。プリファレンス値の小さい方が優先順位が高くなります。デフォルト値は、 RIP=100、E-BGP=70、I-BGP=170、Aggregateルート=130です。

#### |[送信]をクリックします。

設定内容が本装置に送信され、確認画面が表示されます。

### ワンポイント

設定する

登録済みのスタティックルーティング を削除するときは 手順6で、削除するレコードのチェッ クボックスをチェックして、[送信] をクリックします。

#### お知らせ

この設定は、[送信]をクリックした直後に有効となります。(再起動の必要はありません。)したがって、[送信]をクリックした瞬間Web設定ができなくなることがありますので注意してください。

Proxy ARP

IPルーティングを使用する場合のProxyARP動作モードに関する設定を行います。

ログインID/パスワードを入力します。 設定オープニング画面「ようこそ FITELnet-F40 設定画面」で ログインID/パスワードを入力してください。 初めて設定するときは、ログインIDに「root」と入力し、パス ワードは空欄のままで[送信]をクリックします。 2 パスワードを入力します。 初めてログインした場合は、新しいパスワードの入力画面が表示 されます。ここでパスワードを入力して「次へをクリックします。 3 現在時刻を設定します。 変更しないときは、[次へ]をクリックしてください。 画面左側のメニューから [詳細設定]をクリッ クします。 [ProxyARPの設定]をクリックします。 ProxyARPの動作モードを選択します。 h ProxyARPの設定 ♀ ○ しない ● 中継すべきアドレスのARPに答える ④全てのアドレスのARPに答える クリア 送信 [送信]をクリックします。 設定内容が本装置に送信され、確認画面が表示されます。 X 装置を再起動します。 設定内容を有効にするために、FITELnet-F40を再起動します。 画面左側のメニューの中から、[装置の再起動]をクリックします。 [装置を再起動する をチェックしてから、[送信 をクリックします。

# RIP**の制御**

RIP (Routing Information Protocol)は、データベースに登録された情報により、 通信先までの最短経路を選択する機能です。これまでの登録情報(IPアドレス、次の ホップ先、ホップ数など)に、RIP2では認証パスワード、サブネットマスクの指定、 マルチキャストアドレッシングなどもデータベースに加えられます。

### 設定例1 RIP送受信制御

IPルーティングを使用する場合のRIPの動作モードに関する設定を行います。

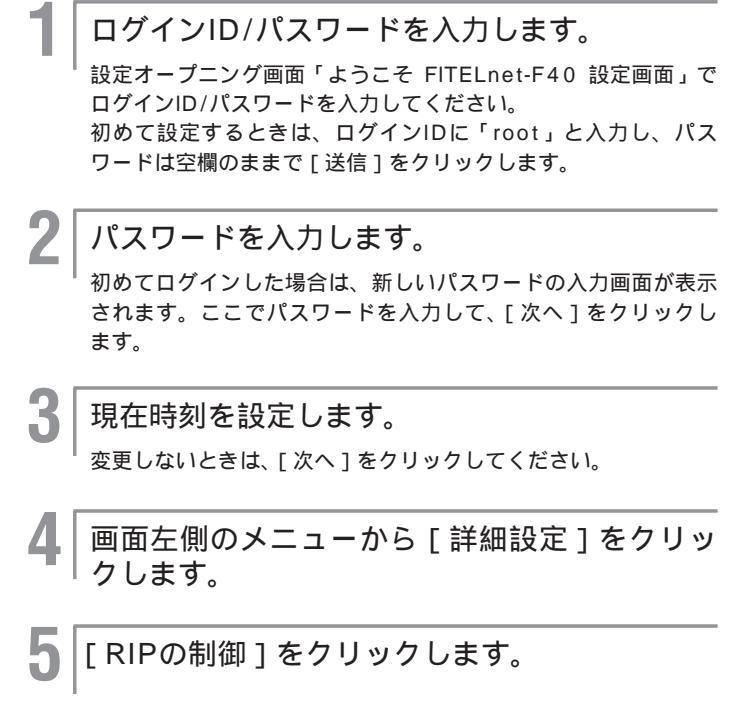

### 6 RIPを設定します。

| a dia in |                                               |                             | RIPの制               | 司御                            |                     |       |
|----------|-----------------------------------------------|-----------------------------|---------------------|-------------------------------|---------------------|-------|
|          | -                                             |                             | ルーティン・              | グ方法                           |                     | -     |
|          |                                               | ルーティン                       | ノグ方法 🖓 C スタ<br>© スタ | ティックのみ<br>ティックとRIPを併用する       |                     |       |
|          |                                               |                             | RIP送受信              | 制御                            |                     |       |
| インタフェース  | RIPの受信                                        | RIPの送信 🖗                    | RIP2パスワー F 🖗        | )<br>定明送信 🕅<br>(RIP送信「する」で有効) | RIPエージアウト           | メトリック |
| LAN      | C RIP1のみ<br>C RIP2のみ<br>© RIP1.2双方<br>C 受信しない | C RIP1<br>C RIP2<br>© 送信しない |                     | C しない<br>© 30 秒毎に送信           | C しない<br>© 180 秒で削除 | 0     |
| TAN      | C RIP1のみ<br>C RIP2のみ<br>C RIP1,2双方<br>C 受信しない | C RIP1<br>C RIP2<br>C 送信しない |                     | C しない<br>C 30 秒毎に送信           | C しない<br>C 180 秒で削除 | D     |
| PPPoE1   | C RIP1のみ<br>C RIP2のみ<br>© RIP1,2双方<br>C 受信しない | C RIP1<br>C RIP2<br>® 送信しない |                     | C しない<br>© 30 秒毎に送信           | C しない<br>© 180 秒で削除 | D     |

- ・[ルーティング方法]
   RIPを利用したルーティング(ダイナミックルーティング)の 動作を選択します。
- <RIP送受信制御>
- •[ RIPの受信 ]
  - 受信するRIPのバージョンを設定します。
- •[ RIPの送信 ]

送信するRIPのバージョンを設定します。

•[RIP2パスワード]

RIP2を使用する場合のパスワードを登録します。

•[定期送信]

RIPを定期的に送信する設定です。定期的に送信する場合は、 送信間隔を設定します。PPPoEはユニキャスト宛RIP以外送信 できません。

- •[RIPエージアウト] 学習したRIPを、テーブルから削除する設定です。削除する場 合は、削除するまでの時間を設定します。
- ・[メトリック]

インタフェースのメトリック値を設定します。

[送信]をクリックします。

設定内容が本装置に送信され、確認画面が表示されます。

装置を再起動します。

設定内容を有効にするために、FITELnet-F40を再起動します。 画面左側のメニューの中から、[装置の再起動]をクリックします。 [装置を再起動する]をチェックしてから[送信 をクリックします。

8
## 設定例2 RIPフィルタリング

受信RIPフィルタリングテーブル RIPフィルタリング機能のフィルタリングを設定します。RIP パケット受信時に有効にする情報を受信インタフェースごとに 限定することができます。40件まで設定できます。事前にRIP の制御の設定が必要です。( ~ P 2-107) ログインID/パスワードを入力します。 設定オープニング画面「ようこそ FITELnet-F40 設定画面」で ログインID/パスワードを入力してください。 初めて設定するときは、ログインIDに「root」と入力し、パス ワードは空欄のままで[送信]をクリックします。 2 パスワードを入力します。 初めてログインした場合は、新しいパスワードの入力画面が表示 されます。ここでパスワードを入力して、「次へ」をクリックし ます。 現在時刻を設定します。 変更しないときは、[次へ]をクリックしてください。 画面左側のメニューから [詳細設定]をクリッ 4 クします。 「受信RIPフィルタリングテーブル」をク リックします。 h フィルタリング属性を選択します。 ・[フィルタリング属性] 指定したテーブルに一致した情報を有効とするか / 一致しない 情報を有効とするかを設定します。 例えば、テーブルに[x.x.x.x]という情報を登録した場合 ...「テーブルに一致した情報を有効とする」と設定した場合は、 「x.x.x.x」のみが有効となり、それ以外の情報は無効となります。 ...「テーブルに一致しない情報を有効とする」と設定した場合 は、「x.x.x.x」以外の情報が有効となり、「x.x.x.x」の情報 は無効となります。

次ページへ続く

|   | 受信RIPフィルタリングテ                                  | ーブル                                         |
|---|------------------------------------------------|---------------------------------------------|
| 5 | マィルタリング属性 🌍 デーブルに一致した<br>ウィルタリング属性 🖓 デーブルに一致した | CURIP情報を有効にする<br>-RIP情報を有効にする               |
|   | 剤<br>隆 RIPの寬先IPアドレスとマスク長 前                     | ●<br>受信インタフェース 🕅                            |
| 1 |                                                | LAN WAN     pppoe1 pppoe2     pppoe3 pppoe4 |
| 2 |                                                | LAN WAN<br>pppoel pppoe2<br>pppoe3 pppoe4   |
| 3 |                                                | LAN WAN<br>pppoe1 pppoe2<br>pppoe3 pppoe4   |
| 4 |                                                | LAN WAN<br>pppoe1 pppoe2<br>pppoe3 pppoe4   |
| 5 |                                                | LAN WAN     pppoe1 pppoe2     pppoe3 pppoe4 |

#### 受信RIPフィルタリングテーブルを設定します。

- [RIPの宛先IPアドレス]
   受信ルーティング情報のフィルタリングの対象とする宛先IPア ドレスを入力します。
- 「アドレスマスク長」
   宛先IPアドレスに対するマスクパターンを入力します。
   「受信インタフェース」

受信インタフェースを選択します。

#### [送信]をクリックします。

設定内容が本装置に送信され、確認画面が表示されます。

### 装置を再起動します。

8

Q

設定内容を有効にするために、FITELnet-F40を再起動します。 画面左側のメニューの中から、[装置の再起動]をクリックします。 [装置を再起動する をチェックしてから、[送信 をクリックします。

ワンポイント

登録済みの受信フィルタリングテーブ ルを削除するときは 手順6で、削除するレコードのチェッ クボックスをチェックして、[送信] をクリックします。

## 送信RIPフィルタリングテーブル

RIPフィルタリング機能のフィルタリングを設定します。RIP パケット送信時に有効にする情報を送信インタフェースごとに 限定することができます。40件まで設定できます。

ログインID/パスワードを入力します。

設定オープニング画面「ようこそ FITELnet-F40 設定画面」で ログインID/パスワードを入力してください。 初めて設定するときは、ログインIDに「root」と入力し、パス ワードは空欄のままで[送信]をクリックします。

2 パスワードを入力します。

初めてログインした場合は、新しいパスワードの入力画面が表示 されます。ここでパスワードを入力して、[次へ]をクリックし ます。

3 現在時刻を設定します。

変更しないときは、[次へ]をクリックしてください。

- 4 画面左側のメニューから [詳細設定]をクリックします。
- 5 [送信RIPフィルタリングテーブル]をク リックします。
- **|**フィルタリング属性を選択します。

 「フィルタリング属性」
 指定したテーブルに一致した情報を有効とするか/一致しない 情報を有効とするかを設定します。
 例えば、テーブルに[x.x.x.x]という情報を登録した場合
 …「テーブルに一致した情報を有効とする」と設定した場合は、

- 「x,x,x,x)のみが有効となり、それ以外の情報は無効となります。
- …「テーブルに一致しない情報を有効とする」と設定した場合 は、「x.x.x.x」以外の情報が有効となり、「x.x.x.x」の情報 は無効となります。

次ページへ続く

| 送(                       | 信RIPフィルタリ                                   | <b>リン</b> グテーブル                                                                                                    |      |       |
|--------------------------|---------------------------------------------|----------------------------------------------------------------------------------------------------|------|-------|
| フィルタリン                   | ジ馬性 (*) <sup>©</sup> テーブル<br>ク馬性 (*) ウ テーブル | こ一致しないRIP情報を有効にする<br>こ一致したRIP情報を有効にする                                                                                    |      |       |
| 剤<br>降 RIPの宛先IPアドレスとマスク長 | 送信インタフェース                                   | ルーティングブロトコル                                                                                                    | AS#5 | ASITZ |
|                          | LAN VAN     PPPoel Pppoe2     pppoe3 Pppoe4 | <ul> <li>全てのルーティングブロトコル</li> <li>C RIP</li> <li>C BGP</li> <li>C Asspreate</li> <li>C スタティック</li> <li>C ダイレクト</li> </ul> |      |       |
| 2                        | LAN   VAN  PPPOel  PPPoel  PPPoel  PPPoel   | <ul> <li>金てのルーティングブロトコル<br/>C RIP</li> <li>BDP</li> <li>Asgregate</li> <li>C スタティック</li> <li>ダイレクト</li> </ul>            |      |       |
| 3                        | LAN VAN  pppoel pppoe2  pppoe3 pppoe4       | <ul> <li>全てのルーティングブロトコル</li> <li>C RIP</li> <li>C BGP</li> <li>C Apperente</li> <li>C スタティック</li> <li>C ダイレクト</li> </ul> |      |       |

### 送信RIPフィルタリングテーブルを設定します。

- ・[ RIPの宛先IPアドレスとマスク長 ]
  - ・RIPの宛先IPアドレス 送信ルーティング情報のフィルタリングの対象とする宛先IP アドレスを入力します。
- ・アドレスマスク長
  - 宛先IPアドレスに対するマスクパターンを入力します。
- •[送信インタフェース]
- 送信インタフェースを選択します。
- [ルーティングプロトコル]
   この情報を取得した手段(プロトコル)を選択します。
- •「AS番号]

BGPで取得した場合、RIPフィルタの対象とする情報のAS番号を指定します。ASパスを同時に設定することはできません。

•[ASパス]

R

Q

BGPで取得した場合、RIPフィルタの対象とする情報のASパスを指定します。AS番号を同時に設定することはできません。 ASパスの入力方法は、通過するASパスを「スペース」で区切った書式となります。

例)ASパスが、「10 100 25」の場合は、"10 100 25" と入力します。

[送信]をクリックします。

設定内容が本装置に送信され、確認画面が表示されます。

) **ワンポイント** 

登録済みの受信フィルタリングテープ ルを削除するときは 手順6で、削除するレコードのチェッ クボックスをチェックして、[送信] をクリックします。

#### 装置を再起動します。

設定内容を有効にするために、FITELnet-F40を再起動します。 画面左側のメニューの中から、[装置の再起動]をクリックします。 [装置を再起動する]をチェックしてから、[送信]をクリックします。

RIP**の制御** 

### 設定例3 ユニキャスト宛RIP制御

設定する

IP-VPN網などの、管理外のネットワークを介している場合、インターネットを介した先のネットワーク情報(経路情報)は、通常わかりませんが、ユニキャスト宛RIP制御機能を使用すると、管理外のネットワークを介した先のネットワーク情報も知ることができます。

ログインID/パスワードを入力します。 設定オープニング画面「ようこそ FITELnet-F40 設定画面」で ログインID/パスワードを入力してください。 初めて設定するときは、ログインIDに「root」と入力し、パス ワードは空欄のままで[送信]をクリックします。 2 パスワードを入力します。 初めてログインした場合は、新しいパスワードの入力画面が表示 されます。ここでパスワードを入力して、[次へ]をクリックし ます。 3 現在時刻を設定します。 変更しないときは、[次へ]をクリックしてください。 4 画面左側のメニューから [詳細設定]をクリッ クします。 [RIPの制御]をクリックします。

次ページへ続く

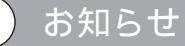

RIPの制御(≪P2-107)で送受信した いインターフェス(LANを除く)を設定 することでユニキャスト宛RIPが送受信 できます。

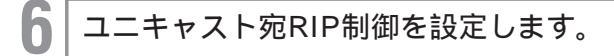

|       |                  | ユニキャスト宛RIP 制筆                                   | , ?                                                                  |
|-------|------------------|-------------------------------------------------|----------------------------------------------------------------------|
|       | -                | Lニキャスト宛RIP制御 C 値<br>C 値                         | 8月しない<br>8月する                                                        |
| 74 Bž | -<br>宛先IPアドレス 10 | 送信インタフェース 🕅                                     | 送信元アドレス                                                              |
|       |                  | C WAN<br>C pppoel C pppoe2<br>C pppoe3 C pppoe4 | <ul> <li>C LANのアドレスを使用する</li> <li>● 通常の送信パケットと同じアドレスを使用する</li> </ul> |
|       |                  | C WAN<br>C pppoe1 C pppoe2<br>C pppoe3 C pppoe4 | <ul> <li>C LANのアドレスを使用する</li> <li>● 通常の送信パケットと同じアドレスを使用する</li> </ul> |
|       |                  | C WAN<br>C pppoe1 C pppoe2<br>C pppoe3 C pppoe4 | <ul> <li>○ LANのアドレスを使用する</li> <li>◎ 通常の送信パケットと同じアドレスを使用する</li> </ul> |
|       |                  | C WAN<br>C pppoel C pppoe2<br>C pppoe3 C pppoe4 | <ul> <li>○ LANのアドレスを使用する</li> <li>● 通常の送信パケットと同じアドレスを使用する</li> </ul> |
|       |                  | C WAN<br>C pppoe1 C pppoe2<br>C pppoe3 C pppoe4 | <ul> <li>○ LANのアドレスを使用する</li> <li>● 通常の送信パケットと同じアドレスを使用する</li> </ul> |
|       |                  | C WAN<br>C pppoe1 C pppoe2<br>C pppoe3 C pppoe4 | <ul> <li>○ LANのアドレスを使用する</li> <li>● 通常の送信パケットと同じアドレスを使用する</li> </ul> |
|       |                  | C WAN<br>C pppoe1 C pppoe2<br>C pppoe3 C pppoe4 | ○ LANのアドレスを使用する ● 通常の送信パケットと同じアドレスを使用する                              |
|       |                  | C WAN<br>C pppoe1 C pppoe2<br>C pppoe3 C pppoe4 | <ul> <li>C LANのアドレスを使用する</li> <li>● 通常の送信パケットと同じアドレスを使用する</li> </ul> |

•[ユニキャスト宛RIP制御]

ユニキャスト宛RIP機能を使用するかどうかを設定します。

- •[No.]
- 番号を指定します。
- ・[ 宛先IPアドレス ]

RIPを送信する宛先のIPアドレスを設定します。

- 「送信インタフェース」
   ユニキャスト宛のRIPを送信するインタフェースを指定します。
   ここで指定したインタフェースには、ブロードキャストもしく
   はマルチキャスト宛のRIPは送信されません。
- ・[送信元アドレス]

ユニキャスト宛RIPを送信するときに、送信元アドレスとして LAN側のアドレスをつけて送信するか、通常のIPアドレス(送 信するWANインタフェースのIPアドレス)をつけて送信する かを選択します。

[送信]をクリックします。

設定内容が本装置に送信され、確認画面が表示されます。

#### 装置を再起動します。

設定内容を有効にするために、FITELnet-F40を再起動します。 画面左側のメニューの中から、[装置の再起動]をクリックします。 [装置を再起動する]をチェックしてから、[送信]をクリックし ます。

ワンポイント

登録済みのユニキャストRIP制御を削 除するときは 手順6で、削除するレコードのチェッ クボックスをチェックして、[送信] をクリックします。 Х

RIP**の制御** 

## 設定例4 ルート情報提供ルータの指定

設定する

有効なルーティング情報を提供してくれるゲートウェイのIPアドレスを設定します。

1 ログインID/パスワードを入力します。 設定オープニング画面「ようこそ FITELnet-F40 設定画面」で ログインID/パスワードを入力してください。 初めて設定するときは、ログインIDに「root」と入力し、パス ワードは空欄のままで[送信]をクリックします。 2 パスワードを入力します。 初めてログインした場合は、新しいパスワードの入力画面が表示 されます。ここでパスワードを入力して、[次へ]をクリックし ます。 3 現在時刻を設定します。 変更しないときは、[次へ]をクリックしてください。 4 画面左側のメニューから [詳細設定]をクリッ クします。 5 [ルート情報提供ルータの指定]をクリックし ます。 次ページへ続く

6 有効なルーティング情報を提供してくれる ゲートウェイのIPアドレスを登録または削除し ます。

装置導入時は未設定です。

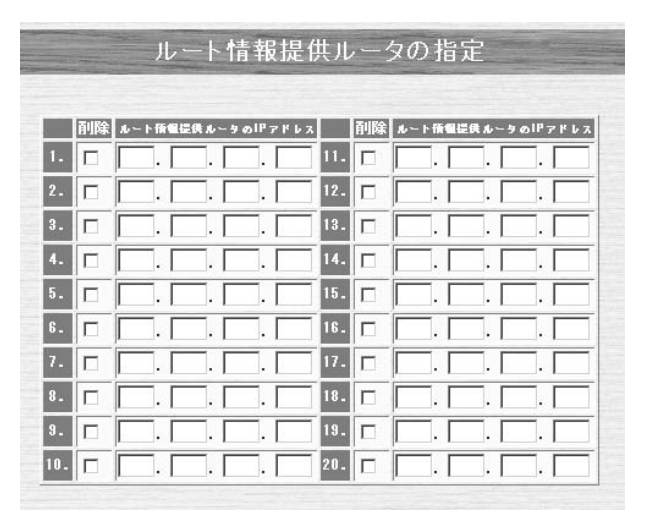

[ルート情報提供ルータのIPアドレス]
 有効な情報を提供してくれるゲートウェイのIPアドレスを入力します。

|[送信]をクリックします。

設定内容が本装置に送信され、確認画面が表示されます。

| 装置を再起動します。

8

設定内容を有効にするために、FITELnet-F40を再起動します。 画面左側のメニューの中から、[装置の再起動]をクリックします。 [装置を再起動する]をチェックしてから、[送信]をクリックし ます。

ワンポイント

登録済みのルート情報提供ルータを削除するときは 手順6で、削除するレコードのチェックボックスをチェックして、[送信] をクリックします。

# BGP機能

本装置では、IP-VPN網と接続する場合に、IP-VPN網を含めた経路情報をダイナミックに制御することができる、BGP Version 4(BGP4)をサポートしています。 IP-VPN網に新規拠点が追加された場合や、拠点が削除された場合等に、FITELnet-F40の設定を変更することなく、柔軟に経路変更を行うことができます。

### 設定の流れ

設定する

BGPを使用する場合は、以下の手順で設定を行っていきます。

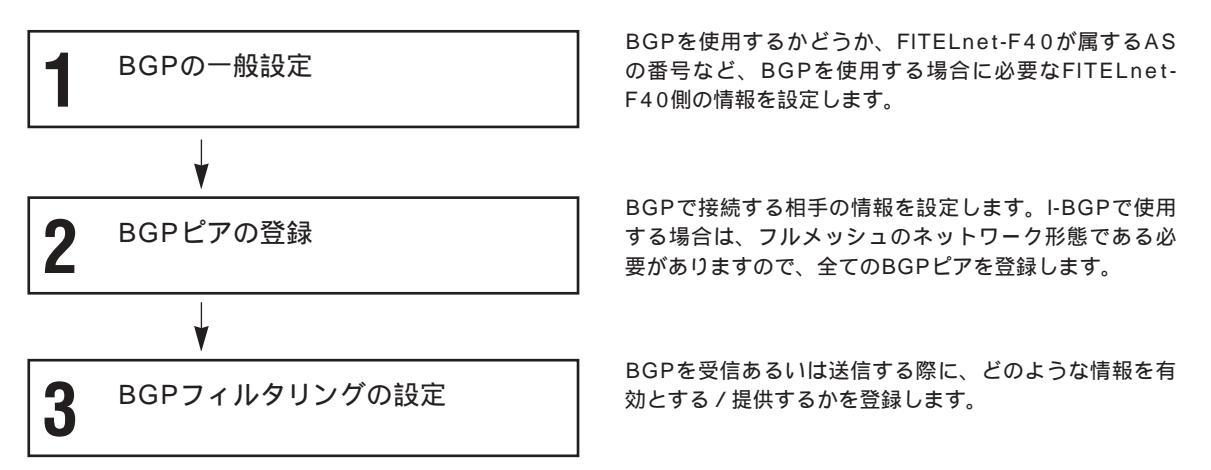

## ワンポイント

PPPoEやDHCPで良く使われるIPア ドレスを自動で取得する方法では BGPを使用することはできません。 自動で割り当てられる方法でなく、固 定的にIPアドレスを取得するようにし てください。固定的に割り当てる方法 については、各プロバイダ/CATVイ ンターネット業者にご確認ください。

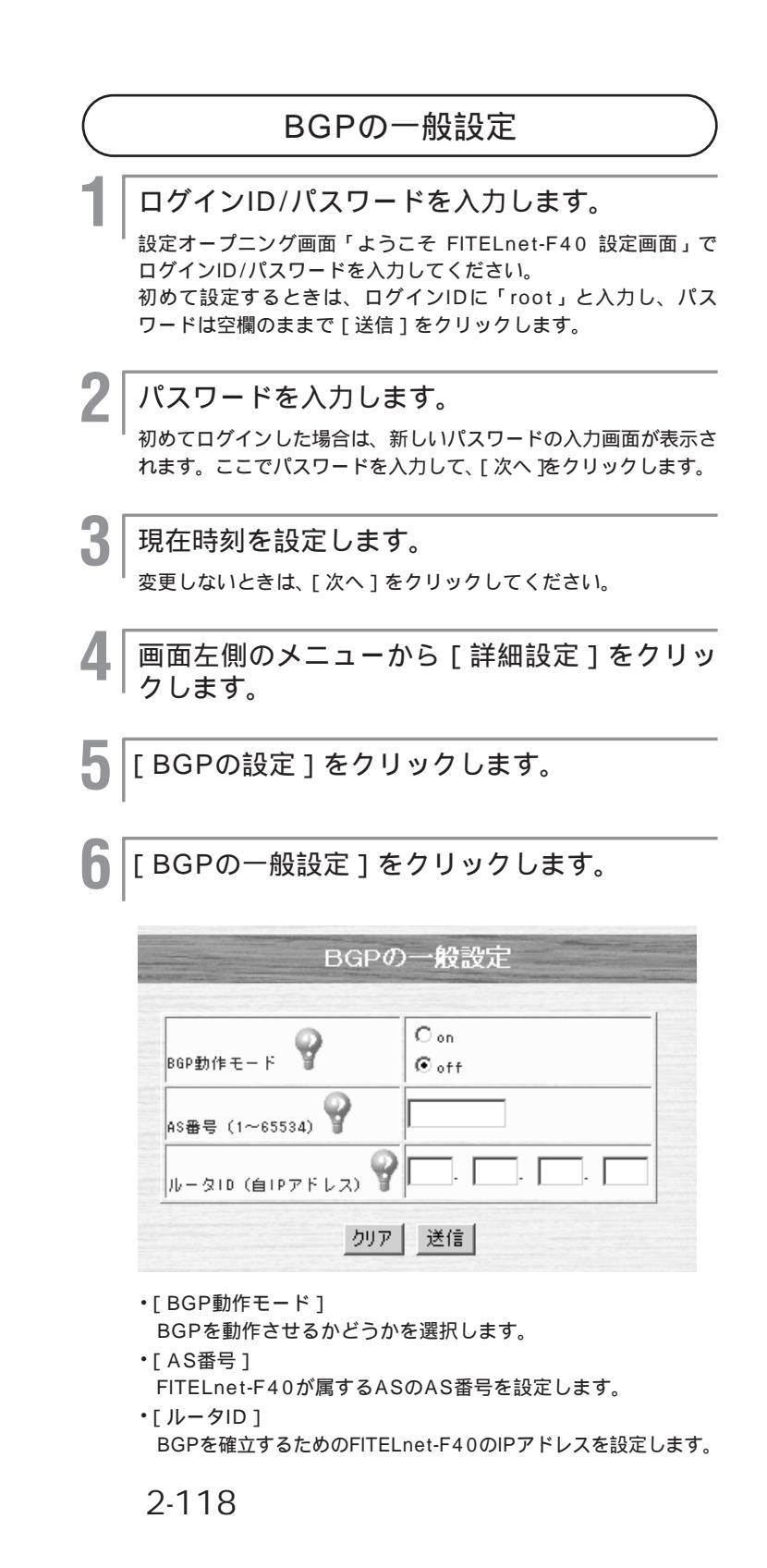

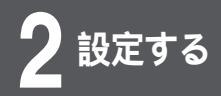

# BGP**機能**

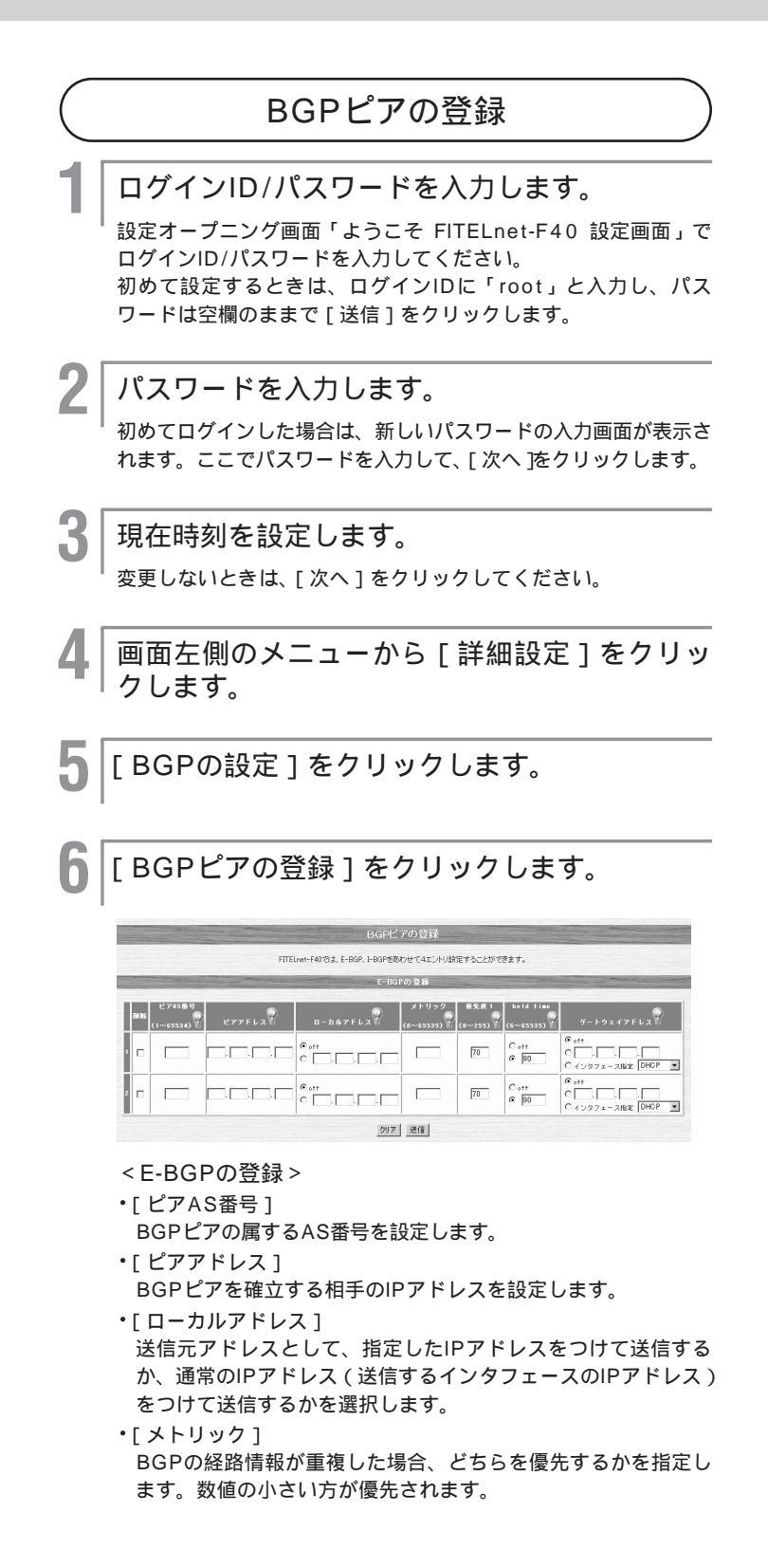

次ページへ続く

**BGP機能** 

設定する

•[優先度1]

指定している宛先に対して、複数の経路が存在した場合の優先度 を設定します。デフォルト値は、RIP=100、E-BGP=70、I-EGP=170、Aggregateルート=130、スタティック=50です。

• [ hold time ]

BGPコネクションを保持しておく時間を設定します。BGPコネクションを切断しない場合は「off」を選択してください。

・[ゲートウェイアドレス]

指定しているBGPピアと通信するためのゲートウェイアドレスを 設定します。ゲートウェイを介さない場合は「off」を選択します。

|      | 10000 |                                  |        | I-BGPの登録       | A Providence of the owner. | and the second second se |                          |            |
|------|-------|----------------------------------|--------|----------------|----------------------------|----------------------------------------------------------------------------------------------------|--------------------------|------------|
| I    | MR    | internal type                    | 877FL2 | 11-242F628     | メトリック<br>(0~65525) 🕅       | 原先表 1<br>(0~255) 省                                                                                                    | held time<br>(6-65535) 🖗 | ダートウェイアドレス |
| •    |       | グートウェイアドレスを参照<br>Cルーティングテーフルを参照  |        | € off<br>○,,,, |                            |                                                                                                    | C ett<br>C 90            | C off<br>C |
| 2    | -     | ダートウェイアドレスを参照<br>Cルーティングテーフルを参照  |        | e.,,,          |                            |                                                                                                    | C etr<br>C 90            | C off<br>C |
| 3    | -     | ダートウェイアドレスを参照     ベルーティングラーブルを参照 |        | € off<br>○,,,, |                            |                                                                                                    | C ett<br>@ 90            | C off<br>C |
| 1000 |       |                                  |        | 597 送信         |                            |                                                                                                    |                          |            |

- <I-BGPの登録>
- •[internal type]

BGPピアまでの経路情報を、ルーティングテーブルを参照する か、この画面で設定するゲートウェイアドレスを利用するかを 選択します。

・[ ローカルアドレス ]

BGPを接続する自身のIPアドレスを設定します。offを指定した場合は、LANのIPアドレスを使用します。

・[メトリック]

BGPの経路情報が重複した場合、どちらを優先するかを指定します。数値の小さい方が優先されます。

•[優先度1]

指定している宛先に対して、複数の経路が存在した場合の優先度 を設定します。デフォルト値は、RIP=100、E-BGP=70、I-EGP=170、Aggregateルート=130、スタティック=50です。

- [hold time]
   BGPコネクションを保持しておく時間を設定します。BGPコネクションを切断しない場合は「off」を選択してください。
- ・[ゲートウェイアドレス]

指定しているBGPピアと通信するためのゲートウェイアドレスを 設定します。ゲートウェイを介さない場合は「off」を選択します。 プロバイダ経由の場合等、gatewayがわからない場合は、インタ フェースを選択します。

┃ |[送信]をクリックします。

▶ フィルタリングの設定をしない場合は、再起動します。

フィルタリングの設定を行う場合は、このまま設定を続けます。

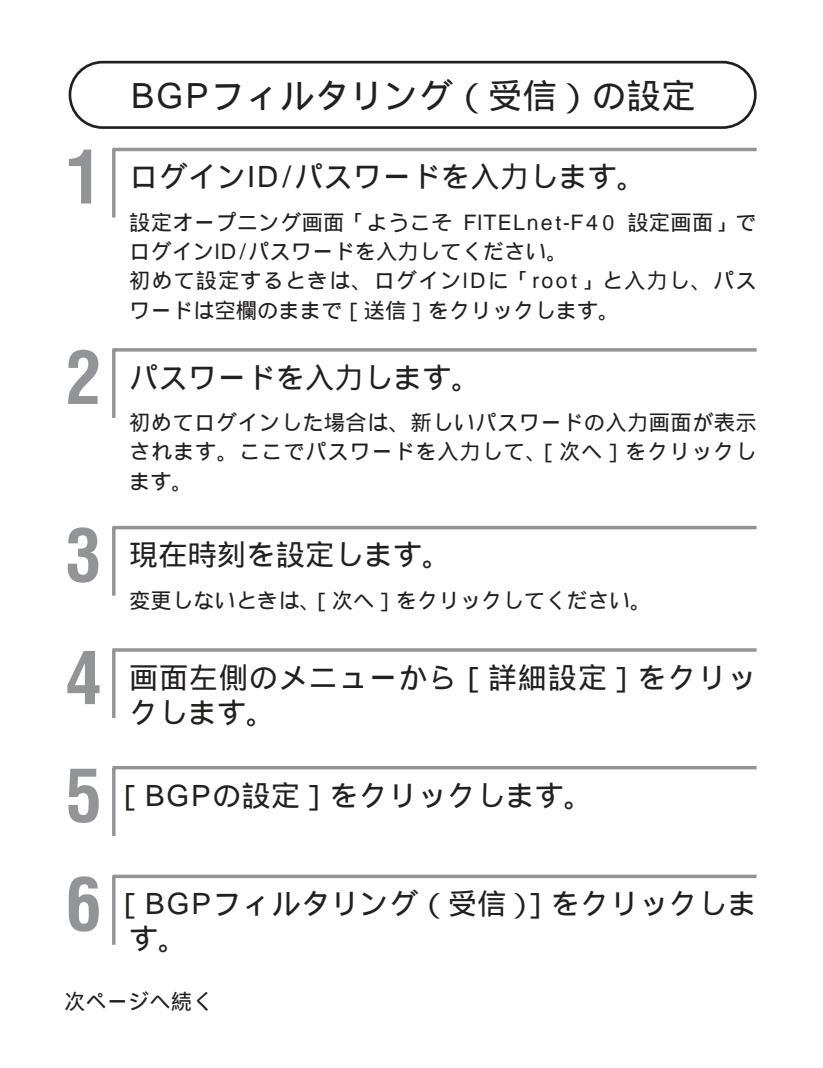

|     |       |                 |      | フィルタ         | リング席性 | テーフ<br>テーフ<br>受信B | ブルに・<br>ブルに・<br>GPフィ | - 歌した<br>- 歌した<br>ルタリ: | BGP情報をJ<br>BGP情報をT<br>ノグを使用 | 乾棄する<br>言効にする<br>しない |                 |        |
|-----|-------|-----------------|------|--------------|-------|-------------------|----------------------|------------------------|-----------------------------|----------------------|-----------------|--------|
| 1   | 74 M2 | シーケンス番号<br>1~50 | 1    | Pアドレ         | 2     |                   |                      | マスク                    | 8                           | 優先唐<br>0~~255        | AS番号<br>1~65534 | ASバス番号 |
| ١   |       |                 |      |              |       | -                 |                      |                        |                             | 170                  |                 |        |
| 2   |       |                 | Ъ.Г  |              |       |                   | 1.                   |                        |                             | 170                  |                 |        |
| 3   |       |                 | 1.   |              |       |                   | 1.                   |                        |                             | 170                  |                 |        |
| 4   |       |                 | Т. Г |              |       |                   | 1.                   | -                      |                             | 170                  |                 |        |
| 5   |       |                 | 1.   |              |       |                   | 1.                   |                        |                             | 170                  |                 |        |
| • ] |       |                 | Ъ. Г | <b>—</b> . [ | . [   |                   | 1.                   | - F                    | -                           | 170                  |                 |        |
| 1   |       |                 | 1.   |              |       |                   | ЪГ                   |                        |                             | 170                  |                 |        |
| •   |       |                 | Т. Г |              |       |                   | 1.                   |                        |                             | 170                  |                 |        |
| •   |       |                 | 1.   |              |       |                   | 1.                   |                        |                             | 170                  |                 |        |
| 0   |       |                 | Т. Г |              |       |                   | 1. [                 | -                      | <b>_</b> . [                | 170                  |                 |        |

・[フィルタリング属性]

設定するテーブルの属性を指定します。

- ・[シーケンス番号]
  - エントリの番号を設定します。
- 「IPアドレス・マスク ]
   フィルタリングの対象とする宛先IPアドレス / マスクを入力します。
- •[優先度]

フィルタリングの対象とする優先度を設定します。

•[AS番号]

フィルタタイプに「AS」を指定した場合、フィルタリングの 対象とするAS番号を設定します。ASパスを同時に設定することはできません。

•[ASパス番号]

フィルタタイプに「as-path」を指定した場合、フィルタリン グの対象とするASパス番号を設定します。AS番号を同時に設 定することはできません。ASパスの入力方法は、通過するAS パスを「スペース」で区切った書式となります。

例)ASパスが、「10 100 25」の場合は、"10 100 25" と入力します。

## [送信]をクリックします。

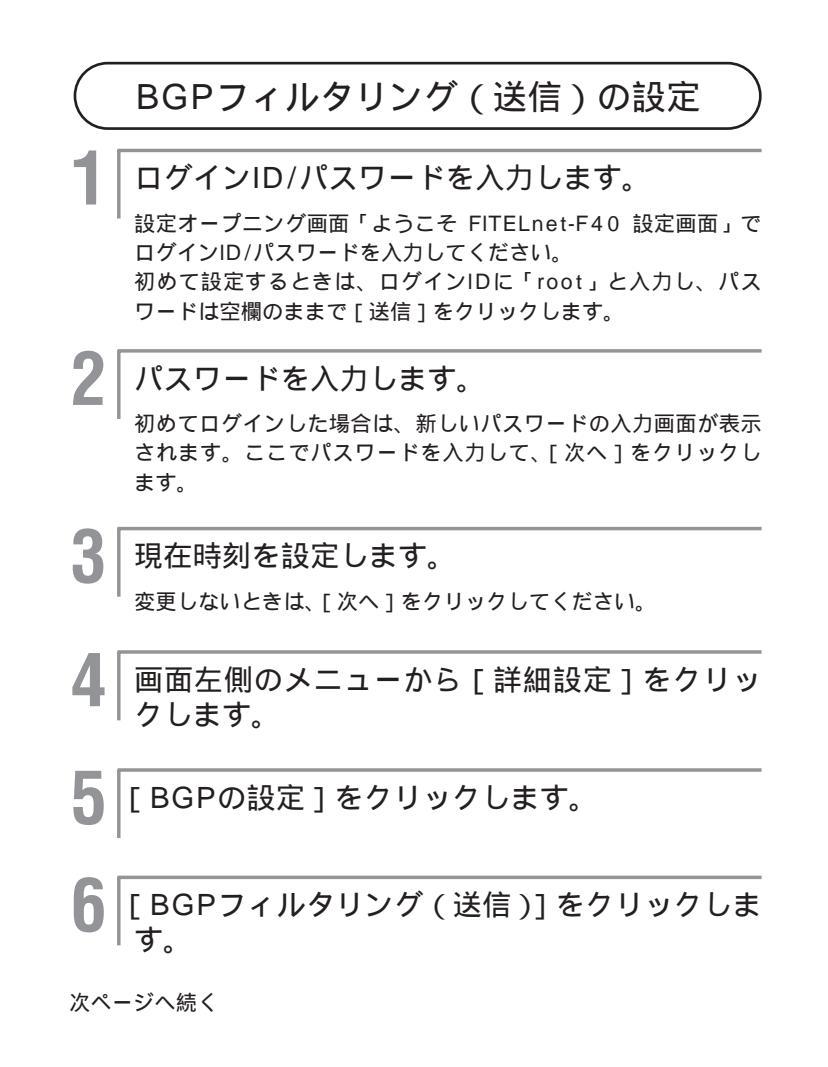

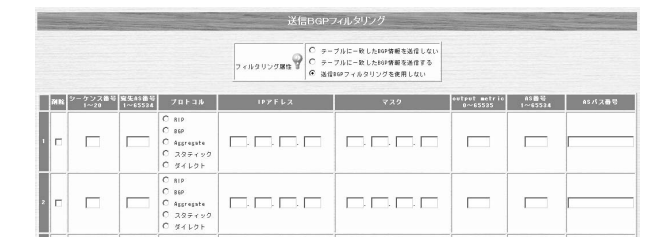

・[フィルタリング属性]

設定するテーブルの属性を指定します。

・[ シーケンス番号 ]

エントリの番号を設定します。

•[宛先AS番号]

フィルタリングの対象とする宛先AS番号を設定します。

・[ プロトコル ]

フィルタリングの対象とするプロトコルを選択します。"ダイレ クト"はFITELnet-F40が直接接続しているネットワークの情報、 "スタティック"はFITELnet-F40に設定された経路情報、"RIP" はRIPで取得した経路情報、"BGP"はBGPで取得した経路情報 を示します。

•[IPアドレス・マスク]

フィルタリングの対象とする宛先IPアドレス / マスクを入力し ます。

•[output metric]

フィルタリングの対象とするメトリック値を設定します。

•[AS番号]

フィルタタイプに「AS」を指定した場合、フィルタリングの 対象とするAS番号を設定します。ASパスを同時に設定するこ とはできません。

•[ASパス番号]

フィルタタイプに「as-path」を指定した場合、フィルタリン グの対象とするASパス番号を設定します。AS番号を同時に設 定することはできません。ASパスの入力方法は、通過するAS パスを「スペース」で区切った書式となります。 例)ASパスが、「10 100 25」の場合は、"10 100 25"

1例) AS/XX/X、10 100 25」の場合は、10 100 25° と入力します。

|[送信]をクリックします。

設定内容が本装置に送信され、確認画面が表示されます。

#### 再起動します。

8

設定内容を有効にするために、FITELnet-F40を再起動します。 画面左側のメニューの中から、[装置の再起動]をクリックします。 [装置を再起動する]をチェックしてから、[送信]をクリックし ます。

設定する

# Aggregate**機能**

本装置では、複数の経路情報を集約(Aggregate)して保持し、その情報をルーティ ングプロトコルにより通知する機能があります。この機能により、ネットワーク上を 流れる経路情報の数が減るため、本来のデータ通信の効率が良くなります。 Aggregate機能は、以下のような形態で有効です。

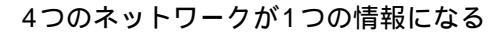

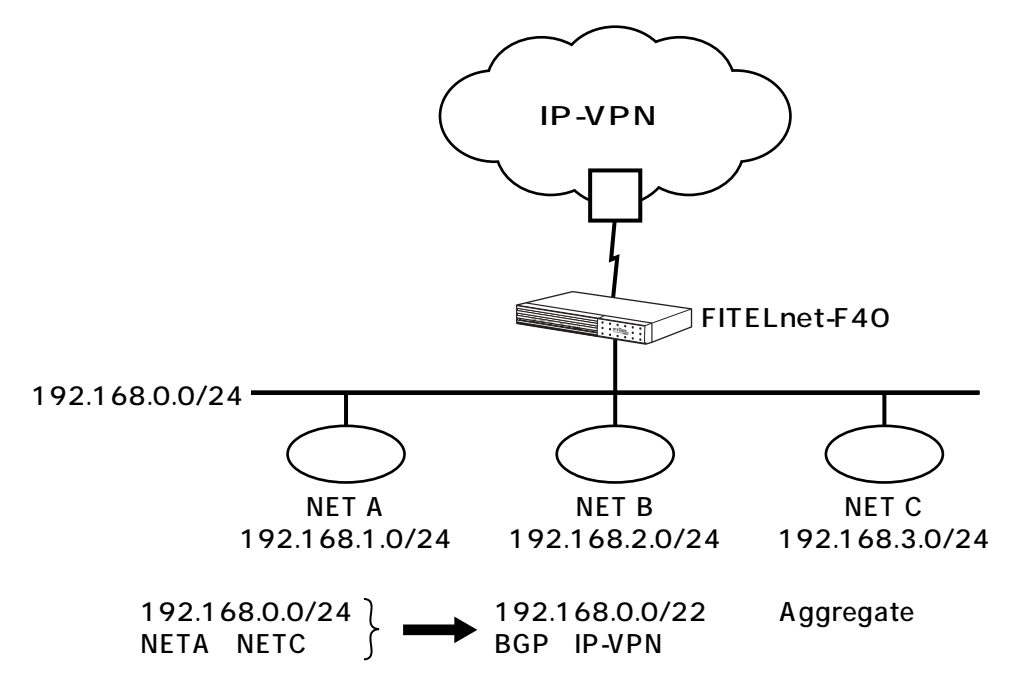

## 設定の流れ

Aggregate機能を使用する場合は、以下の手順で設定を行っていきます。

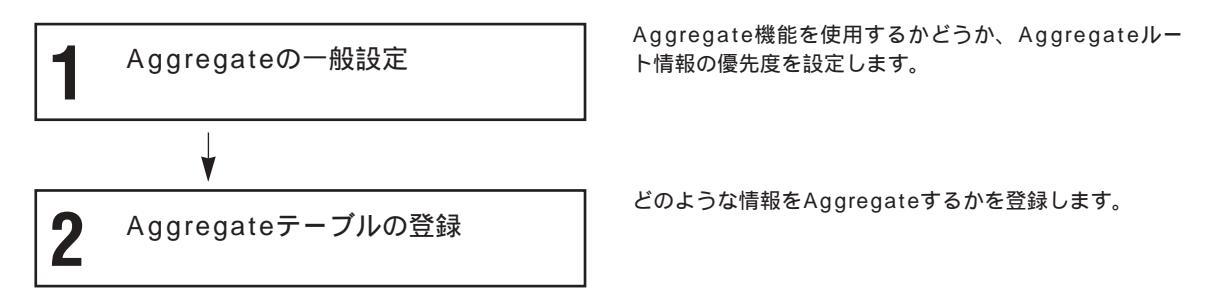

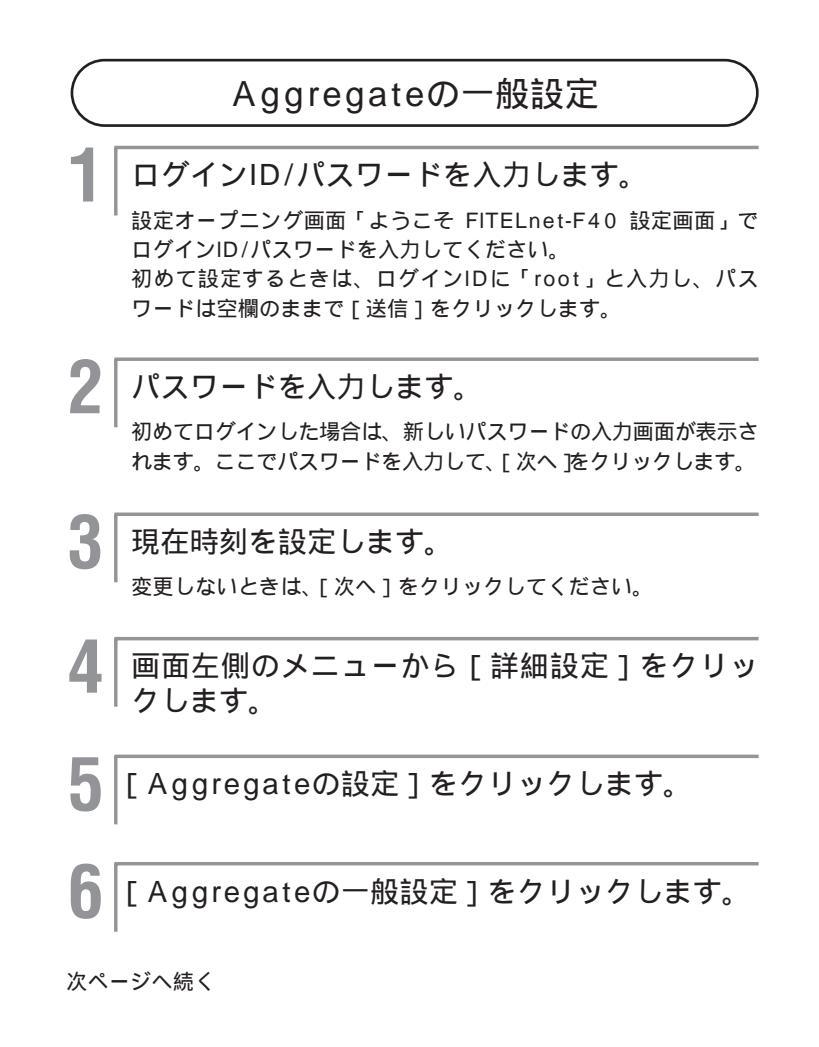

8

設定する

| Aggregate(7)    | 一般設            | 定           |
|-----------------|----------------|-------------|
| Aggregate動作モード  | 9              | Con<br>€off |
| Aggregate経路情報のM | <sub>憂先度</sub> | 130         |
| לעל             | 送信             |             |

- •[Aggregate動作モード]
  - Aggregate機能を動作させるかどうかを選択します。
- •[Aggregate経路情報の優先度]

Aggregate経路情報を、他のルーティング情報に比較して優先 とするかどうかの優先度を設定します。数値が小さい方が優先さ れます。デフォルト値は、E-BGP=70、I-BGP=170、 RIP=100、スタティック=50、Aggregate=130です。

/ [送信]をクリックします。

Aggregateテーブルを登録します。

| Aggregateテーブルの登録                                                                                                    |
|----------------------------------------------------------------------------------------------------|
| ログインID/パスワードを入力します。<br>設定オープニング画面「ようこそ FITELnet-F40 設定画面」で<br>ログインID/パスワードを入力してください。<br>初めて設定するときは、ログインIDに「root」と入力し、パス<br>ワードは空欄のままで[送信]をクリックします。 |
| 2 パスワードを入力します。<br>初めてログインした場合は、新しいパスワードの入力画面が表示されます。ここでパスワードを入力して、[次へ をクリックします。                                                                    |
| 3 現在時刻を設定します。<br>変更しないときは、[次へ]をクリックしてください。                                                                                                    |
| 4 画面左側のメニューから [詳細設定]をクリッ<br>クします。                                                                                                    |
| 5 [Aggregateの設定]をクリックします。                                                                                                    |
| 6 [Aggregateテーブルの登録]をクリックします。                                                                                                    |

| Aggregateテーブルの登録 |        |                                                                                                    |                                                        |        |         |  |  |
|------------------|--------|----------------------------------------------------------------------------------------------------|--------------------------------------------------------|--------|---------|--|--|
| Ri I             | *yトワーク | 7+142                                                                                                    | #-ティングブロ<br> -<br> -=#₩                                | AS BER | 45/L2 V |  |  |
| • • 🗆 🗆          |        | C マスクをがけて、IPアドレスと一致した情報をAggregate<br>C IPアドレス、マスクとも一致する情報をAggregate<br>C 上記の双力を満足する情報をAggregate                                                                                           | C スタティック<br>C RIP<br>C BBP<br>C Apprepate<br>C タイレクト   |        | [       |  |  |
|                  |        | C マスクをがけて、IPアドレスと一致した情報をAppregate<br>C IPアドレス、マスクとも一致する情報をAppregate<br>C LIDの対応調査で高級をAppregate                                                                                            | C 227492<br>C BIP<br>C BSP<br>C Apprepate<br>C S4425   |        | [       |  |  |
|                  |        | C         マスクをがけて、IPアドレスと一致した情報をAggregate           C         マスクをかけて、IPアドレスと一致した情報をAggregate           C         IPアドレス、マスクとも一致する情報をAggregate           C         レビの元力を満足する情報をAggregate | C 227172<br>C RIP<br>C BBP<br>C Apprepate<br>C S14225  |        |         |  |  |
| •                |        | C マスクを約りて、IPアドレスと一致した情報をAggregate<br>C IPアドレス、マスクとも一致する情報をAggregate<br>C 上記の方を満足する情報をAggregate                                                                                            | C 229472<br>C BIP<br>C BIP<br>C Appropriate<br>C S4L21 |        | [       |  |  |

・[ネットワーク]

Aggregate後の宛先IPアドレスを設定します。PXXの例では、 192.168.0.0/255.255.252.0になります。

「フィルタ」

Aggregateする元データおよびAggregateの条件を設定しま す。P2-122の例では、192.168.0.0/24~192.168.3.0/ 24が対象となります。

ただし、P2-122の例では、192.168.0.0/24は自身が属す るネットワーク、192.168.1.0/24~192.168.3.0/24は RIPで学習したネットワークのように、学習した手段が異なる ため、2エントリ登録する必要があります。

・[ルーティングプロトコル]

学習した手段(ルーティングプロトコル)を指定します。

•「AS番号]

Aggregateした情報をBGPで送信する際のAS番号を指定しま す。ASパスを同時に設定することはできません。

•[ASパス]

Aggregateした情報をBGPで送信する際のASパスを指定しま す。AS番号を同時に設定することはできません。ASパスの入 力方法は、ASパスを「スペース」で区切った書式となります。 ASパスが「10 100 25」の場合は、"10 100 25"と入 力します。

#### [送信]をクリックします。

設定内容が本装置に送信され、確認画面が表示されます。

装置を再起動します。

設定内容を有効にするために、FITELnet-F40を再起動します。 画面左側のメニューの中から、[装置の再起動]をクリックします。 [装置を再起動する]をチェックしてから、[送信]をクリックし ます。

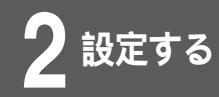

# TCP MSSの設定

TCPパケットを中継する際、TCPオプションのMSS(Max Segment Size)を変 更することができます。

ログインID/パスワードを入力します。

設定オープニング画面「ようこそ FITELnet-F40 設定画面」で ログインID/パスワードを入力してください。 初めて設定するときは、ログインIDに「root」と入力し、パス ワードは空欄のままで[送信]をクリックします。

2 パスワードを入力します。

初めてログインした場合は、新しいパスワードの入力画面が表示 されます。ここでパスワードを入力して[次へ をクリックします。

3 現在時刻を設定します。

変更しないときは、[次へ]をクリックしてください。

4 | 画面左側のメニューから[詳細設定]をクリッ クします。

】 [TCP MSSの設定]をクリックします。

次ページへ続く

## ┣ TCP MSSの動作モードを選択します。

| MSSの設定    |                          |  |  |  |  |
|-----------|--------------------------|--|--|--|--|
| 送信インタフェース | MSSE                     |  |  |  |  |
|           | C off                    |  |  |  |  |
| LAN       | <ul> <li>auto</li> </ul> |  |  |  |  |
|           | ○ 設定値 (1240 ~ 1460)      |  |  |  |  |
|           | C off                    |  |  |  |  |
| EWAN      | <ul> <li>auto</li> </ul> |  |  |  |  |
|           | ○ 設定値 (1240 ~ 1460)      |  |  |  |  |
|           | C off                    |  |  |  |  |
| PPPoE1    | <ul> <li>auto</li> </ul> |  |  |  |  |
|           | C 設定値 (1240 ~ 1452)      |  |  |  |  |
|           |                          |  |  |  |  |

#### • [MSS長]

パケットのMSSオプションが付加されている場合、送信インタフェ ース毎もしくはIPsec対象パケットに対し、MSS値を書き換えるこ とができます。

۰off

MSS値を変更しません。

• auto

各MTU値から40を引いた値と、MSSオプション値を比較して、小 さい方を、MSS値として使用します。各インタフェースのMTU値は、 以下の通りです。

- LAN:1500固定

- EWAN/PPPoE:基本設定画面で設定した値

IPsecの場合は、送信インタフェースのMTU値から72を引いた値と、 MSSオプション値を比較して、小さい方をMSS値として使用します。 (IPsecは、本装置が暗号化するパケットを対象)

・設定値

設定値とMSSオプション値を比較して、小さい方をMSS値として使用します。

#### [送信]をクリックします。

設定内容が本装置に送信され、確認画面が表示されます。

#### 装置を再起動します。

設定内容を有効にするために、FITELnet-F40を再起動します。 画面左側のメニューの中から、[装置の再起動]をクリックします。 [装置を再起動する をチェックしてから、[送信 をクリックします。

オペレーション

# PPPoEの接続/切断手順

PPPoE(Point to Point Protocol over Ethernet)は、ダイヤルアップ接続で使用するPPP(Point to Point Protocol)接続をEthernetで可能にした接続方法で、日本電信電話株式会社(以降NTT)のADSL接続サービス、フレッツADSLで採用されているプロトコルです。

ここでは、PPPoE接続した回線の接続/切断操作を説明しています。

設定オープニング画面「ようこそ FITELnet-F40 設定画面」で ログインID/パスワードを入力してください。 初めて設定するときは、ログインIDに「root」と入力し、パス ワードは空欄のままで[送信]をクリックします。

ログインID/パスワードを入力します。

## パスワードを入力します。

初めてログインした場合は、新しいパスワードの入力画面が表示 されます。ここでパスワードを入力して、[次へ]をクリックし ます。

↓ 現在時刻を設定します。

変更しないときは、[次へ]をクリックしてください。

4 画面左側のメニューから[PPPoE制御]をク リックします。

現在の接続ユーザーと接続状況が表示されます。

P

PPPoEの接続と切断を選択します。

お知らせ

本装置のPPPoEクライアント機能に ついて

 PPPoE接続ソフトが不要 本装置がクライアントとしてプロバ イダとのPPPoEセッションを確立 しますので、面倒なソフトウェアの インストールは必要ありません。
 常時接続

常にプロバイダと接続しています。

 ③ 複数のパソコンで同時にインター ネット接続 NAT/IP マスカレード機能(NAT<sup>\*</sup>) により、1契約(1セッション)で 複数のパソコンを使った同時イン ターネット接続が可能です。

| -         | PPPoE和 | 御     |
|-----------|--------|-------|
| 名称        | 状況     | 制御    |
| ProvederA | 接続     | 切断します |
| ProvederB | 接続     | 切断します |
| ProvederC | 接続     | 切断します |
| ProvederD | 接統     | 切断します |

オペレーション

# **VPN制御**

VPN制御機能として、以下の3機能をサポートしています。

- ・IKE SA/IPsec SAの消去
- ・電子証明書リクエストデータの作成
- ・CRL (Certificate Revocation List: 証明書失効リスト)のクリア

### IKE SA/IPsec SAの消去

確立しているSAを消去します。

<Webブラウザ操作>

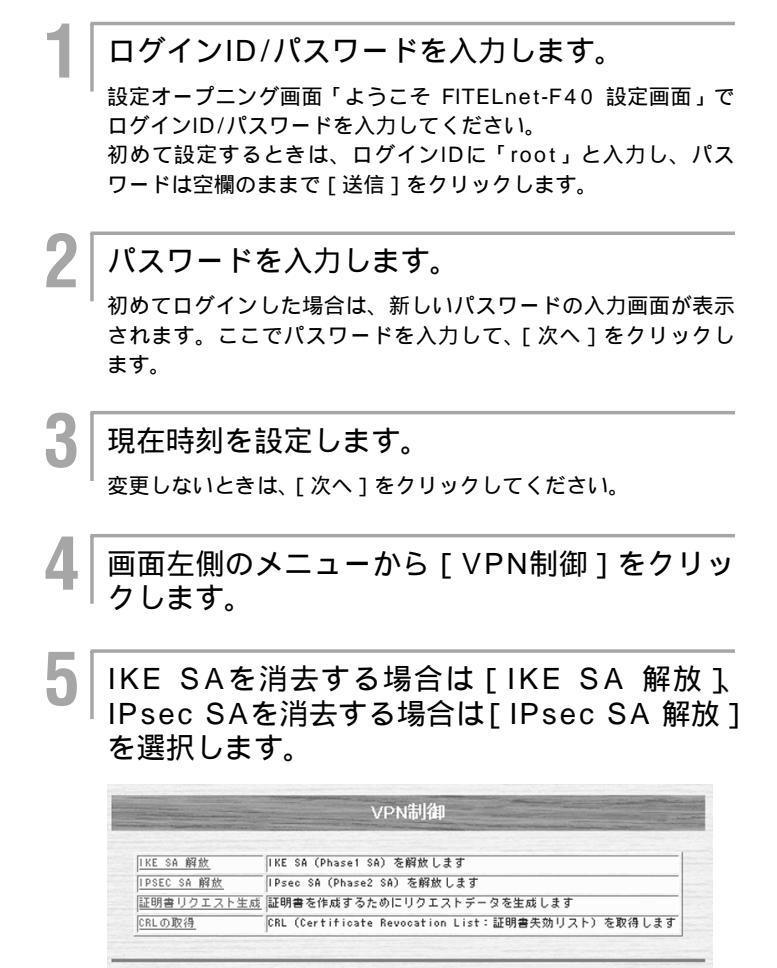

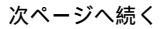

3 オペレーション

全てのIKE SAを消去する場合は[全てのIKE SAを解放する]にチェック、特定のIKE SAを 消去する場合は[SAID: を解放する]にチェッ クし、四角の中に消去するSA番号をいれ、[送 信]をクリックします。

SA番号は、「SAIDはこちら」をクリックすることにより確認で きます。

|                   | IKE SA 解放                               |
|-------------------|-----------------------------------------|
| O全てのIN<br>Osaid:[ | E SA を解放する<br>を解放する SAIDの確認は <u>こちら</u> |
|                   | リセット 送信                                 |

IPsec SAの消去でも、同様の手順で消去できます。

オペレーション

#### <コマンド操作>

│ ログインモードで、IKE SAを消去する場合は 「ikeclear」コマンド、IPsec SAを消去する 場合は「ipsecclear」コマンドを実行します。

パラメータとして、全てのSAを消去する場合は「all」、特定の SAを消去する場合は「SAID番号」を指定します。IKE SAの SAID番号は「vpnsainfo ike」コマンド、IPsec SAのSAID番 号は「vpnsainfo ipsec」コマンドで確認できます。

(例) SAID=1のIKEを消去する場合

#ikeclear 1

2

消去確認メッセージが表示されます。

消去しても良い場合は、「y」を入力します。

clear all ikesa OK?(y/n)

子 オペレーション

## 電子証明書リクエストデータの作成

電子証明書リクエストデータは、PKI(公開鍵基盤) - X.509機能で使用します。 電子証明書が必要な場合は、別冊「PKI(公開鍵基盤) - X.509機能に関する資料」を参照してください。

### CRL (Certificate Revocation List: 証明書失効リスト)の取得

 CRLは、PKI(公開鍵基盤) - X.509機能で使用します。

 CRLについては、別冊「PKI(公開鍵基盤) - X.509機能に関する資料」を参照してください。